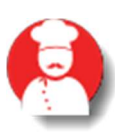

# Félicitations,

Data-Concept vous félicite de votre achat, vous avez acquis un outil remarquable. Restobar est un logiciel professionnel doté de nombreuses et puissantes fonctions. Son ergonomie, sa simplicité, sa flexibilité et surtout sa convivialité vous séduirons.

Restobar est un logiciel polyvalent destiné à tous les métiers du secteur de la restauration Il conviendra aux

- Restaurants / Tavernes / Brasseries / Restaurants de collectivités
- Restauration rapide / Snacks / Fast food / Friteries
- Cafés / Bars
- Pizzerias

### Toutes les possibilités dans un seul produit.

Cela grâce à ces fonctions de

- Gestion de la salle et des tables
- Ventes directes.
- Gestion des commandes à livrer.
- Ecrans cuisines.
- Borne de commande (Kiosque)

Restobar est aussi une gestion commerciale, de stock, avec de puissants outils d'analyses

Vous trouverez dans ce guide toutes les informations nécessaires afin d'exploiter au mieux votre logiciel. Des vidéos de démonstration et de formations sont disponibles sur le site www.data-concept.be Toutes informations complémentaires pourront être obtenues auprès de votre revendeur ou à l'adresse suivante :

## Data-Concept

info@data-concept.be

## Table des matières

| EXEMPLES FOURNIS                                             | 7  |
|--------------------------------------------------------------|----|
| PREMIÈRE UTILISATION DE RESTOBAR                             |    |
| QUATRE MODES D'UTILISATION POSSIBLES                         | 9  |
| PARAMÉTRAGE DE RESTOBAR                                      | 10 |
| CRÉER VOS PRODUITS                                           | 12 |
| 1- DÉFINITION DES CATÉGORIES DE PRODUITS                     | 12 |
| AJOUTER UNE CATÉGORIE                                        | 13 |
| 2- AJOUTER DES PRODUITS                                      | 13 |
| LA FICHE PRODUIT                                             | 14 |
| OUTIL IMAGE DE LA FICHE PRODUIT                              | 15 |
| EXEMPLE DE PRODUITS                                          | 16 |
| PRODUIT SIMPLE                                               | 16 |
| PRODUIT AVEC ACCOMPAGNEMENTS                                 | 17 |
| 2 : Stratégie de choix des produits d'accompagnement         | 17 |
| PRODUIT COMPOSÉ (COMPOSITION MENU)                           | 18 |
| DIFFÉRENCE ENTRE « ACCOMPAGNEMENTS » ET « COMPOSITION MENU » | 20 |
| IMPRIMER DES ÉTIQUETTES                                      | 20 |
| DESSINER LE PLAN DE SALLE                                    | 21 |
| MODULE CLIENTS                                               | 22 |
| CRÉDITS ET PRÉPAIEMENTS                                      | 23 |
| Prépaiements                                                 | 23 |
| Crédits                                                      | 23 |
| MODULE FOURNISSEURS                                          | 23 |
| MODULE VENTE CAISSE & GESTION                                | 24 |
| VENTES DIRECTES                                              | 24 |
| COMMENT EFFECTUER UNE VENTE ?                                | 25 |
| Opérations possibles sur les produits sélectionnés           | 25 |

|                                                                                               | 26  |
|-----------------------------------------------------------------------------------------------|-----|
|                                                                                               | 26  |
|                                                                                               | 20  |
| PÉ INADDINAED UN TICKET                                                                       | 27  |
| Remboursement d'une vente sur base du ticket                                                  | 27  |
| REMBOURSEMENT D'UNE VENTE SON D'USE DU HERET                                                  | 28  |
| COMMENT OBTENIR UN TICKET DE PRÉPARATION LORS D'UNE VENTE DIRECTE ?                           | 28  |
|                                                                                               |     |
| GESTION DES TABLES « PLAN DE SALLE »                                                          | 29  |
| DESSINER LE PLAN DE SALLE ET AJOUTER DES TABLES                                               | 29  |
| PRENDRE UNE COMMANDE DE TABLE (OUVRIR UNE TABLE)                                              | 29  |
| GESTION DES SUITES ET DES RÉCLAMES                                                            | 30  |
| IMPRIMER UNE ADDITION PROVISOIRE                                                              | 32  |
| CLÔTURER ET ENCAISSER LA TABLE                                                                | 32  |
| Partage de note                                                                               | 33  |
| DIVISION DE NOTE                                                                              | 33  |
| TRANSFERT DE TABLE                                                                            | 34  |
| Transfert et fusion de compte                                                                 | 34  |
| TRANSFERT DE PRODUIT                                                                          | 34  |
| MODULE RÉSERVATIONS TABLES                                                                    | 35  |
| GESTION DES COMMANDES À LIVRER                                                                | 36  |
| RÉCEPTION DE LA COMMANDE                                                                      | 36  |
| Préparation de la commande                                                                    | 37  |
|                                                                                               | 37  |
| Enverison de la Commande<br>Endegistrement de la Vente (transformer la Commande en ticket)    | 37  |
| L'IMPRESSION DU RÉCAPITULATIF PAR LIVREUR PERMET DE CONTRÔLER LE MONTANT TOTAL DE SON SERVICE | 37  |
| GESTION DES COMMANDES KIOSQUE                                                                 | 39  |
| CRÉER UNE FACTURE, DEVIS OU BON DE LIVRAISON                                                  | 39  |
|                                                                                               |     |
| A PARTIR DE MODULE « VENTE DIRECTE »,                                                         | 39  |
| A PARTIR DE MODULE « DOSSIER »                                                                | 39  |
| CLÔTURE DE CAISSE                                                                             | 40  |
| COMPTAGE DE CAISSE                                                                            | 41  |
| AUTRES OPÉRATIONS DE CAISSE                                                                   | 41  |
|                                                                                               | -71 |
| DÉPÔT ET RETRAIT CAISSE                                                                       | 41  |
| FIDÉLITÉS & PROMOTIONS                                                                        | 42  |

| FIDÉLITÉ EN BONUS                                | 42 |
|--------------------------------------------------|----|
| FIDÉLITÉ EN REMISE (POURCENTAGE SUR LA VENTE)    | 43 |
| PROMOTION HAPPY DAYS                             | 44 |
| PROMOTIONS CATÉGORIES                            | 44 |
|                                                  |    |
| LES BONS D'ACHAT                                 | 46 |
|                                                  |    |
| DÉDUIRE UN BON D'ACHAT                           | 46 |
| DÉDUIRE UN BON DE RÉDUCTION                      | 47 |
|                                                  |    |
| MODULE KIOSQUE                                   | 47 |
|                                                  |    |
| CYCLE D'UNE COMMANDE EFFECTUÉE PAR LA BORNE      | 48 |
| INSTALLER UNE BORNE DE COMMANDE                  | 48 |
| PARAMÉTRAGE DE LA BORNE DE COMMANDE              | 49 |
| UTILISATION DE LA BORNE DE COMMANDE              | 50 |
|                                                  |    |
| ECRAN CUISINE                                    | 53 |
|                                                  |    |
| Installer un écran cuisine                       | 53 |
| CONFIGURATION D'UN ÉCRAN CUISINE                 | 53 |
| UTILISATION D'UN ÉCRAN CUISINE                   | 54 |
| ECRAN D'APPEL                                    | 55 |
|                                                  |    |
| LE MODULE DOSSIER                                | 56 |
|                                                  |    |
| LISTE DES DOCUMENTS                              | 56 |
|                                                  | 57 |
| IRANSFORMER UN DOCUMENT (DEVIS EN FACTURE, ETC.) | 58 |
| GROUPER DES BONS DE LIVRAISON EN UNE FACTURE     | 59 |
| LISTE DES TICKETS DE CAISSE                      | 59 |
| DETAILS DES VENTES                               | 60 |
| REGLEMENTS DES VENTES                            | 60 |
| REGLEMENTS GROUPES                               | 60 |
| LIVRE DE RECETTES                                | 61 |
| LIVRE DE CAISSE                                  | 61 |
| MEILLEURES VENTES                                | 61 |
|                                                  | 61 |
| TABLEAU DE BORD                                  | 61 |
|                                                  | 62 |
| LISTE DES BONS D'ACHAT                           | 62 |
| VISUALISER LES DONNÉES D'UNE ANNÉE ANTÉRIEURE    | 62 |
| GESTION DU STOCK                                 | 63 |
|                                                  |    |
| ENTRÉES EN STOCK                                 | 63 |
| HISTORIQUE DES ENTRÉES/SORTIES                   | 64 |
| INVENTAIRE                                       | 64 |
|                                                  |    |

## Etiquettes articles <u>MODULE PARAMÈTRES</u> Paramètres Utilisateurs Paramètres d'utilisation Paramètres financiers

| PARAMÈTRES FINANCIERS                                                | 66 |
|----------------------------------------------------------------------|----|
| MPRIMANTES                                                           | 66 |
| COMMENT INSTALLER ET CONFIGURER UNE IMPRIMANTE ?                     | 67 |
| NSTALLER UNE IMPRIMANTE A4                                           | 67 |
| Choisir son imprimante <b>ticket et cuisine</b>                      | 67 |
| NSTALLER UNE IMPRIMANTE TICKET OU CUISINE EN <b>PORT SÉRIE (COM)</b> | 68 |
| NSTALLER UNE IMPRIMANTE TICKET OU CUISINE EN PORT <b>Ethernet</b>    | 69 |
| NSTALLER UNE IMPRIMANTE À ÉTIQUETTES                                 | 69 |
| Périphériques                                                        | 70 |
| AFFICHEUR CLIENT                                                     | 70 |
| LECTEUR DE BADGES                                                    | 70 |
| ECRAN SECONDAIRE                                                     | 70 |
| ECRAN TACTILE                                                        | 70 |
| LECTEUR DE CODE BARRE                                                | 70 |
| le tiroir-caisse                                                     | 70 |
| NSTALLER UN TERMINAL DE PAIEMENT <b>INGENICO</b>                     | 71 |
| NSTALLER UN TERMINAL DE PAIEMENT LOYALTECH                           | 71 |
| JTILISATION D'UN TERMINAL DE PAIEMENT                                | 72 |
| Balances                                                             | 72 |
| Gestion des droits utilisateurs                                      | 73 |
| NUMÉROTATIONS                                                        | 74 |
| BORNE DE COMMANDE                                                    | 74 |
| PARAMÈTRES DE CONNEXION                                              | 74 |

#### MODULE OUTILS

| OUTILS DE MAINTENANCE                   | 74 |
|-----------------------------------------|----|
| BACKUP EXTERNE                          | 75 |
| BACKUP INTERNE ET STRATÉGIE DE SÉCURITÉ | 75 |
| RESTAURATION D'UN BACKUP                | 76 |

### MISES À JOUR

| INSTALLER RESTOBAR EN MULTIPOSTES | 77 |
|-----------------------------------|----|
|                                   |    |

| 77 |
|----|
| 78 |
| 78 |
| 80 |
| 81 |
|    |

| IMPORTER LES DONNÉES | D'UNE VERSION PRÉCÉDENTE | 82 |
|----------------------|--------------------------|----|
|                      |                          |    |

65

66

66

66

74

<u>76</u>

| COMMENT EXPORTER DES DONNÉES ?            | 82 |
|-------------------------------------------|----|
| EXPORTER LA LISTE DES PRODUITS            | 82 |
| ATTESTATION DE CONFORMITÉ                 | 83 |
| ETUDES DE CAS                             | 85 |
| DEMANDES                                  | 85 |
| MATÉRIEL UTILISÉ                          | 85 |
| LICENCES RESTOBAR NÉCESSAIRES             | 85 |
| RÉSEAU                                    | 86 |
| CONFIGURATION                             | 86 |
| IMAGES AFFICHÉES SUR LA BORNE DE COMMANDE | 90 |

### **NOUVEAUTÉS**

Ce guide correspond à la version 4.0, au fur et a mesure de l'évolution du produit, la description des nouvelles fonctionnalités se trouvent en fin de manuel

# Exemples fournis

Lors de la première utilisation vous remarquerez que Restobar est fourni avec des exemples.

- Le panneau 1 contient un exemple d'une carte d'un Restaurant
- Le panneau 2 contient un exemple d'une carte d'un Fast Food

Une carte est l'ensemble des produits que vend un établissement

Deux cartes sont fournies dans un but didactique, les produits associés démontrent les nombreuses combinaisons de création de produits de Restobar 4.

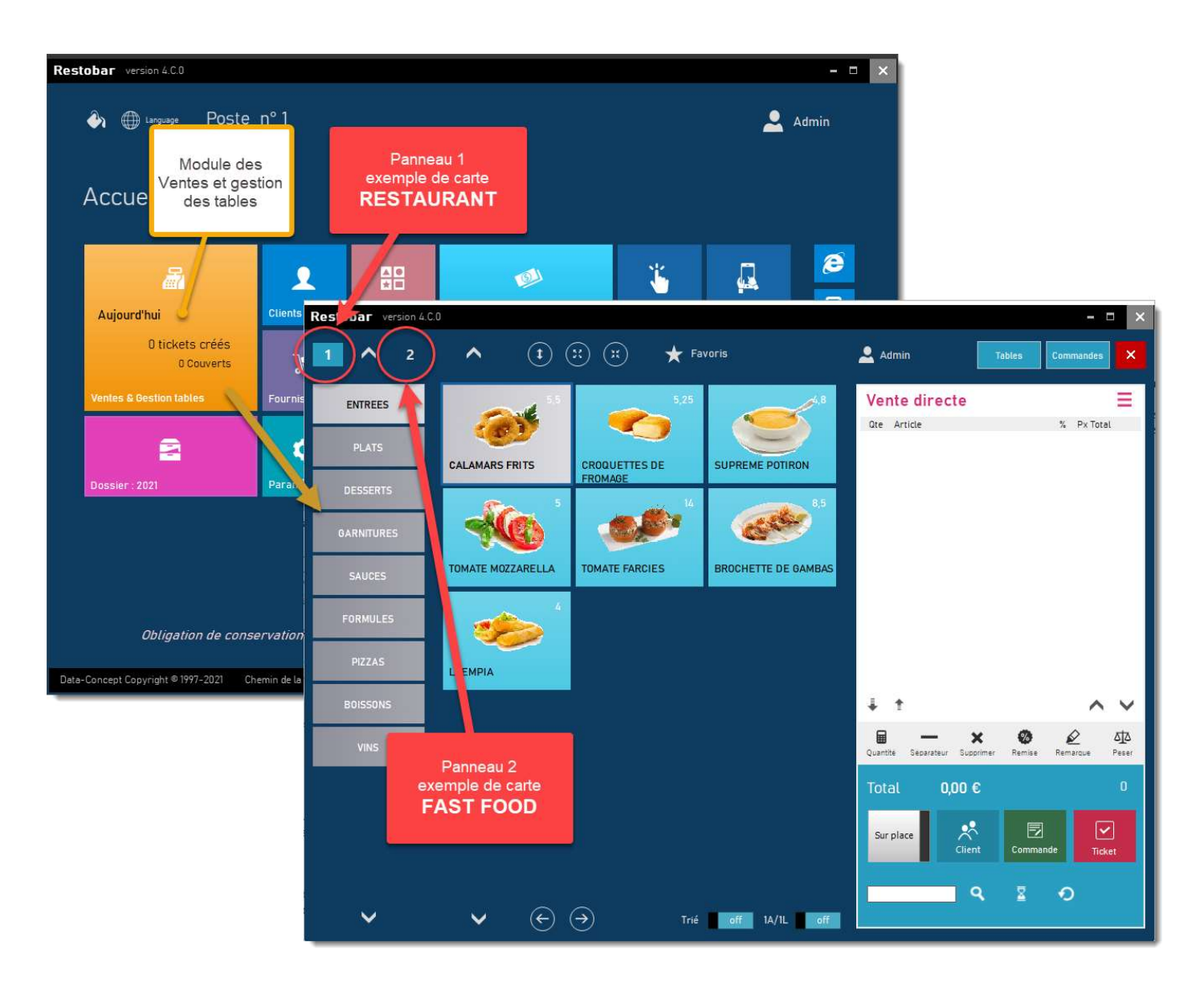

Les exemples fournis vous permettront de vous familiariser avec Restobar avant de créer votre propre carte des produits Après être familiarisé avec le logiciel, via les données exemples, vous pourrez supprimer tous les produits d'exemple en une seule opération, cela évitera de les supprimer un par un, vous serez alors prêt à créer votre propre carte de produits.

Le module Outils permet d'initialiser la base de données

- 1- Sélectionnez toutes les tables (ON)
- 2- Initialisez

| nitialise les tables sélecti<br>RESTOBAR.FDB<br>Produits<br>Catégories de produits<br>Favoris & Remarques<br>Clients<br>Fournisseurs<br>Tous sélectionner | on<br>on<br>on<br>on<br>on<br>on                                                                                                   | Tables du plan de salle<br>Bons achat<br>Réservations<br>Agenda<br>Utilisateurs et mots de passe                                                                       | on<br>on<br>on<br>on<br>on                                                                                                    | DOSSIER-20XX.FDB<br>Dossier & historiques<br>on<br>Période<br>Toutes périodes                                                                                                    |
|----------------------------------------------------------------------------------------------------|----------------------------------------------------------------------------------------------------|----------------------------------------------------------------------------------------------------|----------------------------------------------------------------------------------------------------|----------------------------------------------------------------------------------------------------|
| RESTOBAR.FDB<br>Produits<br>Catégories de produits<br>Savoris & Remarques<br>Clients<br>Sournisseurs<br>Tous sélectionner                                 | on<br>on<br>on<br>on                                                                                                    | Tables du plan de salle<br>Bons achat<br>Réservations<br>Agenda<br>Utilisateurs et mots de passe                                                                       | on<br>on<br>on<br>on<br>on                                                                                                    | DOSSIER-20XX.FDB<br>Dossier & historiques<br>on<br>Période<br>Toutes périodes                                                                                                    |
| Catégories de produits<br>Favoris & Remarques<br>Clients<br>Fournisseurs<br>Tous sélectionner                                                             | on<br>on<br>on<br>on                                                                                                    | Bons achat<br>Réservations<br>Agenda<br>Utilisateurs et mots de passe                                                                                                  | on<br>on<br>on<br>on                                                                                                    | Dossier & historiques          on         Période         Toutes périodes                                                                                                    |
| avoris & Remarques<br>Clients<br>Fournisseurs<br>Tous sélectionner                                                                                        | on<br>on<br>on                                                                                                    | Réservations<br>Agenda<br>Utilisateurs et mots de passe                                                                                                    | on<br>on<br>on                                                                                                    | Période<br>Toutes périodes                                                                                                    |
| Clients<br>Fournisseurs<br>Tous sélectionner                                                                                                    | on                                                                                                    | Agenda<br>Utilisateurs et mots de passe                                                                                                    | on                                                                                                    | Toutes périodes 🗸                                                                                                    |
| Tous sélectionner                                                                                                    |                                                                                                    | ottisatours et mois de passe                                                                                                    |                                                                                                    |                                                                                                    |
| Defrations de maintenance                                                                                                    | ce<br>données () I                                                                                                    | ro<br>Réparer la base de données                                                                                                    |                                                                                                    |                                                                                                    |
| Inclure les archives                                                                                                    | ées améliore les (                                                                                                    | performences                                                                                                    |                                                                                                    | Procéder                                                                                                    |
| Outils Supprime                                                                                                    | r doublons                                                                                                    | Initialise le stock article à O                                                                                                    |                                                                                                    |                                                                                                    |
| e                                                                                                    | pérations de maintenance<br>) Compacter la base de co<br>] Inclure les archives<br>compactage de la base de donn<br>utils Supprime | pérations de maintenance<br>) Compacter la base de données ()  <br>] Inclure les archives<br>compactage de la base de données améliore les<br>utils Supprimer doublons | pérations de maintenance<br>) Compacter la base de données () Réparer la base de données<br>] Inclure les archives<br>compactage de la base de données améliore les performences<br>utils Supprimer doublons Initialise le stock article à 0 | pérations de maintenance<br>) Compacter la base de données () Réparer la base de données<br>] Inclure les archives<br>compactage de la base de données améliore les performences<br>utils Supprimer doublons Initialise le stock article à O |

## Première utilisation de Restobar

Pour utiliser Restobar en tant que caisse principale, vous devrez d'abord :

- Paramétrer le logiciel et les imprimantes
- Créer vos catégories de produits
- Créer vos produits
- Si vous êtes un Restaurant, dessiner votre plan de salle

Vous serez alors prêt à exploiter pleinement le logiciel

## Quatre modes d'utilisation possibles

En fonction de votre établissement, utiliser Restobar de quatre manières possibles

#### 1- Ventes directes

Sélectionnez des produits, ensuite encaissez la vente, un ticket de caisse s'imprime et éventuellement un ticket de préparation.

#### 2- Gestion de la salle et des tables

Ouvrir une table à partir du plan de salle, ensuite sélectionnez des produits, un ticket de préparation s'imprime et les produits sont ajoutés à la table.

Clôturez la table, un ticket de caisse s'imprime

#### 3- Commandes à livrer

Sélectionnez des produits, puis attribuez-les à un client, un ticket de commande s'imprime et éventuellement un ticket de préparation.

Au retour du livreur ou lorsque le client retire sa commande, clôturez la commande, un ticket de caisse s'imprime.

#### 4- Commandes kiosque

Le client sélectionne des produits à la borne de commande (self-service), un ticket de commande s'imprime pour le client et un ticket de préparation s'imprime pour la cuisine.

Lorsque le client se présente au comptoir, vous clôturez la commande, un ticket de caisse s'imprime.

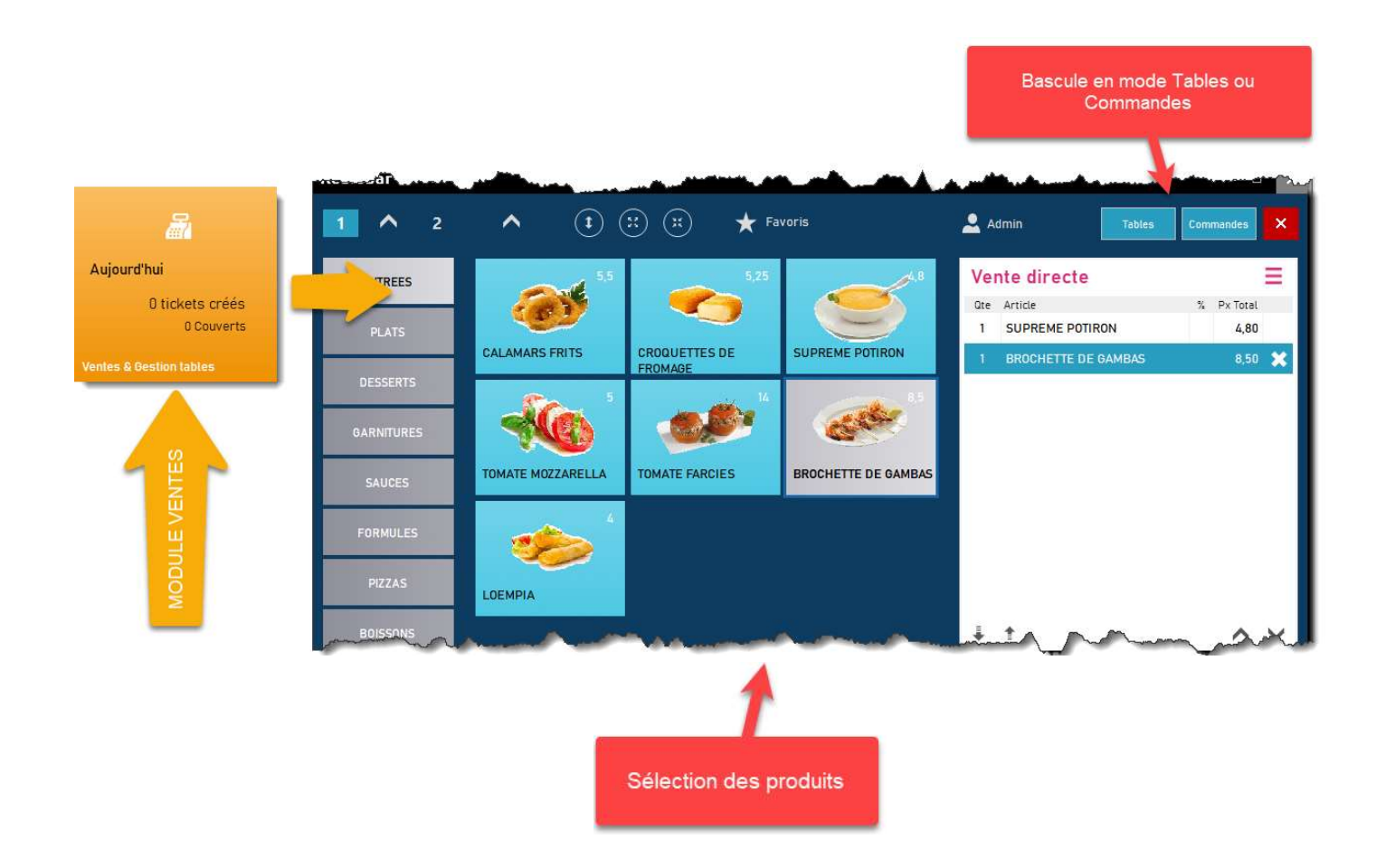

# Paramétrage de Restobar

**P**aramètres

Au travers du Module PARAMETRES : les paramètres importants pour un démarrage rapide

- 1- Renseigner vos coordonnées
- 2- Définir le mot de passe administrateur (conseillé, mais non obligatoire)

|                          | Utilisateurs |                    |                     | 2                   |
|--------------------------|--------------|--------------------|---------------------|---------------------|
| Utilisateurs             | Entreprise   | 1                  | Mot de passe admin  | 2                   |
| Paramètres d'utilisation | Nom          | LE PAM PAM         | Ancien No           | suveau              |
| Paramètres financier     | Adresse      | RUE DES BETTERAVES |                     | •• Changer          |
| mprimantes               | Ville        | Bruxelles          | Paramètres régionau | IX                  |
| mprimantes cuisines      | Code postal  | 1000               | Décimales 2         | Symbole monétaire € |
| érinhériques             | Tel          | 02/520.00.01       | Sécurité            |                     |

3- Définir les taux de TVA et les modes de paiement

|                          | Paramètres financier     |     |                                        | ×   |
|--------------------------|--------------------------|-----|----------------------------------------|-----|
| Utilisateurs             | Taux de TVA              |     | Fidèlité Activer                       | off |
| Paramètres d'utilisation | (A) TVA 1 21 % (C) TVA 3 | 0 % | Un bonus de                            | • 0 |
| Paramètres financier     | (B) TVA 2 6 % (D) TVA 4  | 0 % | sera accordé apres un total d'achat de | e 0 |
| Imprimantes              | Modes de paiement        | ×   | Promotions : Happy days Activer        | off |
| Imprimantes cuisines     | CASH<br>BANCONTACT       |     | Happy days Dimanche                    | ¥   |

4- Paramétrer les périphériques (imprimantes, ...)

|                          | Imprimantes            | •                               |    |                                    | × |
|--------------------------|------------------------|---------------------------------|----|------------------------------------|---|
| Utilisateurs             | Imprimante tickets     | 4                               |    | Imprimante A4                      |   |
| Paramètres d'utilisation | Imprimante             | Imprimante série sur port COM   | ~  | Brother MFC-J5910DW Printer        | ~ |
| Paramètres financier     | Port                   | COM1 ~ Vitesse 9600             | ~  | Modèles d'impression des documents |   |
| Imprimantes              | Format papier          | Reçu standard : Largeur : 80 mm | ~  | A-Defaut                           | ~ |
| Imprimantes cuisines     | Marge gauche           | 0                               |    | Aperçu Utiliser ce modèle          |   |
|                          | Imprimer le détail TV/ | A sur ticket de caisse          | on |                                    |   |

VOIR IMPRIMANTES ET PÉRIPHÉRIQUES POUR PLUS DE DÉTAILS

#### 5- Définir les paramètres d'utilisation

| PARAMETRES               | Paramètres d'utilisation                                     |     |                                    | ×             |
|--------------------------|--------------------------------------------------------------|-----|------------------------------------|---------------|
| Utilisateurs             | Ventes 5                                                     |     | Fabrications                       |               |
| Paramètres d'utilisation | CAPS LOCK activé par défaut                                  | on  | Numérotation des fabrications      | on            |
| Paramètres financier     | Carte 1 : Prix emporté par défaut                            | off | Fabrication en vente directe       | on            |
| Imprimantes              | Carte 2 : Prix emporté par défaut                            | off | Addition apres fabrication         | off           |
| Imprimantes cuisines     | Identification avant chaque vente                            | off | Fabrication des commandes à livrer | on            |
| Périphériques            | Vérifier le stock lors de la vente                           | off | Options                            | a             |
|                          | Inclure les ventes dans l'historique des entrées en<br>stock | off | Mode par défaut                    | Vente directe |
| Gestion des droits       | Couverts requis                                              | off | Clavier tactile activé par défaut  | on            |
| Numérotation             | Gestion des commandes à livrer                               | on  | Rapport financier simplifié        | off           |

#### CAPS LOCK activé par défaut

Clavier en Majuscule activé par défaut : La majorité des lecteurs de code à barre permettent de lire correctement le code barre que lorsque le clavier est en Majuscule, ceci permet de verrouiller le clavier en Majuscule (CAPS LOCK)

#### Carte 1 : Prix emporté par défaut

Lors d'une vente directe le prix proposé par défaut sera « Emporté »

#### Mode par défaut

Vente directe ou Plan de salle : L'écran qui sera proposé par défaut au démarrage du module Ventes & Gestion tables.

#### Identification avant chaque vente :

Il faudra encore obligatoirement s'identifier avant d'encaisser un ticket de caisse.

#### Gestion des commandes à livrer :

Active les fonctions de gestion des commandes à livrer, idéal pour les pizzérias, l'adresse et l'heure de livraison seront saisie dans la commande

#### Fabrication des commandes à livrer :

Lors d'une commande à livrer, en plus de l'impression de la commande, Restobar imprimera le(s) ticket(s) de préparation. Les produits sont envoyés pour fabrication sur l'imprimante cuisine ou écran cuisine.

#### Addition après fabrication :

Lors d'une commande de table, Restobar imprimera en plus du ticket de préparation, une addition provisoire.

#### Couvert requis :

Le nombre de couverts sera obligatoirement renseigné avant chaque ouverture de table

#### Fabrication en vente directe :

Lors d'une vente directe, en plus du ticket de caisse, Restobar <u>imprimera un ticket de préparation</u> en cuisine **ou** <u>affichera la préparation sur l'écran cuisine</u>

Imprimer remarques sur ticket : Les remarques sont destinées à être imprimées sur les tickets de préparation, elles pourront aussi être incluses dans le ticket de caisse et de commande si cette option est activée

## Créer vos produits

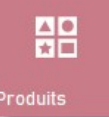

#### Au travers du module PRODUITS

Créer la liste des produits à vendre

Renseigner ici les produits et plats que vous vendez dans votre restaurant, bar...

- 1- La première étape serait de définir les catégories de produits
- 2- Ensuite ajouter des produits aux catégories définies

| ^         | Liste les p | Liste les produits par catégorie |                    |                  |            |
|-----------|-------------|----------------------------------|--------------------|------------------|------------|
| NTREES    | * Nouveau   | 🖇 Editer 🗙 Supprimer 🔰 Duplique  | er 🔒 Imprimer      | Exporter         | Catégories |
| LATS      | Code artic  | Désignation                      | Prix vente Prix en | nporté Catégorie | ous caté   |
|           | 100         | CALAMARS FRITS                   | 5,5                | 5 ENTREES        |            |
| ESSERTS   | 101         | CROQUETTES DE FROMAGE            | 5,25               | 4,5 ENTREES      |            |
| ARNITURES | 102 2       | SUPREME POTIRON                  | 4,8                | 4,5 ENTREES      |            |
|           | 111         | TOMATE MOZZARELLA                | 5                  | 5 ENTREES        | -          |
| AUCES     | 128         | TOMATE FARCIES                   | 14                 | 14 ENTREES       |            |
| ORMULES   | 112         | BROCHETTE DE GAMBAS              | 8,5                | 8,5 ENTREES      |            |
| JAMOLLO   | 127         | LOEMPIA                          | 4                  | 4 ENTREES        |            |

## 1-Définition des catégories de produits

Les catégories de produits sont un élément essentiel dans la structure du logiciel, c'est à partir de celles-ci que sont également définis les taux de TVA et le comportement des fabrications cuisines

Exemple d'une carte restaurant

| Entrées                                                          | Plats                                                  | Menu       |
|------------------------------------------------------------------|--------------------------------------------------------|------------|
| Omelette espagnole<br>Croquettes de fromage<br>Soupe aux oignons | Steak frites<br>Moules frites<br>Spaghettis bolognaise | Lunch midi |
| Desserts                                                         | Boissons                                               |            |
| Tiramisu<br>Moelleux chocolat                                    | Cola<br>Café                                           |            |
| Crêpe maison                                                     | Eaux gazeuse                                           |            |

Les catégories de produits seront donc : Entrées, Plats, Desserts, Menu et Boissons

### Ajouter une catégorie

| Catégories de produits                                               |                                                                                                    |                                                                                                    | 📟 ×                                                                                                    |
|----------------------------------------------------------------------|----------------------------------------------------------------------------------------------------|----------------------------------------------------------------------------------------------------|----------------------------------------------------------------------------------------------------|
| ^                                                                    | Nouvelle catégorie Ajouter                                                                                                    | Image de la                                                                                                    |                                                                                                    |
| ENTREES<br>F Ajouter une<br>catégorie<br>DL<br>GARNITURES            | Catégorie sélectionnée<br>ENTREES Supprimer<br>Sous catégorie                                                                                                    | Vignette catégorie : utile<br>uniquement en<br>mode Kiosque                                                                 | Fabrication<br>Imprimante tickets<br>Désactivé off<br>Imprimante cuisine 1                                                           |
| FORMULES<br>PIZZAS<br>BOISSONS<br>VINS<br>Eventuellement<br>des sous | La TVA qui sera<br>appliquée à tous<br>les produits<br>appartenant à<br>cette catégorie<br>Catégorie visible dans<br>Panneau 1 on                                                    | Créer     Supprimer       TVA       Sur place     6 %       Emporté     0 %                                                 | Activé on<br>Imprimante cuisine 2<br>Désactivé off<br>Imprimante cuisine 3<br>Désactivé off<br>Imprimante cuisine 4<br>Pésactivé off |
| ACCOMPAGNEMENTS<br>SAUCES.<br>BOISSONS.<br>SNACKS                    | Panneau 2       off $3$ $1$ $2$ $3$ $4$ $5$ $6$ $7$ $z$ $4$ $5$ $6$ $7$ $6$ $7$ $z$ $e$ $r$ $t$ $y$ $u$ $c_{->}$ $a$ $z$ $e_{\xi}$ $r$ $t$ $y$ $u$ Caps Lock $q$ $s$ $d$ $f$ $g$ $h$ | Positionner T V<br>8 9 Choisissez vers<br>seront envoyés let<br>cuisine pour tous le<br>à cette                             | quelle imprimante(s)<br>s tickets de fabrication<br>es produits appartenant<br>e catégorie                                           |
| ~                                                                    | Shift $\left  \begin{array}{c} \\ \\ \\ \\ \\ \\ \\ \\ \\ \\ \\ \\ \\ \\ \\ \\ \\ \\ \\$                                                                                             | :         /         /         +         s           :         :         !         =         s           Alt Gr         Menu | hift 1 2 3 Enter                                                                                                    |

La catégorie de produit ajoutée apparait dans la liste gauche

Positionner : permet de définir l'ordre d'apparition dans la liste

Catégorie visible : si vous gérez deux cartes distinctes, spécifier la (les) carte où apparaitra cette catégorie

## 2- Ajouter des produits

Choisir NOUVEAU dans le module « Produits » pour faire apparaitre la fiche Produit

Dans celle-ci, les informations minimales à encoder sont : le code article, la désignation, le prix de vente « Sur place » et « Emporté » ainsi que la catégorie auquel sera rattaché le produit.

#### Le code article

Le code article doit être unique pour chaque produit, il est automatiquement proposé par défaut et reste modifiable.

En mode vente directe, si vos produits possèdent un code barre, scannez-le dans le champ Code article à l'aide d'un lecteur de code barre, <u>le code article représentera alors le code barre.</u>

### La fiche produit

| Edition                                          |                                       |                                   | 📼 🗙              |                                                   |
|--------------------------------------------------|---------------------------------------|-----------------------------------|------------------|---------------------------------------------------|
| Vignette                                         | Code article                          |                                   | X Annuler        | Prix achat HT : exprimé hors taxe                 |
| <b>*</b>                                         | Désignation<br>BOULETTES SAUCE TOMATE |                                   | Sauver           | Prix de vente : exprimé toutes<br>taxes comprises |
| Gréer                                            | Catégorie                             | Sous catégorie                    |                  |                                                   |
|                                                  | PLATS                                 | ×                                 | Etiquettes       |                                                   |
| Gérer stock off                                  | Prix vente TC                         | Sur place Emporté                 |                  | Lorsque le prix de vente                          |
| Qte stock Qte Min.                               |                                       | 18                                | Accompagnements  | est égal à 0 le priv sera                         |
| 0                                                | Gérer les tailles                     |                                   |                  | est egal a o, le plix sera                        |
| Fournisseur                                      | off                                   |                                   | Composition menu | aemanae lors ae la                                |
|                                                  | Prix                                  | sur place et emporté identiques 🗹 | Allergènes       | vente                                             |
| Ref art fourni.                                  | Px achat HT                           | Interdire remise                  |                  |                                                   |
| Dernière vente<br>20/01/2021                     | Viande                                | Demander cuisson                  |                  |                                                   |
| <sup>3</sup> 1 2 3 4 5<br><sup>2</sup> & é@"#' ( | 6 7 8 9 0<br>§^è!ç{à                  | ) - Backspace Nm. L               | / * -            |                                                   |
| <-<br>-> a z e <sub>€</sub> r                    | t y u i o                             | p * * <b>5</b> Finter 7           | 89               |                                                   |
| Caps Lock q s d f                                | g h j k l                             | m % f . 4                         | 5 6              |                                                   |
| Shift <mark>&gt;</mark> w x c                    | v b n ; ; /                           | + Shift 1                         | 2 3              |                                                   |
| Alt                                              | A                                     | lt Gr Menu                        | 0 . Enter        |                                                   |

### Gérer les tailles

Lorsque Gérer les tailles est activé, pour un même produit, il est possible de spécifier un prix différent pour chaque taille.

#### Exemple :

```
Pizza Large = 13 €, Pizza Medium=11€ et Pizza Small = 9 €
```

Si un produit est proposé en <u>deux tailles uniquement</u>, indiqué le prix pour Large et Small et Médium <u>doit être</u> <u>égal à 0</u>

| Prix vente TC     |        | Sur place | Emporte |
|-------------------|--------|-----------|---------|
|                   | Large  | 13,5      | 13,5    |
| Gérer les tailles | Medium | 9,5       | 9,5     |
| on                | Small  | 8         | 8       |

Demander cuisson : Lors de la sélection du produit, le type de cuisson sera demandé

Interdire remises : ne permettra pas d'appliquer une remise lors de la vente pour cet article

Gérer le stock : les fonctions de gestion du stock seront appliquées à ce produit

Fournisseur du produit lorsqu'il est acheté, ils seront préalablement encodés dans le module Fournisseurs

**Référence article du fournisseur** : la référence du produit chez votre fournisseur (s'imprimeront sur les bons de commandes)

Qte stock : la quantité du produit en stock

Qte minimum : seuil de commande ou quantité d'alerte

Etiquettes : imprime des étiquettes rayon ou étiquettes produits

Vignette : permet d'associer une image au produit.

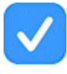

Une collection d'image est proposée, il est aussi possible de sélectionner une image à partir d'un fichier ou de la coller depuis la presse papier.

## Outil image de la fiche produit

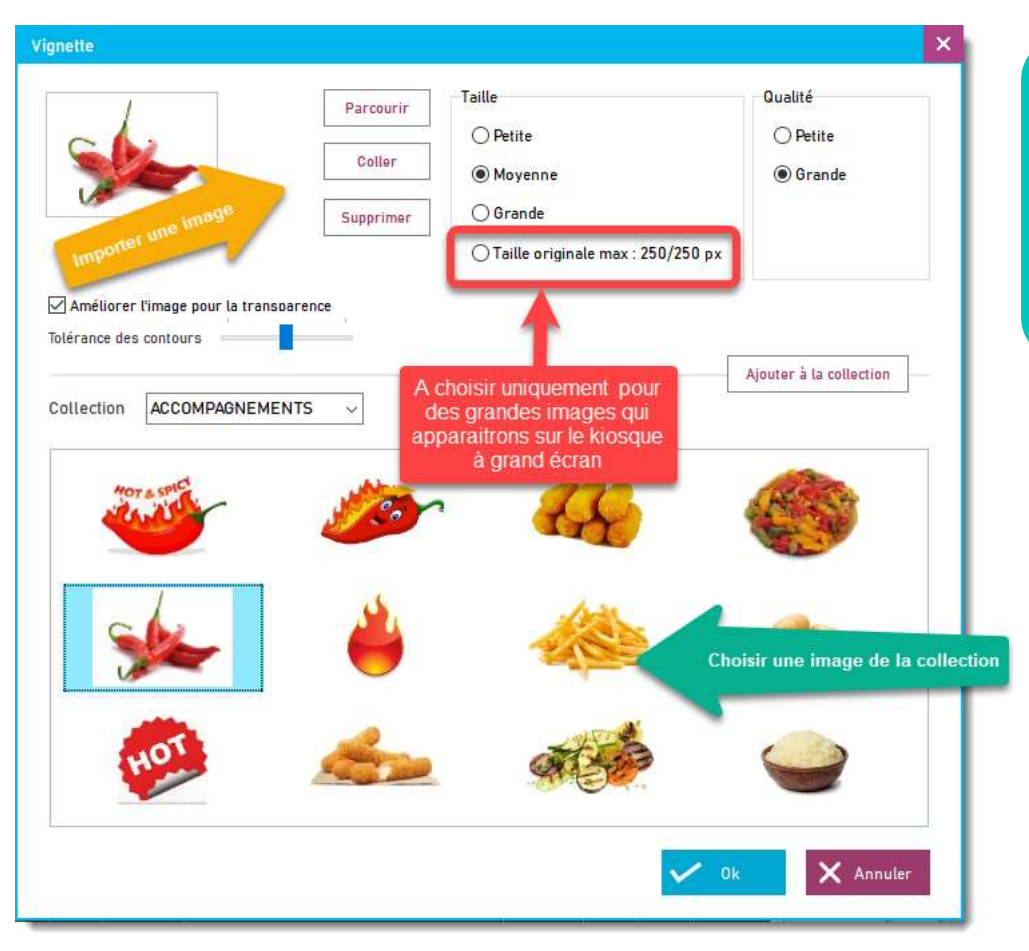

Astuce : rechercher votre image sur Google Images ensuite capturer là avec l'outils Capture de Windows puis coller là dans la fiche produit

Utiliser des petite à moyenne images pour une **utilisation classique**.

**Kiosque** (borne de commande)

Utiliser des grandes images pour un kiosque jusqu'à 22''. Les images seront proportionnelles au cadre lorsqu'elles sont affichées, ceci dégrade légèrement la qualité, Utiliser la « Taille originale « afin de préserver la qualité.

Lors de l'import d'une image, la couleur de fond de l'image doit être unie pour obtenir une transparence.

Afin de vous éviter un fastidieux travail de retouche d'image

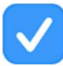

**Améliorer l'image pour la transparence** : est un formidable outil qui contour automatiquement l'image et applique une couleur unie à l'extérieur des contours.

#### Image non améliorée

|   | Parcourir |
|---|-----------|
|   | Coller    |
| 9 | Supprimer |

#### Résultat

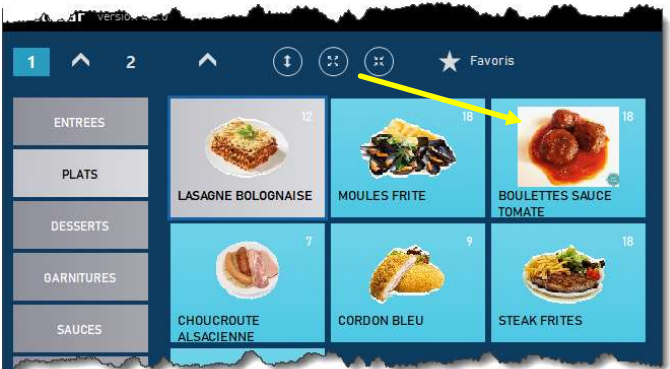

#### Image améliorée

| Alter | Parcourir |
|-------|-----------|
|       | Coller    |
| ė.    | Supprimer |

Résultat

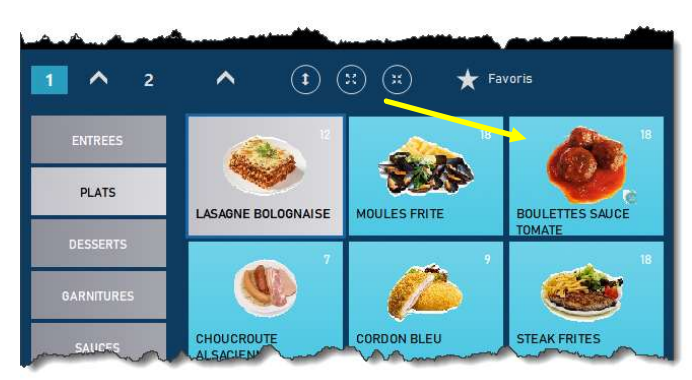

## Exemple de produits

Restobar gère les produits simples et d'autres plus complexes (Les menus) Les exemples suivants permettent de comprendre la logique d'encodage

## Produit simple

Un produit simple n'a pas de particularité

Les options Accompagnements et Composition menu ne sont pas utilisées

| Alto             | 107               |                                      | 🗙 Annuler         |
|------------------|-------------------|--------------------------------------|-------------------|
| <u> </u>         | Désignation       |                                      |                   |
| 14.              | BEARNAISE         |                                      | L Sauver          |
| Créer Supprimer  | Catégorie         | Sous catégorie                       |                   |
|                  | SAUCES            | ×                                    | Etiquettes        |
| érer stock off   | Prix vente TC     | Sur place Emporté                    |                   |
| e stock Qte Min. |                   | 1                                    | Acc. spagner inte |
| 0                | Gérer les tailles |                                      | Care 600          |
| urnisseur        | off               |                                      | Contraction       |
|                  |                   | Prix sur place et emporté identiques | Allergènes        |
| ef art fourni.   | Px achat HT       | Interdire remise                     |                   |
| ernière vente    |                   |                                      |                   |
| (01/2021         | Viande            | Demander cuisson off                 |                   |

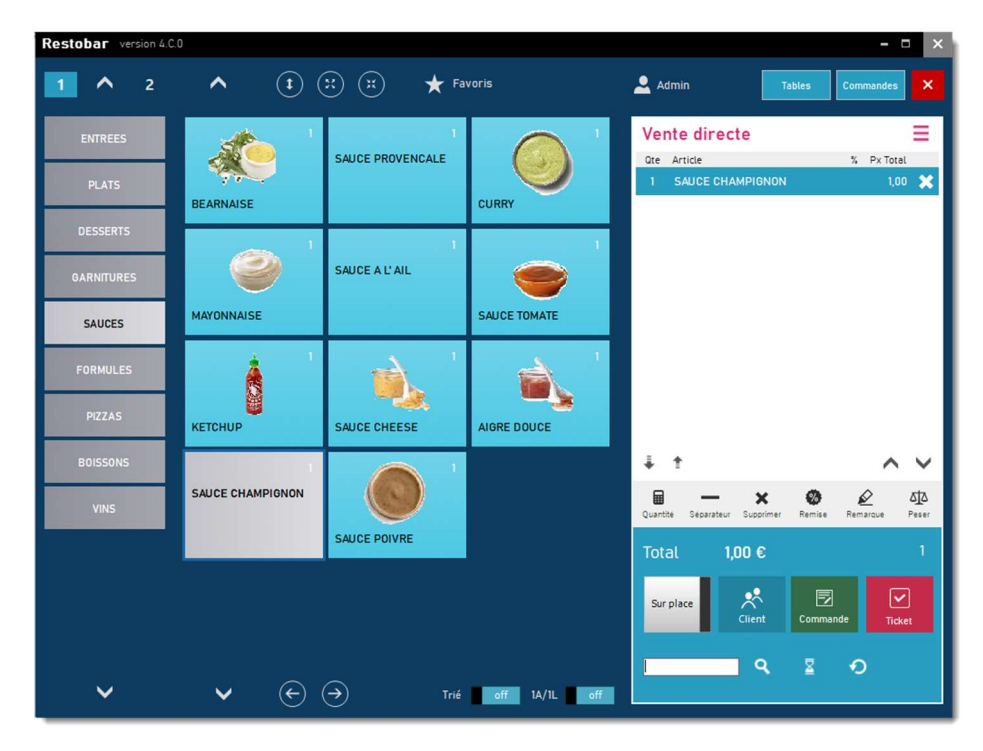

Lors de la sélection du produit, aucune demande d'accompagnement ne sera demandée

## Produit avec accompagnements

| nette                          | Code article              |              |        |                 |
|--------------------------------|---------------------------|--------------|--------|-----------------|
|                                | 114                       |              |        | × Annuler       |
| ( Bart                         | Désignation               |              |        |                 |
|                                | BOULETTES                 | SAUCE TOMATE |        | 💾 Sauver        |
| Catégories d'accompagnement    | 4.6                       |              |        |                 |
| CATÉGORIES D'ACCOMPAGNEI       | MENT BOULETTES S          | AUCE TOMATE  |        | Etiquettes      |
| CATEGORIES                     |                           | MASE         | ECTION |                 |
| ENTREES                        | Aiguter                   | Catégorie    | STG    | Accompagnement  |
| PLATS                          | Ajouter                   | GARNITURES   | 5 * 1  | 1               |
| DESSERTS                       |                           | CALIFE       |        | Composition men |
| GARNITURES                     |                           | SAUCES       | E      | Allerebees      |
| SAUCES                         |                           |              |        | Attergenes      |
| FORMULES                       |                           |              |        |                 |
| PIZZAS                         |                           |              |        |                 |
| BOISSONS                       |                           |              |        |                 |
|                                | ~                         |              | ~      |                 |
| Stratégie de choix de produits | pour la catégorie         |              |        | . / * .         |
| 1- Un choix permis compris o   | lans le prix              | ~ (2)        | 🗸 Ok   |                 |
|                                | 1993 N 1999 N 1997 N 1997 |              |        | 8 9             |

Exemple : lors de la vente du plat « boulettes sauce tomate », vous désirez que soit proposé un choix de garnitures

1 : Ajoutez la catégorie « Garnitures » dans Accompagnements :

Dans ce cas, lors de la sélection du plat, **tous les** produits de la catégorie « Garnitures » seront proposés.

Ajouter autant de catégories que vous désirez

### 2 : Stratégie de choix des produits d'accompagnement

Lors de la vente, le choix de la garniture sera proposé suivant la stratégie que vous aurez définie

- Un choix permis compris dans le prix : Un choix, non obligatoire n'augmentant pas le prix du plat.
- Un choix permis payant : Un choix non obligatoire, le prix du plat sera augmenté du prix de l'accompagnement.
- Plusieurs choix permis compris dans le prix : Plusieurs choix possibles, non obligatoires et n'augmentant pas le prix du plat.
- Plusieurs choix permis payant : Plusieurs choix possibles, non obligatoires, le prix du plat sera augmenté du prix de l'accompagnement.
- Plusieurs choix permis dont un compris dans le prix : Plusieurs choix possibles, non obligatoires. Le premier choix n'augmente pas le prix du plat ensuite le prix du plat sera augmenté du prix des choix suivants
- Plusieurs choix permis dont deux compris dans le prix : Plusieurs choix possibles, non obligatoires. Les <u>deux premiers</u> choix n'augmentent pas le prix du plat ensuite le prix du plat sera augmenté du prix des choix suivants

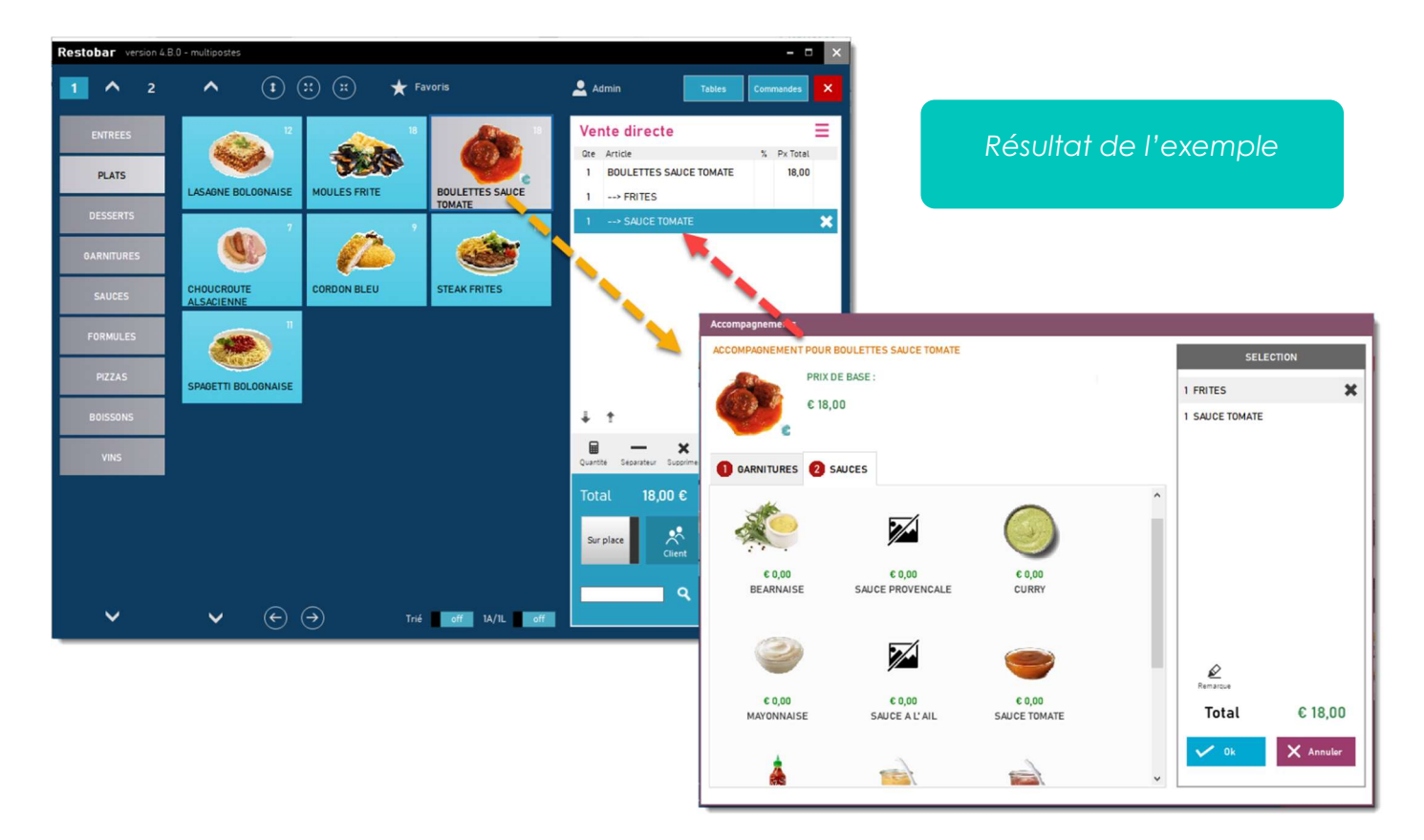

## Produit composé (composition menu)

#### Exemple :

Lors de la vente du menu « Double Cheese », vous désirez que soit proposé, en plus du burger, le choix de l'accompagnement, de la sauce, d'une boisson et d'un snack.

#### 1 : Ajoutez une <u>sélection de produits</u> dans la boite « Composition menu » :

Dans ce cas, lors de la sélection du menu, les produits présélectionnés seront proposés.

• Ajoutez autant de produits que vous désirez

#### 2: Stratégie de choix des produits du menu

Lors de la vente du menu, le choix de l'accompagnement, de la sauce, d'une boisson et d'un snack seront proposé suivant la stratégie que vous aurez défini pour chaque catégorie.

En plus des choix déjà cités précédemment dans « Stratégie de choix des produits d'accompagnement »

- Un choix obligatoire compris dans le prix : Un choix sera obligatoire et n'augmente pas le prix du menu.
- Plusieurs choix Payants ou compris dans le prix : Plusieurs choix possibles, non obligatoires et n'augmentant pas le prix du plat sauf ceux indiqués en rouge.
   Pour spécifier le produit payant double cliquer dessus, il s'indiquera alors en rouge

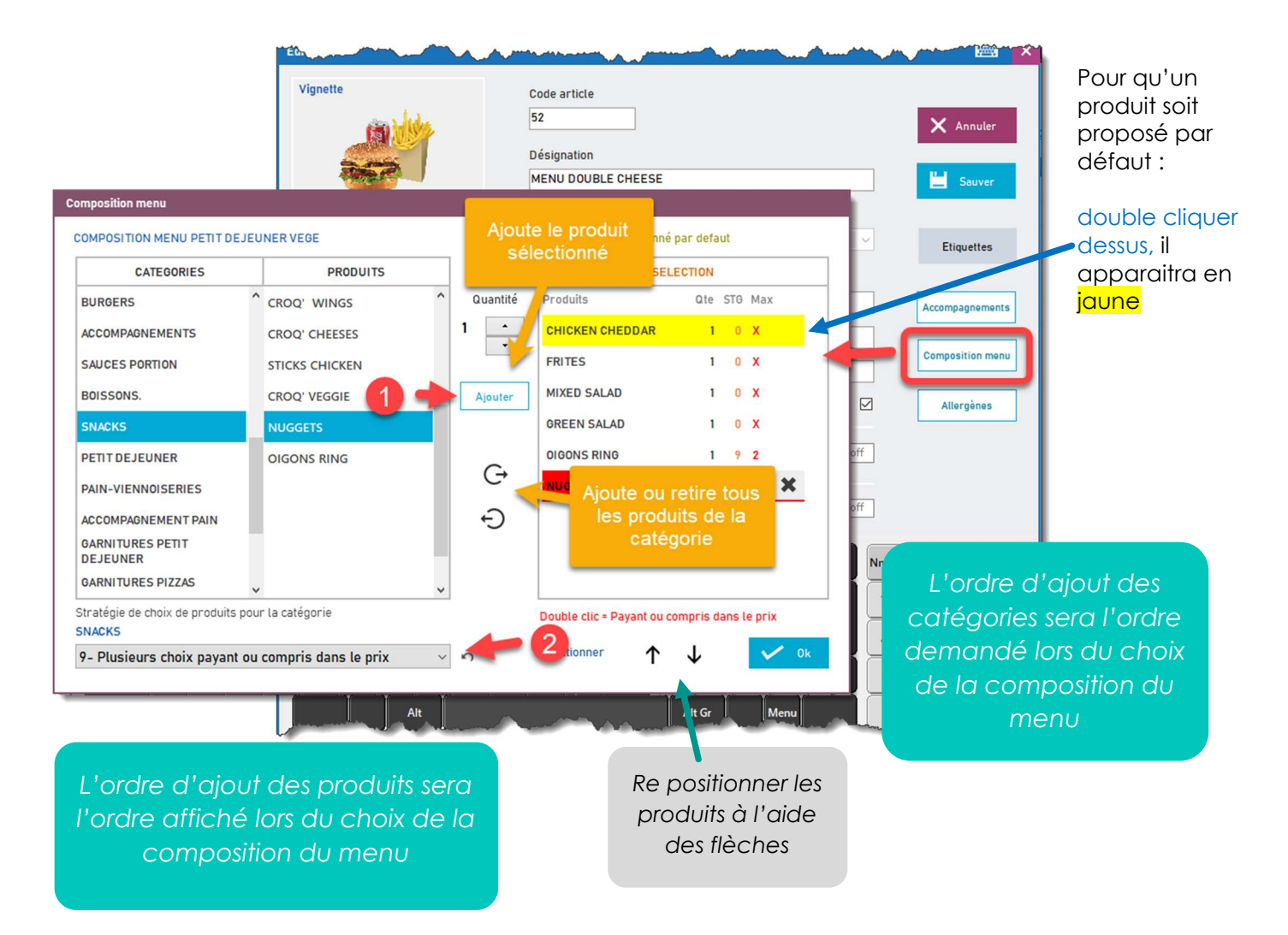

Lors de la sélection d'une stratégie, le nombre de choix maximum sera demandé, si **0** alors il n'y a pas de limite de choix, si **> 0** <u>le nombre de choix sera obligatoire.</u>

## La stratégie n° 9 : Plusieurs choix Payants ou compris dans le prix

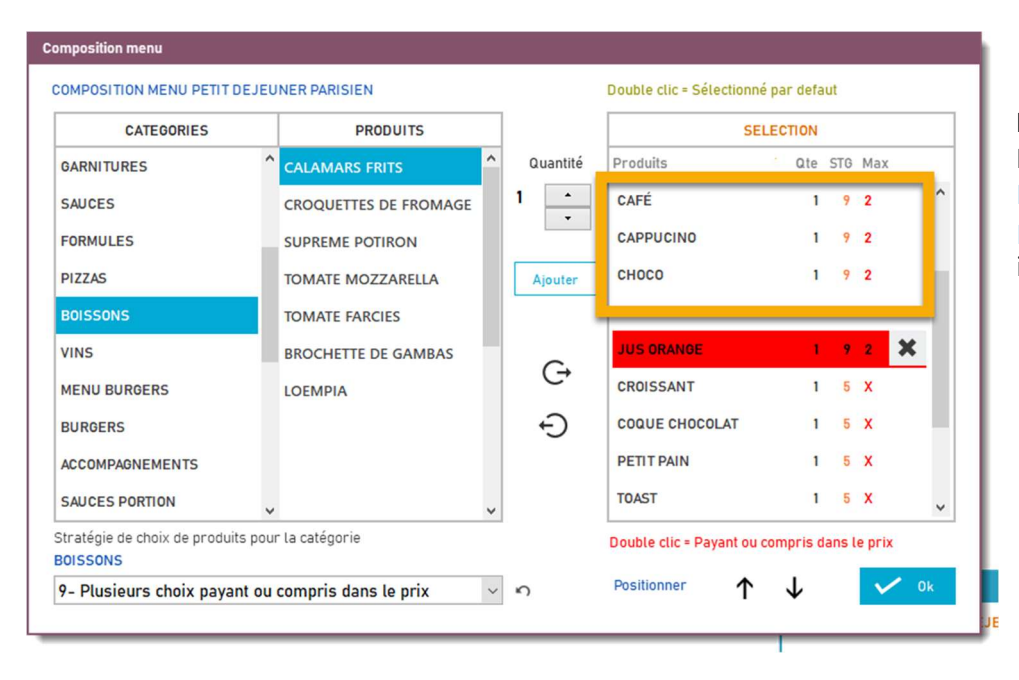

Permet un choix de produits PAYANTS ET NON PAYANTS, Pour spécifier les produits payants double cliquer dessus, ils apparaitront en rouge

## Différence entre « Accompagnements » et « Composition menu »

- Lors de la définition des « Accompagnements », tous les produits de la catégorie choisie seront proposés, tandis que lors de la définition d'une « Composition menu », uniquement les produits sélectionnés de la catégorie seront proposés.
- « Composition menu » peut aussi être utilisé pour définir des accompagnements de manière plus précise.
- Un produit composé ne peut pas inclure un autre produit composé, tandis qu'il pourra inclure un produit avec accompagnement, ce qui enchainera les choix.
- Vous ne pouvez pas définir un « Accompagnements » ET une « Composition menu », pour un même produit, si c'est le cas, « Accompagnements » sera ignoré.

Basez-vous sur les produits des catégories Formules, Plats, Menu Burgers et Petit déjeuner fournis en exemple pour perfectionner votre compréhension.

## Imprimer des étiquettes

A partir de la <u>fiche produit</u>, le bouton <u>Etiquettes</u> permet d'imprimer des étiquettes rayon ou étiquettes produit selon votre utilité.

L'impression est dirigée sur l'imprimante à étiquettes ou sur l'imprimante ticket de caisse et selon deux modèles configurables.

| Impression é | tiquettes |       |     | ×                                    |
|--------------|-----------|-------|-----|--------------------------------------|
| TOMATE       | MOZZA     | RELLA |     |                                      |
| Nbr d'éti    | quettes   | 1     |     | Modèle d'étiquettes                  |
| 7            | 8         | 9     |     | 1 2 🗸 0k                             |
| 4            | 5         | 6     | đ   | Imprimante utilisée<br>Etiquettes    |
| 1            | 2         | 3     | DEL | ○ Ticket de caisse (étiquette rayon) |
| 0            |           | - 1   |     | Date de péremption 2/02/2021 🗸       |
|              | 1.10      | 10.00 |     |                                      |

L'outil DataReport permet la mise en forme des étiquettes, les deux modèles d'impression sont : ...\MODEL\EtiquetteArticle.drp et ..\MODEL\EtiquetteArticle2.drp

Les informations suivantes pourront être imprimées : Nom du produit, Prix du produit, Date de péremption, Allergènes contenu, Ingrédients

# Dessiner le plan de salle

A partir du module : Caisse et Gestion du restaurant

- 1. Cliquez sur le bouton « Tables » pour accéder à la gestion des tables
- 2. Le plan de salle apparaît : activer l'interrupteur « dessiner » représenté par une **souris** pour entrer en mode édition.
- 3. Cliquez sur « + » pour ajouter, autant de tables nécessaires, au plan de salle et disposez-les à votre convenance.

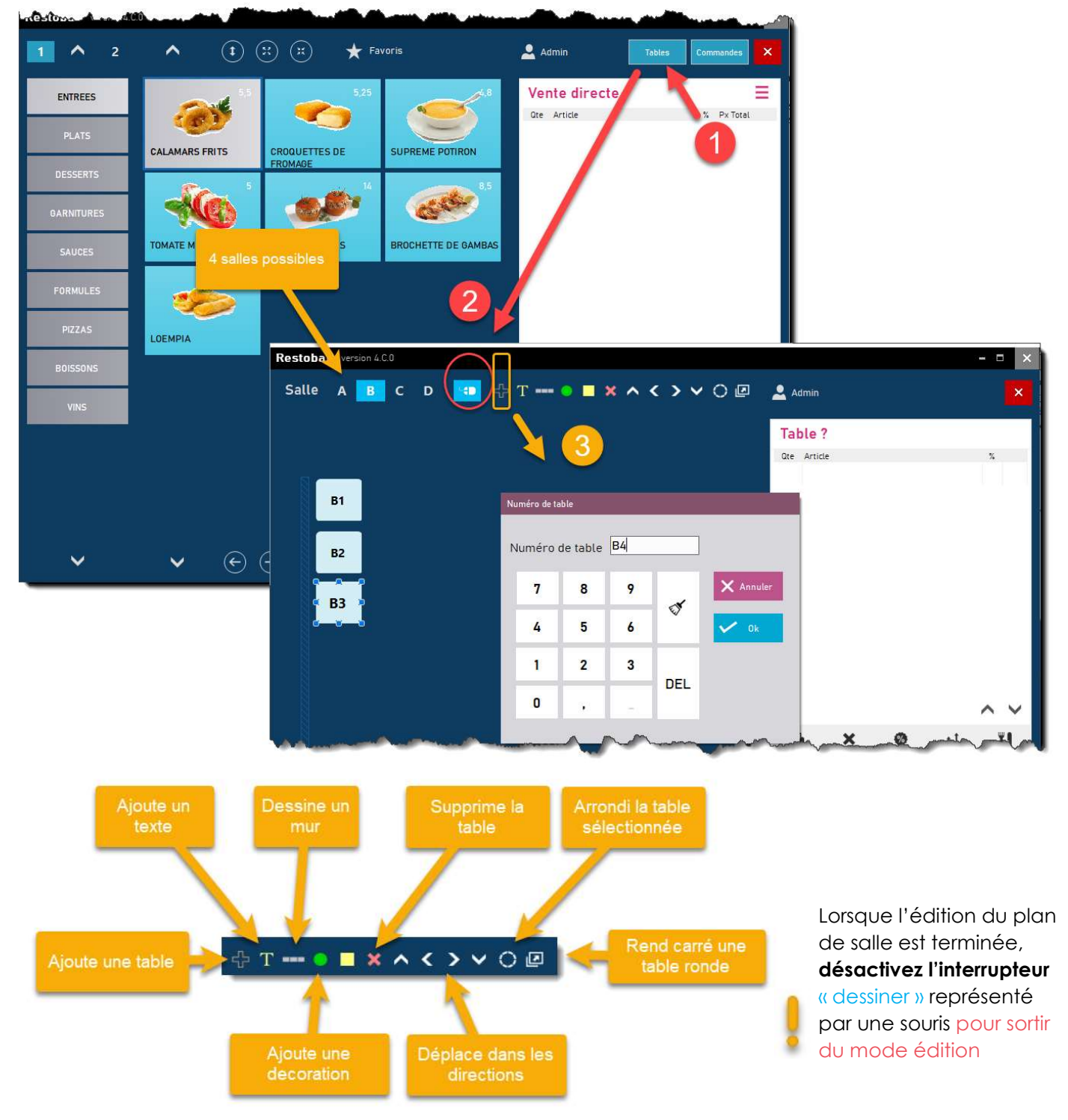

## Module Clients

**Q** Clients

#### Affiche la liste des clients

A partir de ce module, créer, modifier ou supprimer une fiche client

| Restobar version 4.C.0         |             |                       | Loca                       | alise le client sur |                      | - 🗆 ×                          |
|--------------------------------|-------------|-----------------------|----------------------------|---------------------|----------------------|--------------------------------|
| ^                              | Liste de    | es clients [5]        |                            |                     |                      | ^ ×                            |
| Toutes villes                  | * Nouve     | au 🌶 Editer 🗙         | Supprimer <b>Q</b> Localis | ser 🌜 Imprimer      | Exporter             |                                |
| BINCHE                         | Code client | Non Dénomination      | Prénom<br>Alibert          | Tel 1<br>05/854.5   | Tel 2 Adres<br>Rue d | e Couillet 78                  |
| BRUXELLES                      | 127         | ENTREPR. 7 ETIENNE    | Etienne                    | 05/459.125          | Rue d                | u métal 38<br>/ANDERKINDERE 18 |
| COUILLET                       | Edition     |                       |                            |                     |                      | 📼 🗙                            |
| RIXENSART                      | 1           | TVA intracom          | Nº client                  |                     | <b>N</b>             |                                |
| UCCLES                         | BE          | 0987654321            | 127                        |                     | Ŷ 🖶                  | X Annuler                      |
|                                |             | Vérifier              | Nom - Dénomination         | Pré                 | nom                  |                                |
|                                |             |                       | ENTREPRISE ETIENNE         | Eti                 | enne                 | 💾 Sauver                       |
|                                | Dal         | te inscription        | Adresse                    |                     |                      |                                |
|                                |             |                       | Rue du métal 38            |                     |                      | Crédits-prépaie                |
|                                | Rei         | mise permanente       | Ville                      | Code postal         | Tel 1                |                                |
|                                |             | 96                    | BRUXELLES                  | 1060                | 05/459.125           | Historique                     |
|                                | Eid         | àittá                 | Tel 2 E                    |                     |                      |                                |
|                                | Tot         | al des achats cumulés |                            |                     |                      |                                |
|                                | 0           |                       | Remarques                  |                     | 4                    |                                |
|                                | Blo         | quer client           |                            |                     | A.                   |                                |
| ~                              |             |                       |                            |                     |                      |                                |
| Data-Concept Copyright © 1997- | 202         |                       |                            |                     |                      |                                |

#### Historique

Permet d'obtenir à partir de la fiche, toutes les ventes effectuées pour ce client.

#### Vérifier

Restobar interrogera le service communautaire « **VIES** » et vérifiera le n° de TVA intra-com., si celui-ci est valide, les coordonnées du client en seront extraites, la fiche client sera donc automatiquement complétée.

Bloquer II ne sera plus possible d'effectuer une vente sur un client bloqué

**Remise %** : Spécifiez une remise permanente pour ce client, elle sera automatiquement appliquée lorsque le client est associé à une vente

#### Fidélité

Lorsque la fidélité est activée dans les paramètres de Restobar, la valeur Total achat cumulés correspond au cumul des achats effectués. <u>VOIR FIDÉLITÉS</u>

## Crédits et prépaiements

| PARAMETRES               | Parametre                | es fina    | ncier  |           |         |   |
|--------------------------|--------------------------|------------|--------|-----------|---------|---|
| Utilisateurs             | Taux de TVA              |            |        |           |         |   |
| Paramètres d'utilisation | (A) TVA 1                | 21         | %      | (C) TVA 3 | 0       |   |
| Paramètres financier     | (B) TVA 2                | 6          | %      | (D) TVA 4 | 0       |   |
| Imprimantes              | Modes de p               | aiement    |        |           |         |   |
| Imprimantes cuisines     | CASH<br>BANCONTA<br>VISA | CT         |        | /         |         |   |
| Périphériques            | AMEX                     | IKD        |        |           |         |   |
| Gestion des droits       | PREPAID                  |            |        |           |         |   |
| Numérotation             |                          |            |        | ~         | Ajouter | - |
| D                        | Permettre la             | vente à cr | édit 💊 |           | on      |   |

Le mode de paiement **PREPAID** doit être ajouté à la liste des modes de paiement

L'interrupteur Permettre la vente à crédit doit être activé dans les paramètres financiers

### Prépaiements

Il est possible d'enregistrer des prépaiements à <u>partir de la fiche client</u>, pour cela recharger son compte

| Historique des | prépaiements et cré | dits                  |            | G Retour |
|----------------|---------------------|-----------------------|------------|----------|
| Solde :        | 8                   | B Recharger le compte | Historique |          |
| Date 1         | Montant Justificati | -/                    |            |          |
|                | Dépot caisse        |                       |            | ×        |
|                | Justificatif        | -                     |            | 14       |
|                | PREPAIEMENT         | client n° : 129       |            |          |
|                |                     |                       |            |          |
|                | Montant             | Règlements            |            |          |

Lors d'une vente, si le mode de paiement choisi est « PREPAID », le compte du client sera crédité.

#### Crédits

Lorsque « Permettre la vente à crédit » est activé dans le module Paramètres > financier, le solde du compte client pourra être négatif. Par la suite, le remboursement de sa dette consistera à recharger son compte devenu négatif.

# Module Fournisseurs

Ce module n'est pas détaillé car explicite.

**VOIR MODULE CLIENTS** 

# Module Vente Caisse & Gestion

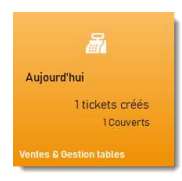

C'est à partir de celui-ci que vous gérez les ventes et les commandes, suivant quatre modes d'utilisation possibles

- 1. Les ventes directes (Fast Food, Snack, Café, Bar)
- 2. La gestion de la salle et des tables (Restaurant)
- 3. Les commandes à livrer (Pizzeria, Sushi,)
- 4. Les commandes kiosque (Borne de commande self-service)

## Ventes directes

Dans ce mode, Restobar affiche la carte des produits et permet de les vendre directement

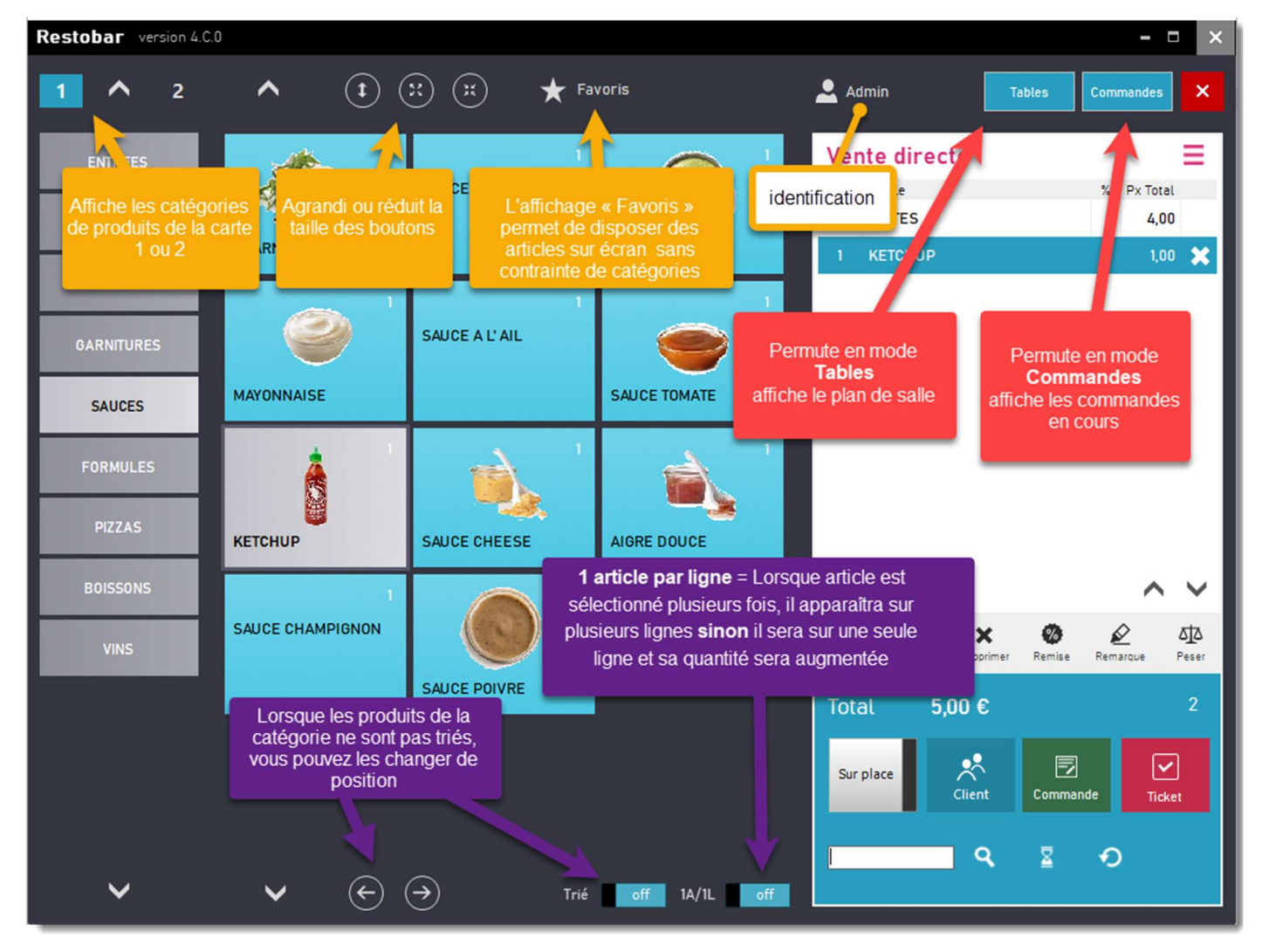

## Comment effectuer une vente ?

Sélectionner des produits, ensuite encaisser la vente, un ticket de caisse s'imprime et éventuellement un ticket de préparation.

- Sélectionnez vos produits en touchant l'écran ou en scannant son barre code
- Cliquez sur le bouton ticket pour encaisser la vente

#### Opérations possibles sur les produits sélectionnés

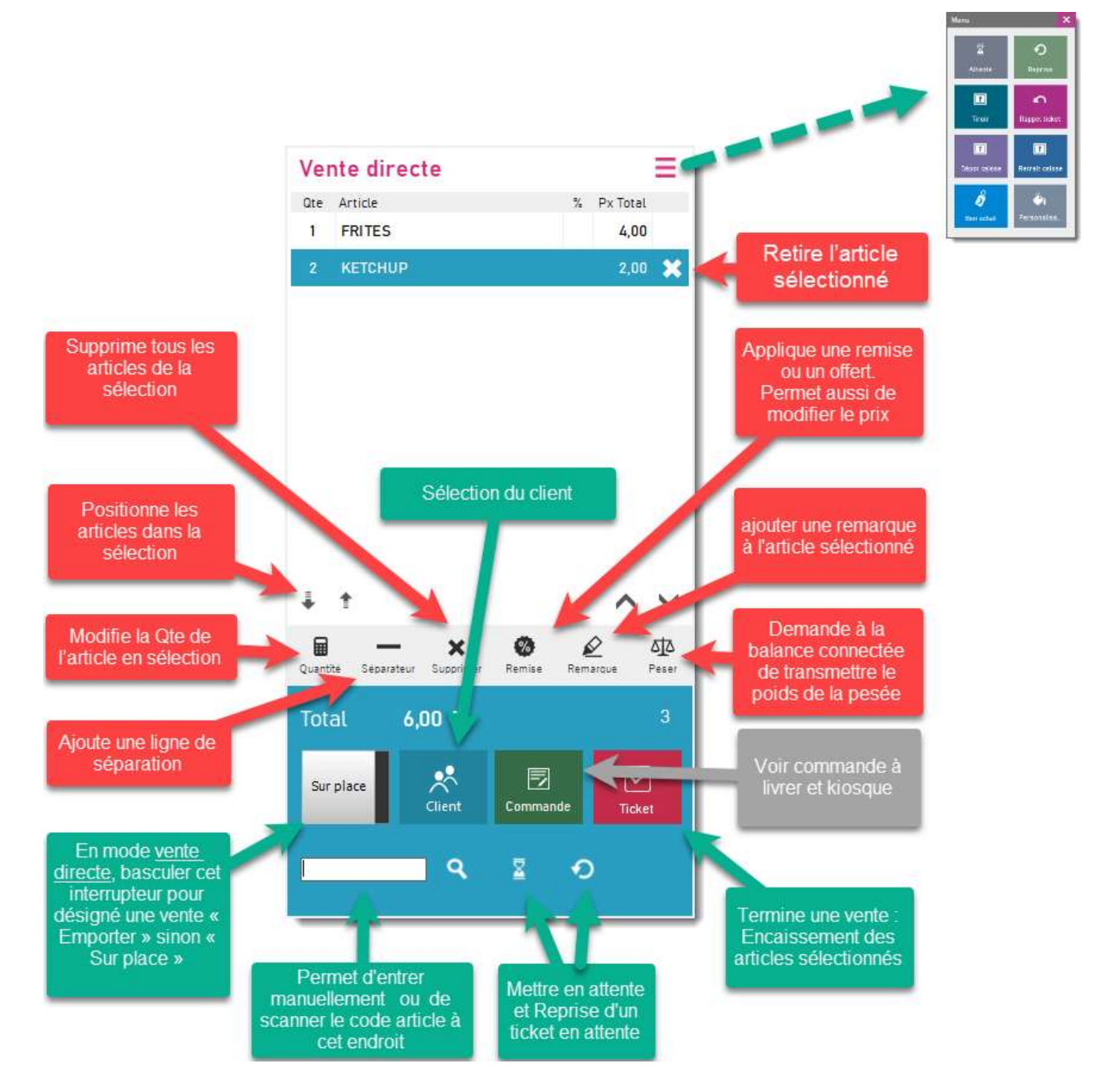

## Encaissement d'une vente

Produit un ticket de caisse

Le bouton Ticket fait apparaître la boite d'encaissement

- 1. Entrez le montant du règlement perçu
- 2. Si le montant perçu est égal au montant de la vente utiliser ce bouton rapide
- 3. Choisir le mode de paiement
- 4. Enregistrez la vente

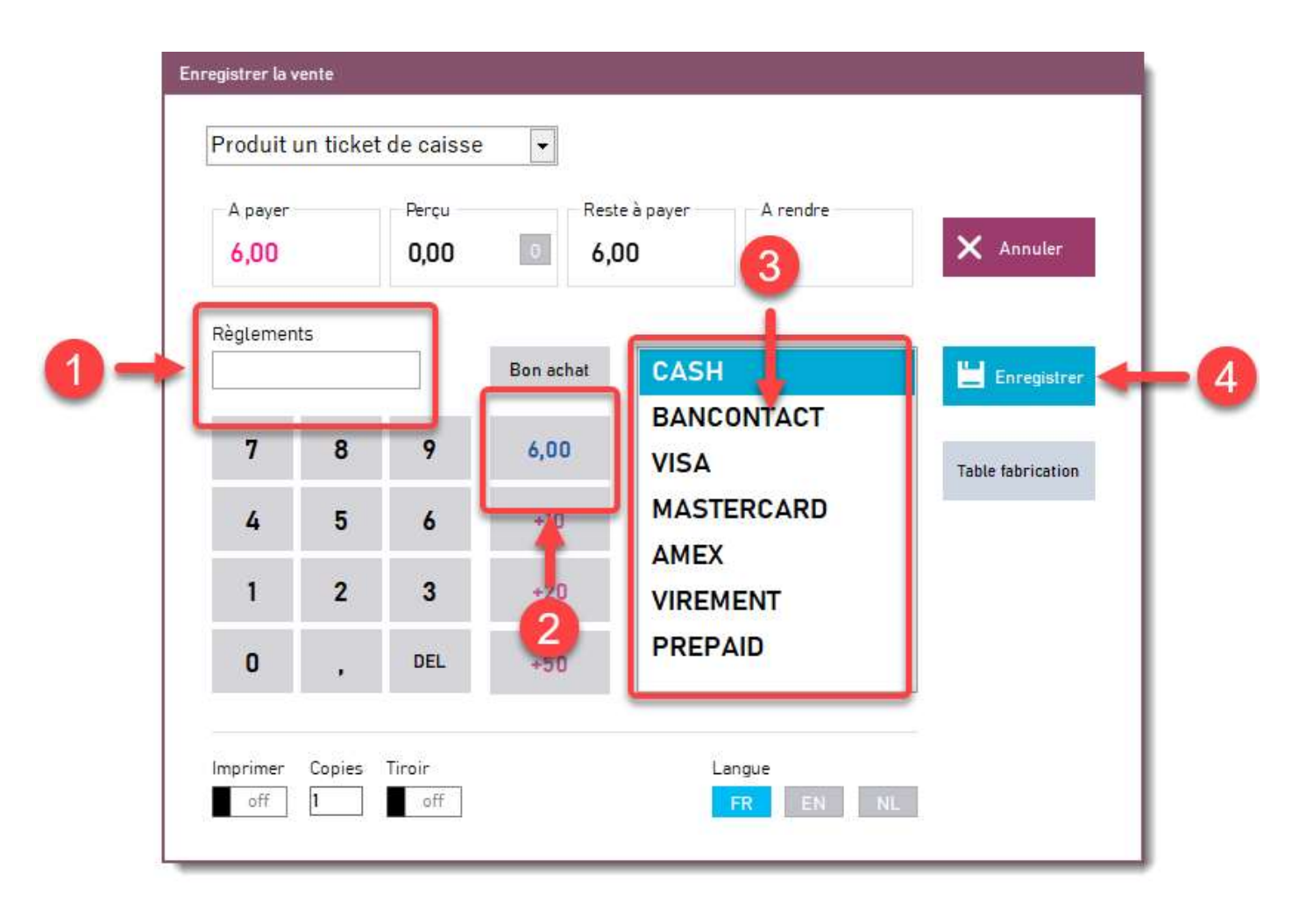

#### Table fabrication :

En mode vente directe, il est possible de spécifier un numéro de table qui apparaitra sur le ticket de caisse en plus du ticket de préparation.

#### Encaissement multi règlements

Tant que la valeur « Reste à payer » n'est pas égale à 0, Restobar attendra un règlement Répéter l'opération 1,2,3,4 pour tous vos règlements

#### Corriger/modifier un mode de paiement d'un ticket déjà enregistré

- 1. Faire apparaître le menu avancé
- 2. Cliquez sur Rappel ticket
- 3. Sélectionnez le ticket désiré puis Corriger règlement
- 4. Corrigez dans la liste

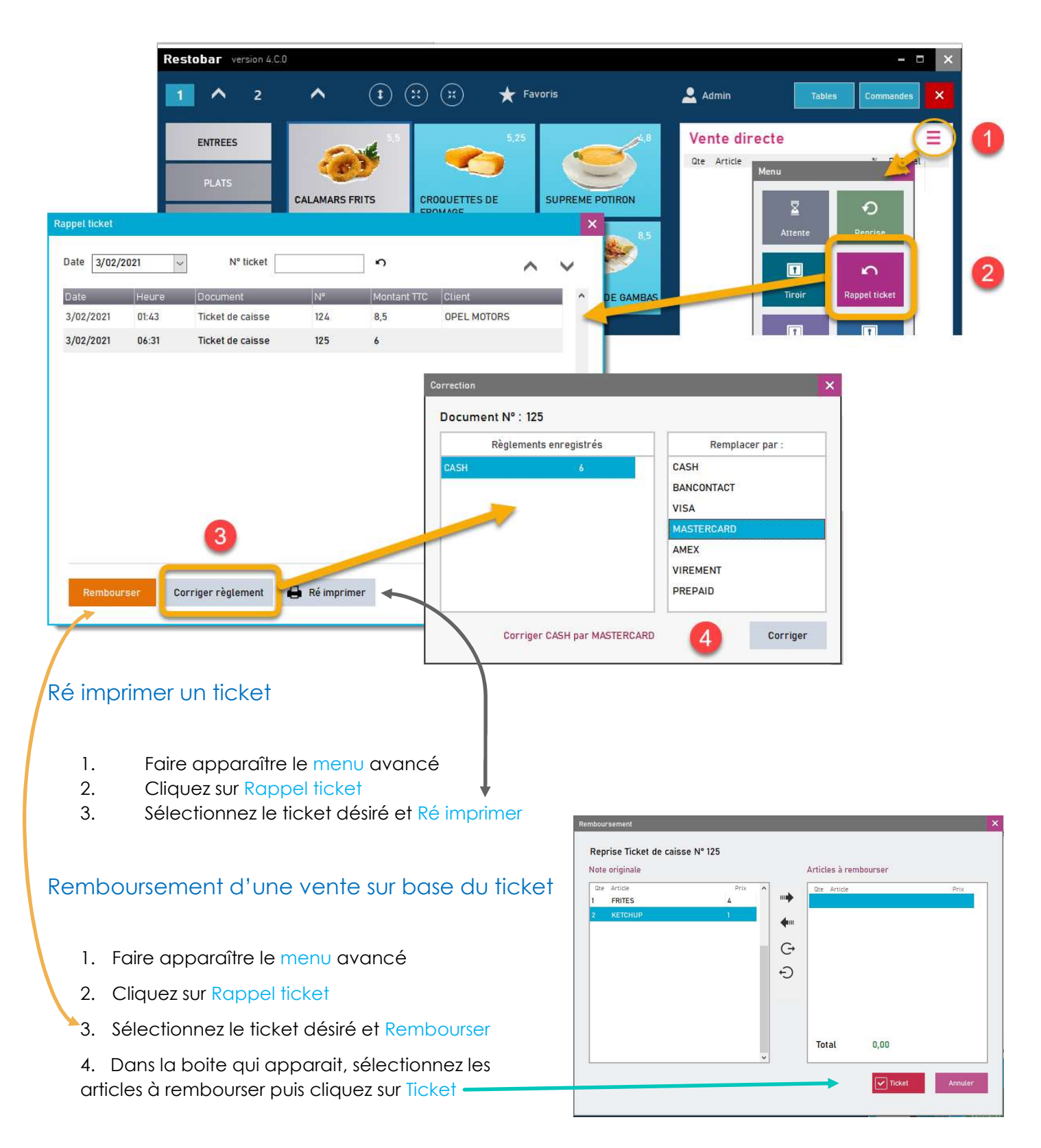

• L'annulation d'un ticket peut être total ou partiel en sélectionnant les produits à rembourser

- Lors d'un remboursement, le produit sera automatiquement remis en stock, un ticket négatif (avoir) sera enregistré.
- En fin de processus de remboursement, un bon d'achat équivalent à la valeur à rembourser sera émis si celui-ci est demandé. <u>VOIR LES BONS D'ACHAT</u>

#### Remboursement : autre méthode

La vente d'un produit à quantité négative est l'équivalent d'un remboursement

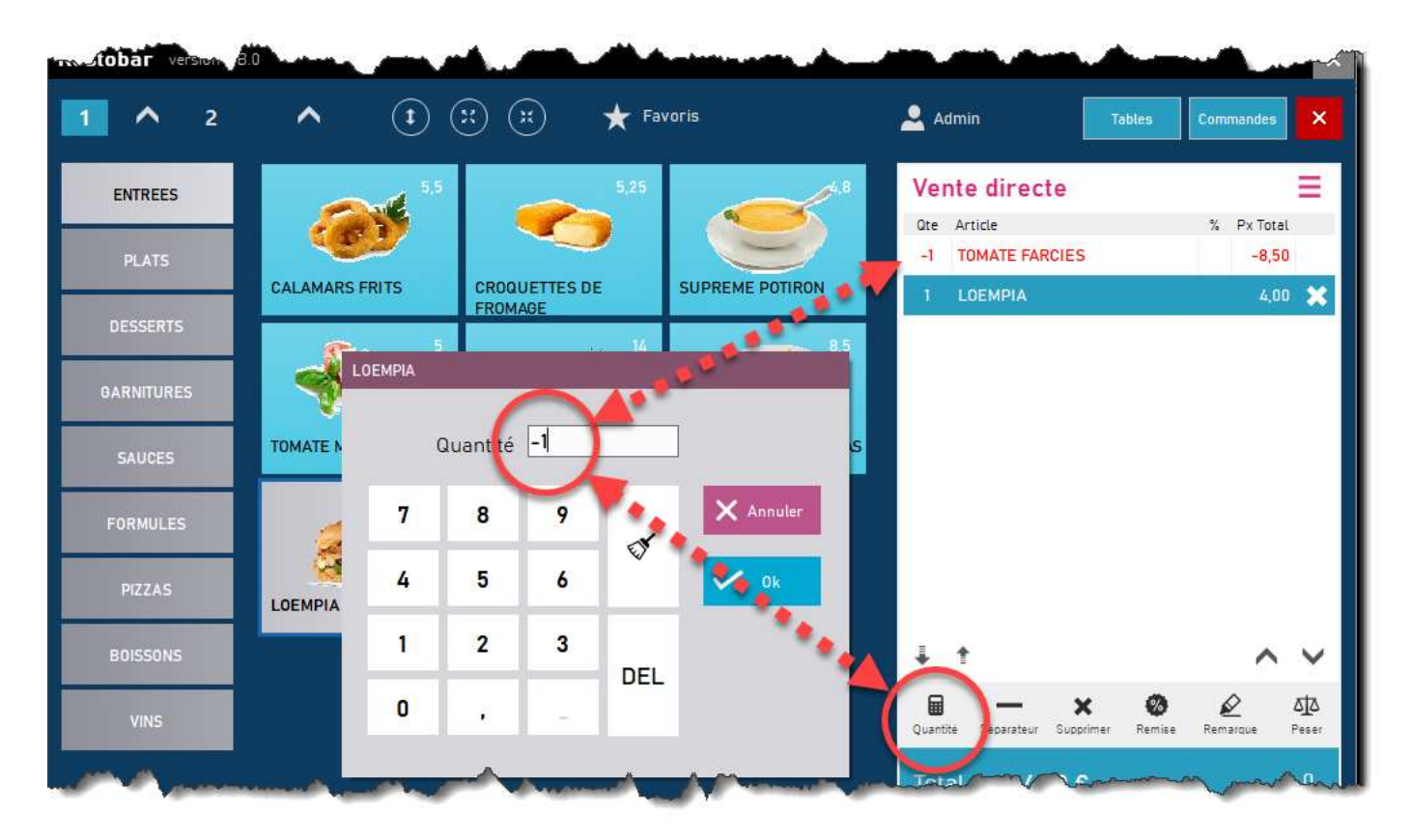

Il est permis de combiner des produits à quantité négative et positive <u>tant que le total est supérieur à zéro</u> Par cette méthode il est possible de rembourser et d'acheter des produits dans le même ticket.

# Comment obtenir un ticket de préparation lors d'une vente directe ?

Activez l'interrupteur Fabrication en vente directe dans les Paramètres> Utilisateurs

Lors d'une vente directe, en plus du ticket de caisse, Restobar <u>imprimera un ticket de préparation</u> en cuisine **ou** <u>affichera la préparation sur l'écran cuisine</u>.

VOIR PARAMÉTRAGE DE RESTOBAR

Les imprimantes cuisine utilisées seront celles définies dans les catégories de produits où vous pourrez choisir vers laquelle sera envoyé le ticket de fabrication pour les produits appartenant à une catégorie

VOIR DÉFINITION DES CATÉGORIES DE PRODUITS

## Gestion des tables « Plan de salle »

- A partir de « Vente directe » basculez en mode « Plan de salle » en cliquant sur le bouton Table
- A l'inverse : A partir du mode « Plan de salle » basculez en mode « Vente directe » en cliquant sur le bouton Vente directe

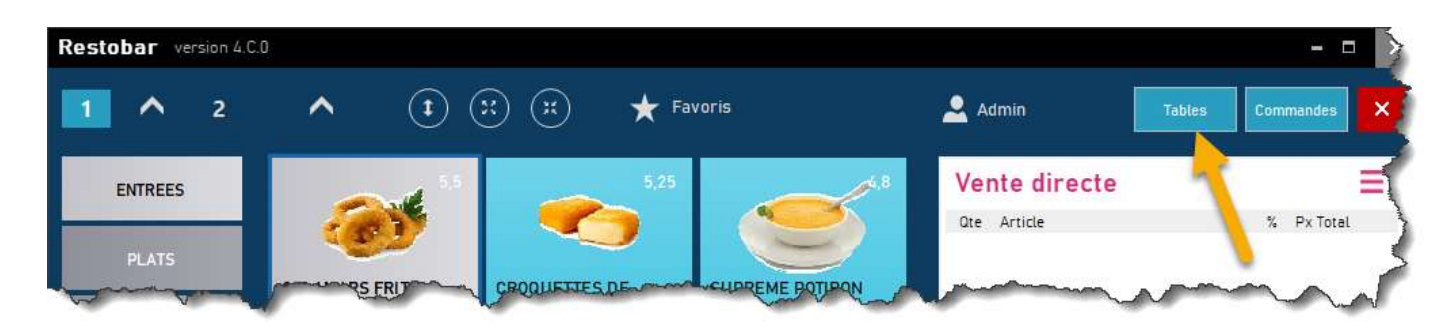

## Dessiner le plan de salle et ajouter des tables

VOIR PLUS HAUT : DESSINER LE PLAN DE SALLE

## Prendre une commande de table (Ouvrir une table)

Exemple : Un client installé à la table n° 4, désire un steak frites

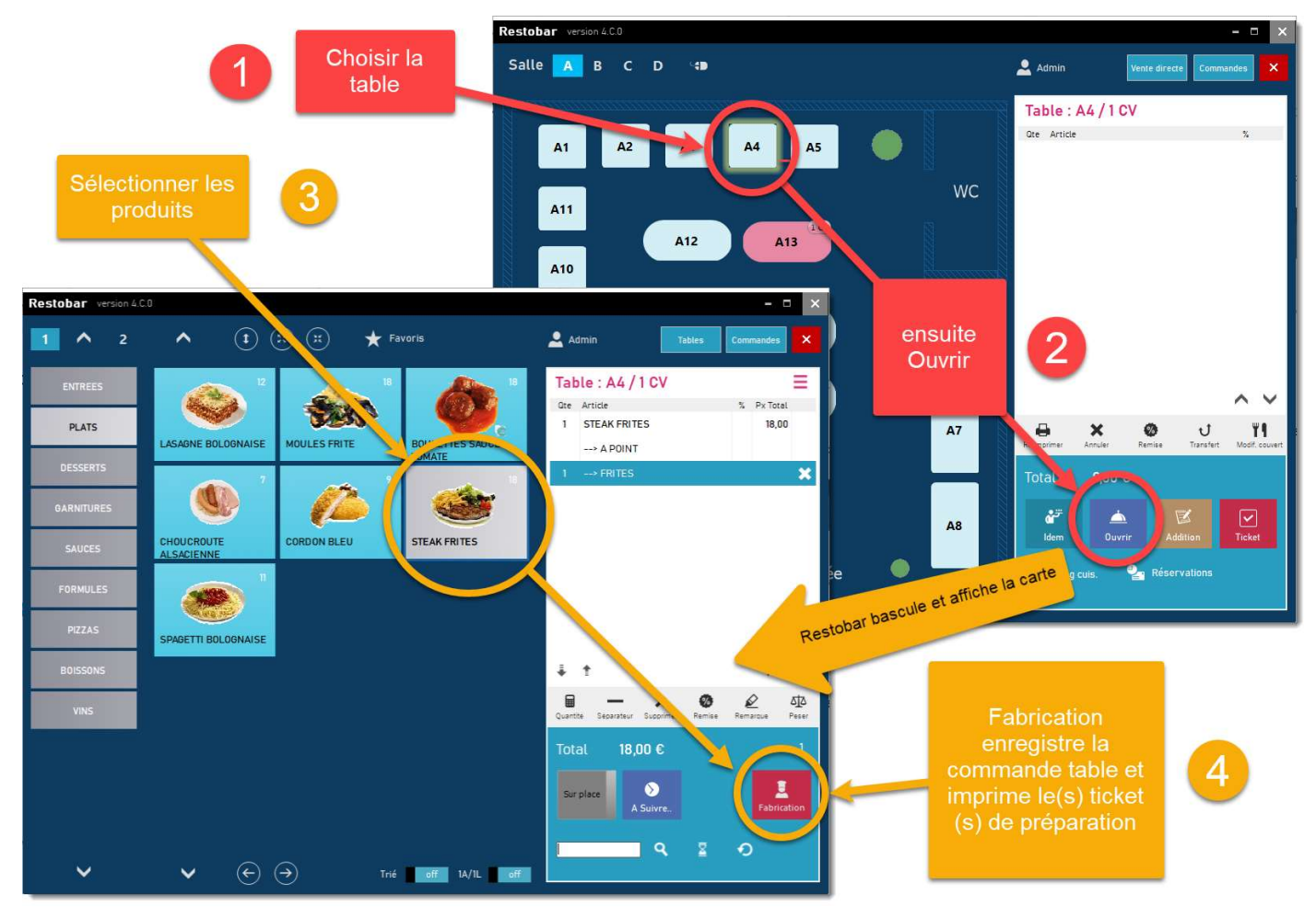

Restobar bascule et reviens en mode « Plan Salle » et affiche la table

- La table a le <u>statut occupé</u> et devient rouge
- Les produits commandés et fabriqués apparaissent en bleu

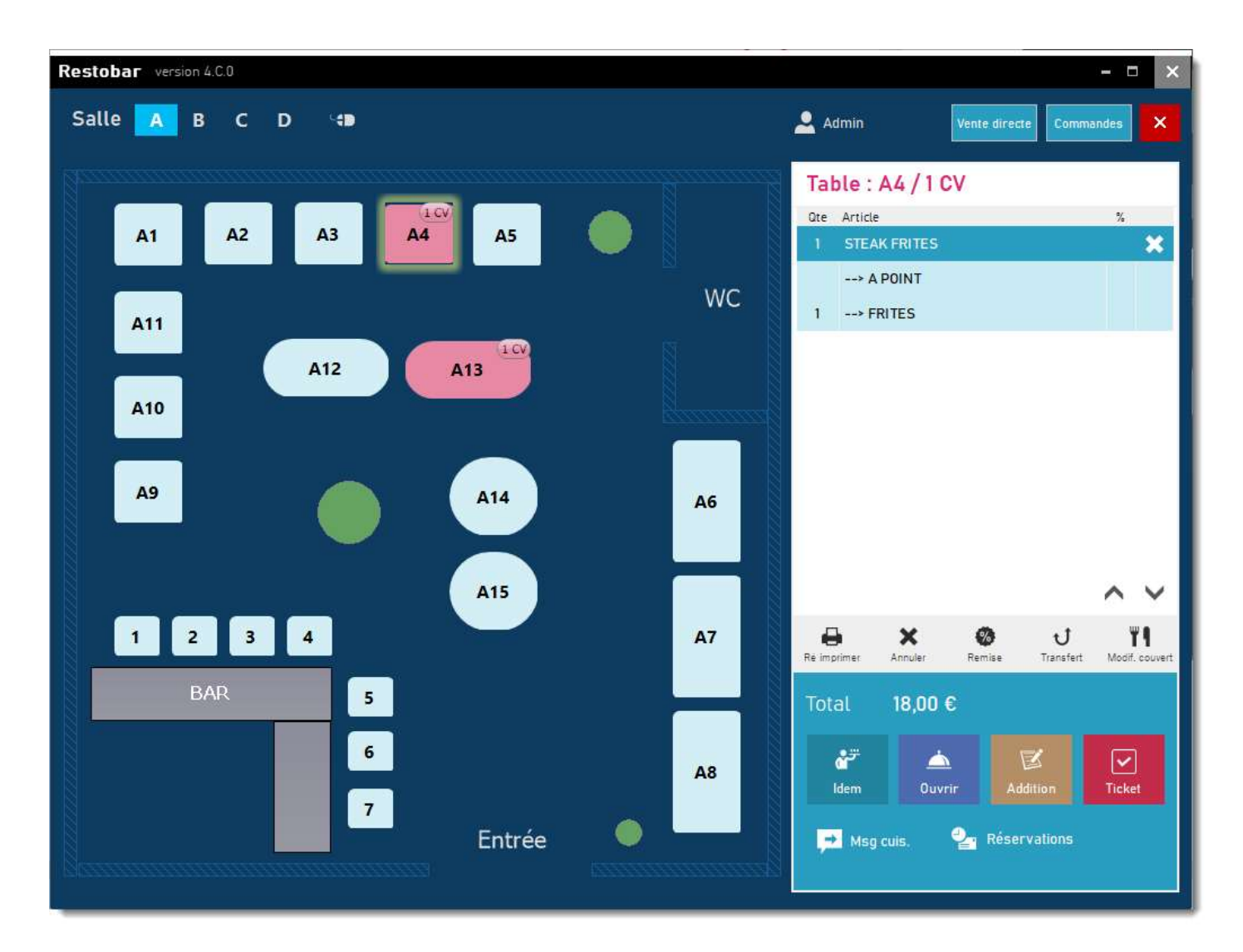

Pour ajouter d'autres produits à la table recommencer les points 1,2,3,4 vu précédemment

## Gestion des Suites et des Réclames (optionnel)

Permet de spécifier les plats qui seront à préparer immédiatement et ceux qui seront en attente.

Exemple :

Votre client est installé à la table n° 5, il désire D'ABORD une entrée : Tomates farcies et ENSUITE d'un Steak frites

Ouvrez la table comme en 1,2,3,4 vu précédemment

- 1- Sélectionnez « Tomates farcies »
- 2- Cliquez sur A Suivre...
- 3- Sélectionnez Steak frites
- 4- Cliquez sur Fabrication

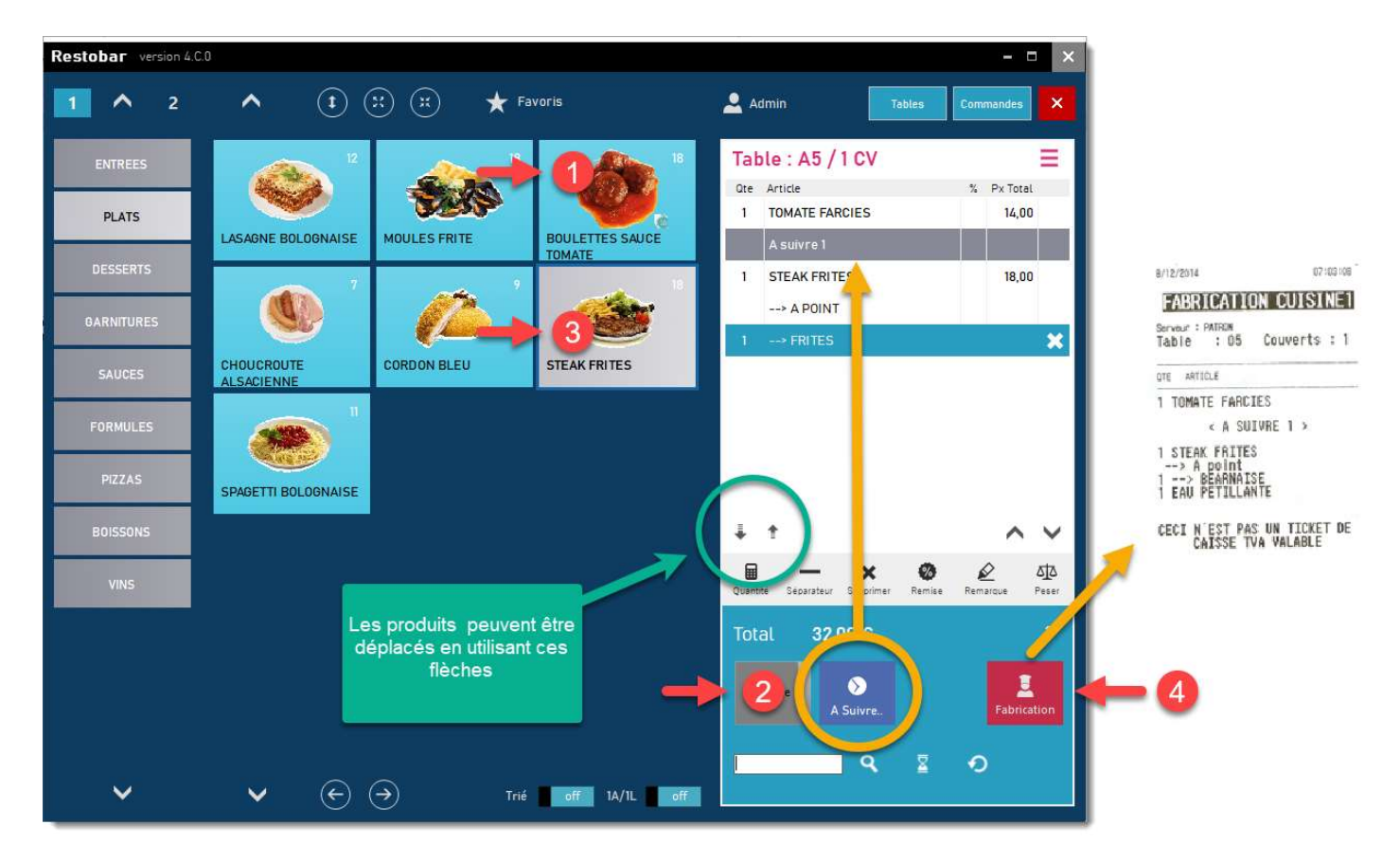

La commande est imprimée en cuisine avec la mention « A suivre.. ».

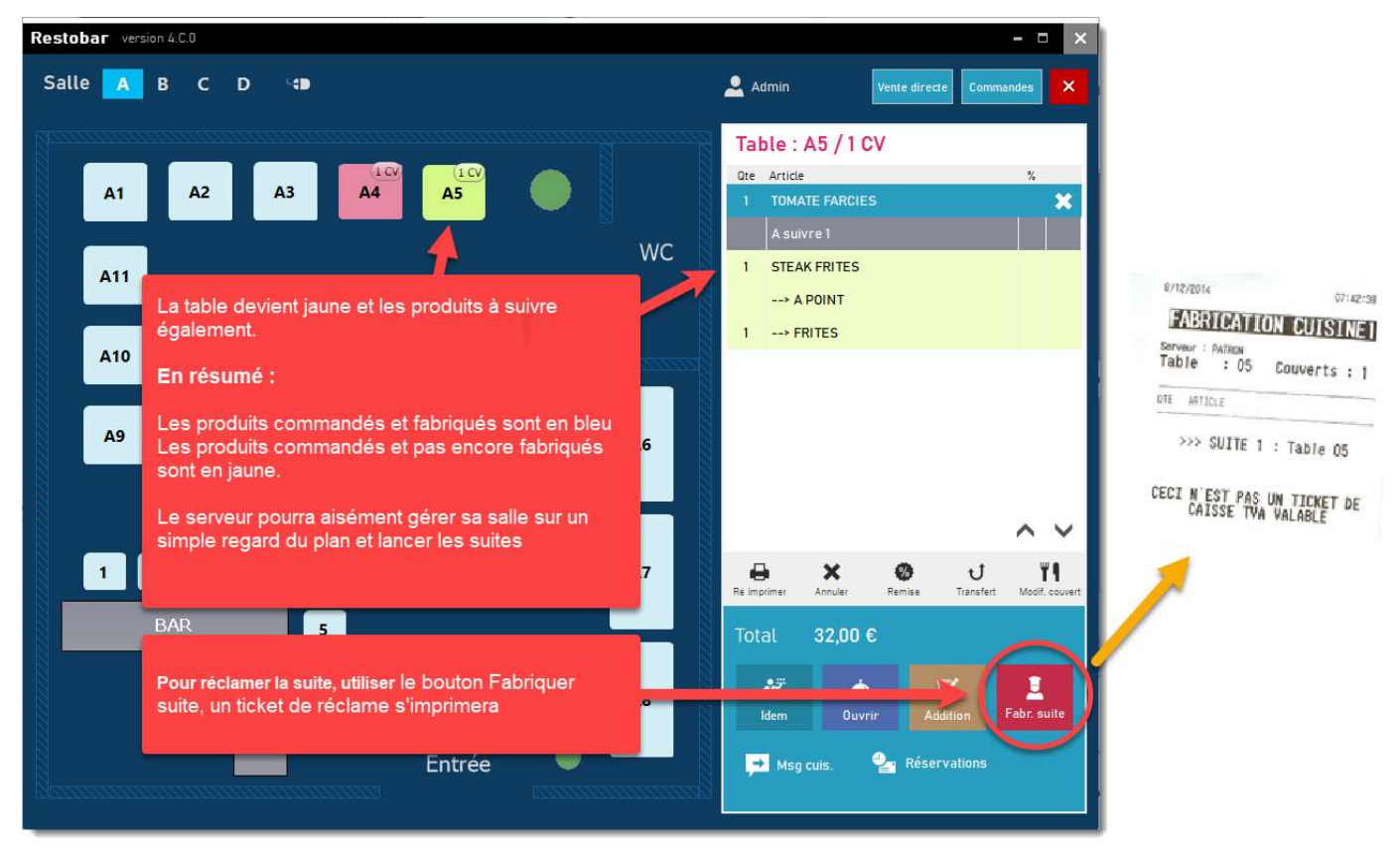

Le cuisinier préparera **D'ABORD** « Tomates farcies », et <u>attendra de recevoir la demande de suite</u> avant de préparer le « Steak frites »

Pour réclamer la suite, utiliser le bouton Fabriquer suite, un ticket de réclame s'imprimera en cuisine

Restobar peut gérer plusieurs « A Suivre » dans une même commande de table

### Imprimer une addition provisoire

L'addition n'est pas le ticket de caisse, elle permet de présenter le total à payer au client

- 1- Sélectionnez la table
- 2- Cliquez sur le bouton Addition

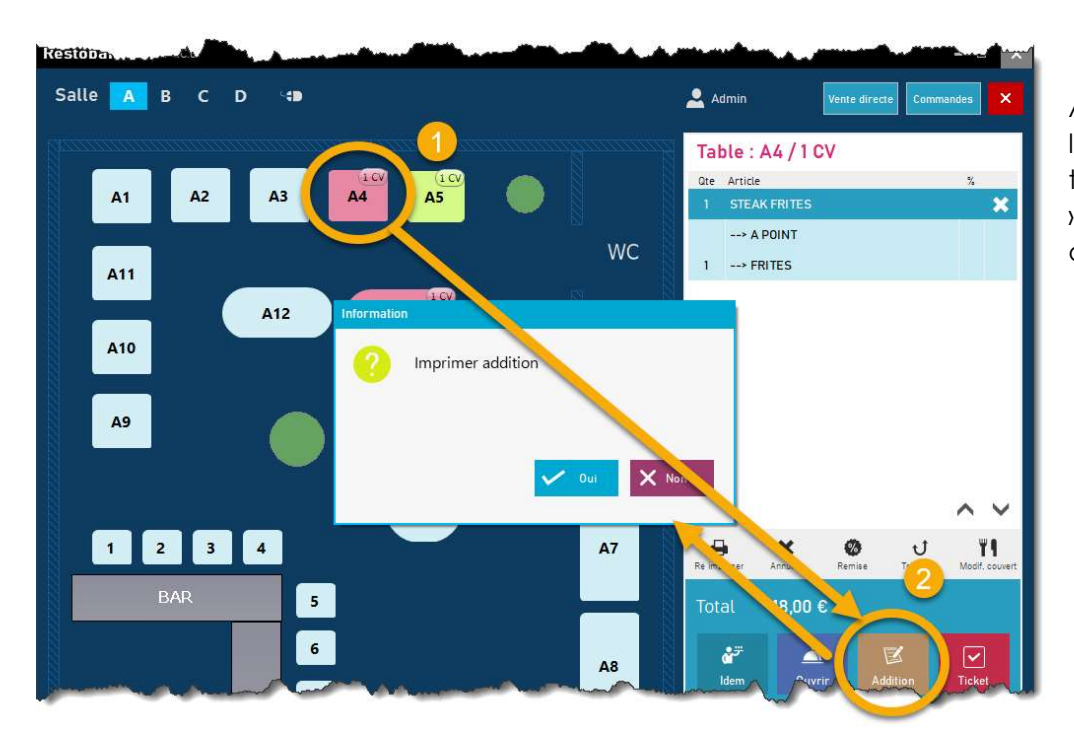

Après impression de l'addition le statut de la table devient « En addition » et prend la couleur orange

## Clôturer et encaisser la table

- 1-sélectionnez la table
- 2- cliquez sur le bouton Ticket

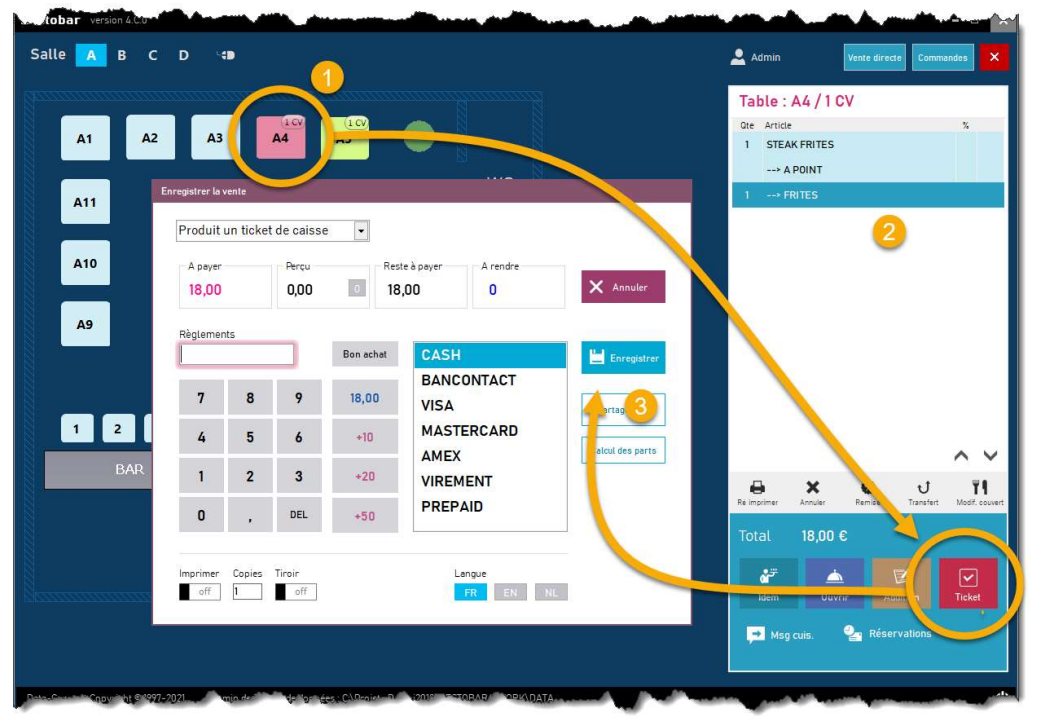

#### 3- encaisser la vente

Après impression du ticket le statut de la table devient « Libre » et prend la couleur blanche

## VOIR : ENCAISSEMENT D'UNE

## Partage de note

Lors d'un encaissement d'une table, le ticket peut être subdivisé par produit, c'est-à-dire que chacun paie sa part par produit consommé et reçois son ticket.

- 1- Passez les produits depuis Note originale vers Note intermédiaire
- 2- Encaissez le ticket

|                                        |                                |                              | Qte     Article       1     MOUL       1     LASA       1     CROQ       1     TOMA       2     EAU F | ES FRITE<br>GNE BOLOGNAISE<br>UETTES DE FROMAGE<br>TE MOZZARELLA<br>PETILLANTE | Prix 18<br>12<br>5,25<br>5<br>2,5 | ÷ ↔<br>↔<br>↔                                 | Qte     Article       1     SUPREME POTIRON       1     STEAK FRITES       1     CAFÉ | 4,1<br>18<br>2,1 |
|----------------------------------------|--------------------------------|------------------------------|----------------------------------------------------------------------------------------------------|--------------------------------------------------------------------------------|-----------------------------------|-----------------------------------------------|---------------------------------------------------------------------------------------|------------------|
| Produit<br>A payer<br>25,30<br>Règleme | vente<br>un ticket<br>)<br>nts | t de caisse<br>Perçu<br>0,00 | Res<br>25                                                                                             | te à payer A rendre<br>5,30 0                                                  | ×                                 | Annuler                                       | al 25,30 €<br>♥ Ticket                                                                |                  |
| 7<br>4<br>1                            | 8<br>5<br>2                    | 9<br>6<br>3                  | Bon achat<br>25,30<br>+10<br>+20                                                                      | CASH<br>BANCONTACT<br>VISA<br>MASTERCARD<br>AMEX<br>VIREMENT                   | Tabi                              | Enregistrer<br>e fabrication<br>cul des parts |                                                                                       |                  |
|                                        |                                | DEL                          | +50                                                                                                   | PREPAID                                                                        |                                   |                                               |                                                                                       |                  |

Le bouton « Calcul des parts » permet de calculer la part de chacun Ensuite encaisser le ticket en multi règlements <u>VOIR : ENCAISSEMENT D'UNE VENTE</u>

## Transfert de table

#### Transfert et fusion de compte

Permet de transférer le compte d'une table ouverte vers une autre

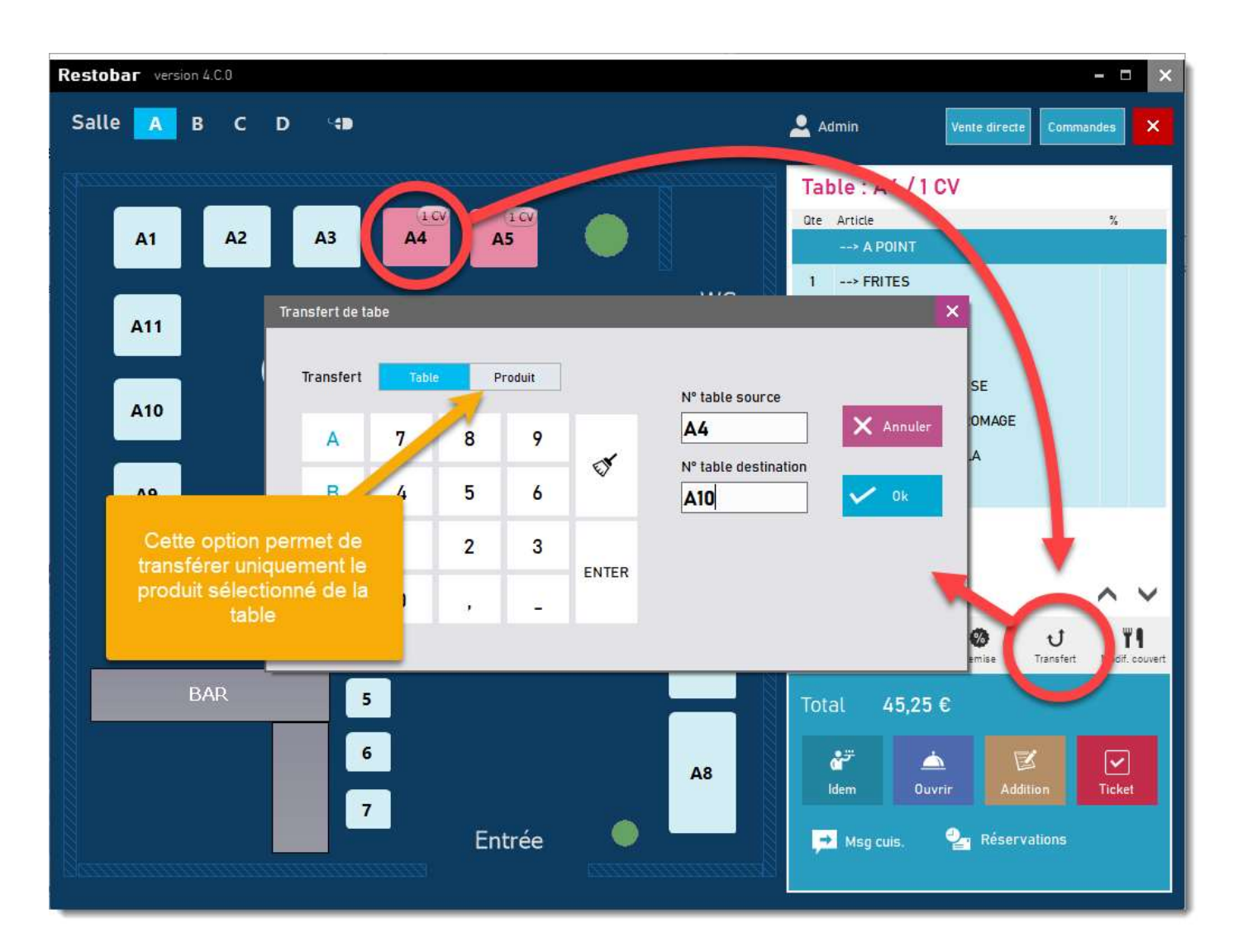

Si la table destination est vide le compte est transféré Si la table destination est ouverte, les comptes sont fusionnés

#### Transfert de produit

Il est dans certains cas intéressant de transférer un produit d'une table vers une autre Dans ce cas, sélectionnez le produit de la table, ensuite Transfert en activant l'option Produit

# Module Réservations tables

Dans le cadre d'un restaurant, le module réservations indique les tables réservées pour les services du Midi et Soir.

- Pour ajouter une réservation : 1- sélectionnez la table
- 2- choisir Midi ou Soir
- Pour annuler une réservation : 1- sélectionnez la table réservée 2- choisir d'annuler Midi ou Soir

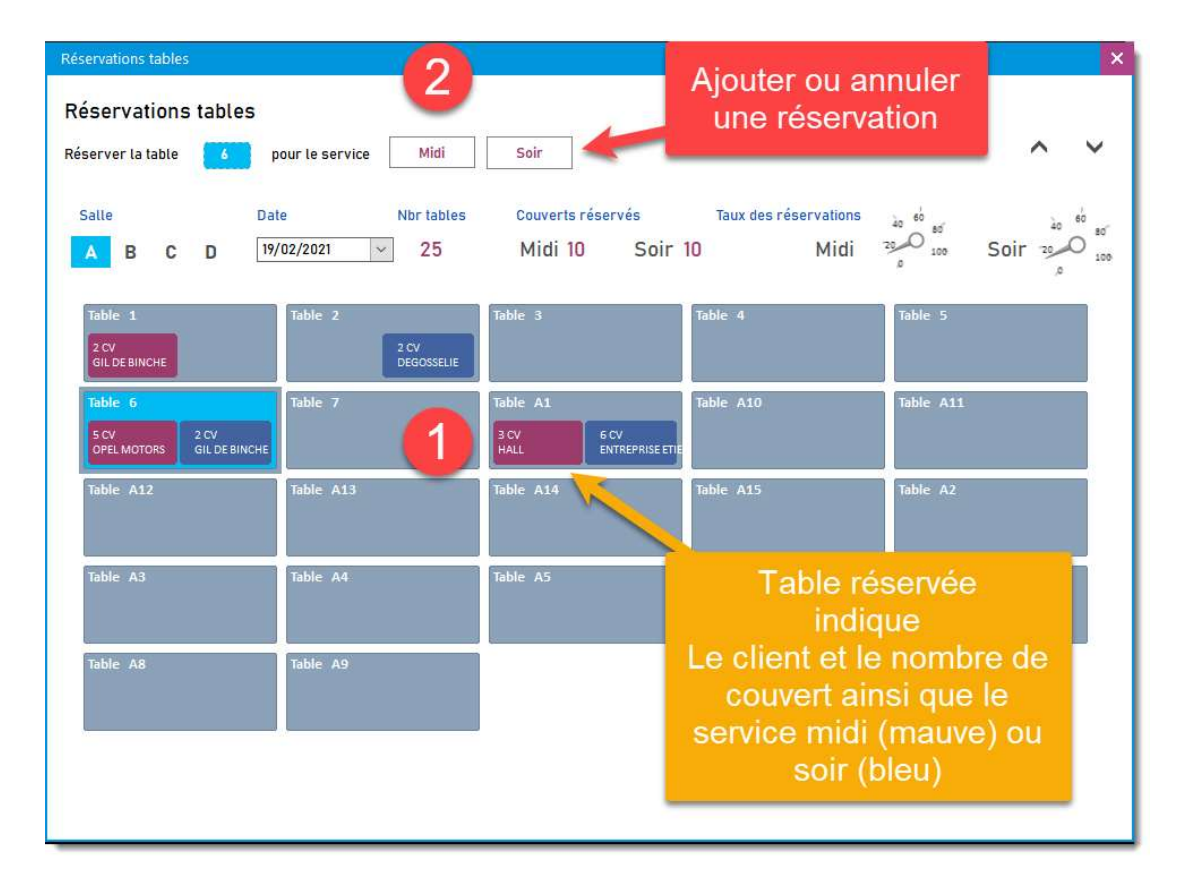

Restobar Salle A B D -Admin Table ? Qte Article A1 WC A11 A12 A13 A10 A9 A14 indiquées dans le plan A6 de salle A15 ~ V 2 3 1 4 A7 • U Transfert ۳1 × Remise ..... 5 0.00 € 6 تت être appelé par Ticke 7 ⇒ Msr

Les réservations sont aussi reportées dans le plan de salle

# Gestion des commandes à livrer

Assurez-vous que la gestion des commandes à livrer est activée dans le Module Paramètres

La gestion des commandes à livrer se fait en plusieurs étapes

- Réception de la commande (téléphonique)
- Impression du ticket de livraison (et de préparation)
- Préparation de la commande
- Livraison de la commande
- Enregistrement de la vente

Exemple une Pizzeria

## Réception de la commande

Un client appelle : sélectionnez les produits puis cliquez sur le bouton Commande ou choisir d'abord le client et ensuite le bouton Commande

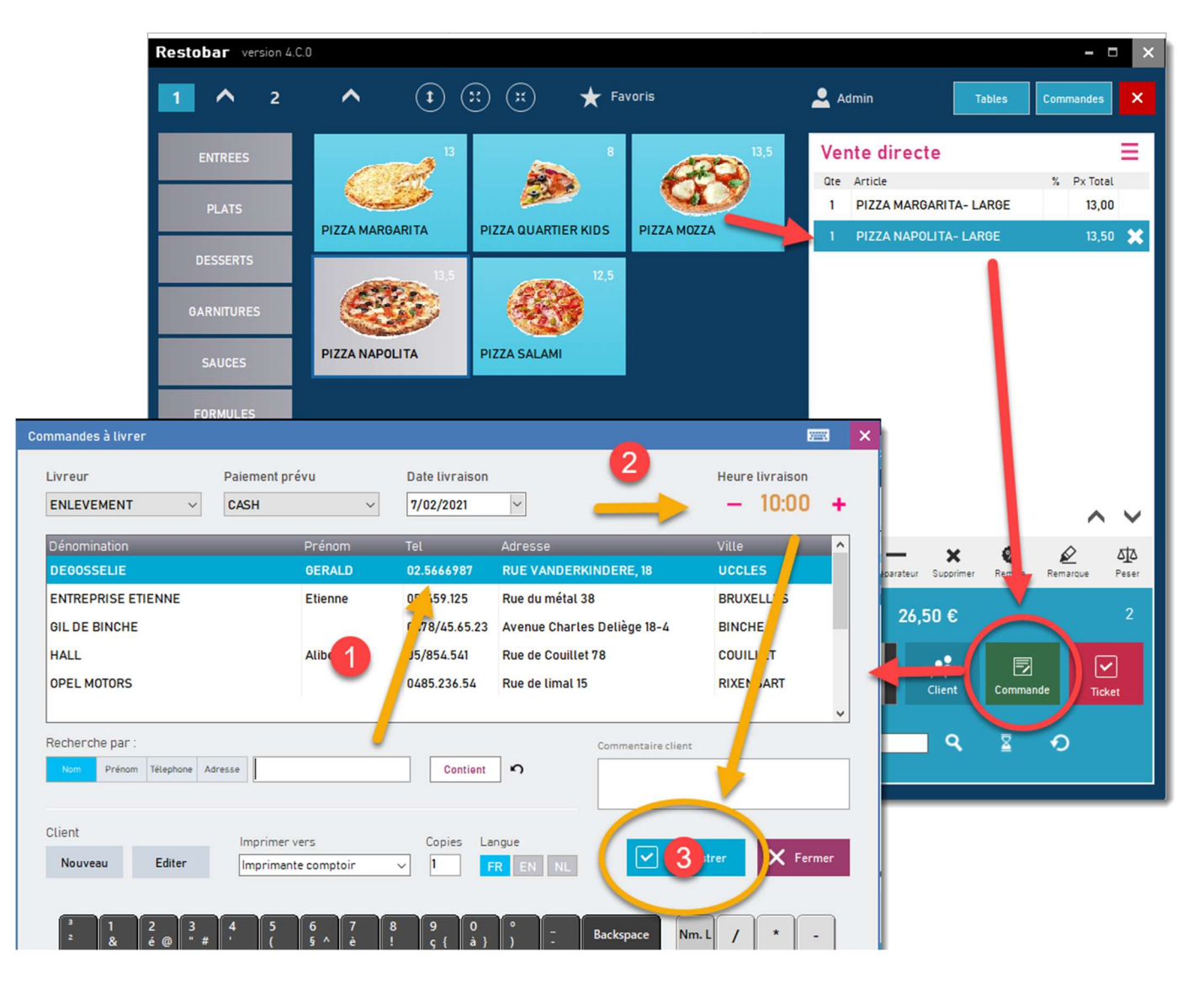
#### Dans le module Commande à livrer

- 1. Recherchez et sélectionnez le client, Nouveau permet d'ajouter un nouveau client
- Sélectionnez l'heure de livraison et éventuellement la date de livraison, livreur s'il est déjà connu et la méthode de paiement prévue par le client (ceci permettra au livreur de prévoir un terminal de paiement par exemple)
- 3. **Enregistrez** la commande
- Restobar imprimera le bon de livraison sur l'imprimante ticket par défaut ou sur toute autre imprimante cuisine sélectionnée.
- Les commentaires clients et la méthode de paiement prévue s'imprime sur le bon de livraison

Lorsque Fabrication des commandes à livrer est activée dans les paramètres, Restobar imprimera, en plus du bon de commande à livrer, un ticket de préparation cuisine.

### Préparation de la commande

Le cuisinier pourra facilement gérer la préparation grâce aux informations se trouvant sur le ticket de préparation : date et heure de livraison

### Livraison de la commande

Toutes les commandes créées apparaissent dans la page : Commandes à livrer (bouton Commandes)

- Le livreur pourra consulter l'itinéraire de livraison.
- Suivant le temps imparti au délai de livraison, les commandes dont la livraison est imminente s'affichent en vert et les commandes en retard de livraison en rouge

Lors du retour des livreurs :

#### Enregistrement de la vente (transformer la commande en ticket)

Sélectionnez la commande puis cliquez sur ticket pour l'encaissement

# L'impression du récapitulatif par livreur permet de contrôler le montant total de son service

- 1. Sélectionnez le livreur dans la liste
- 2. Imprimez le récapitulatif en cliquant sur Imprimer liste

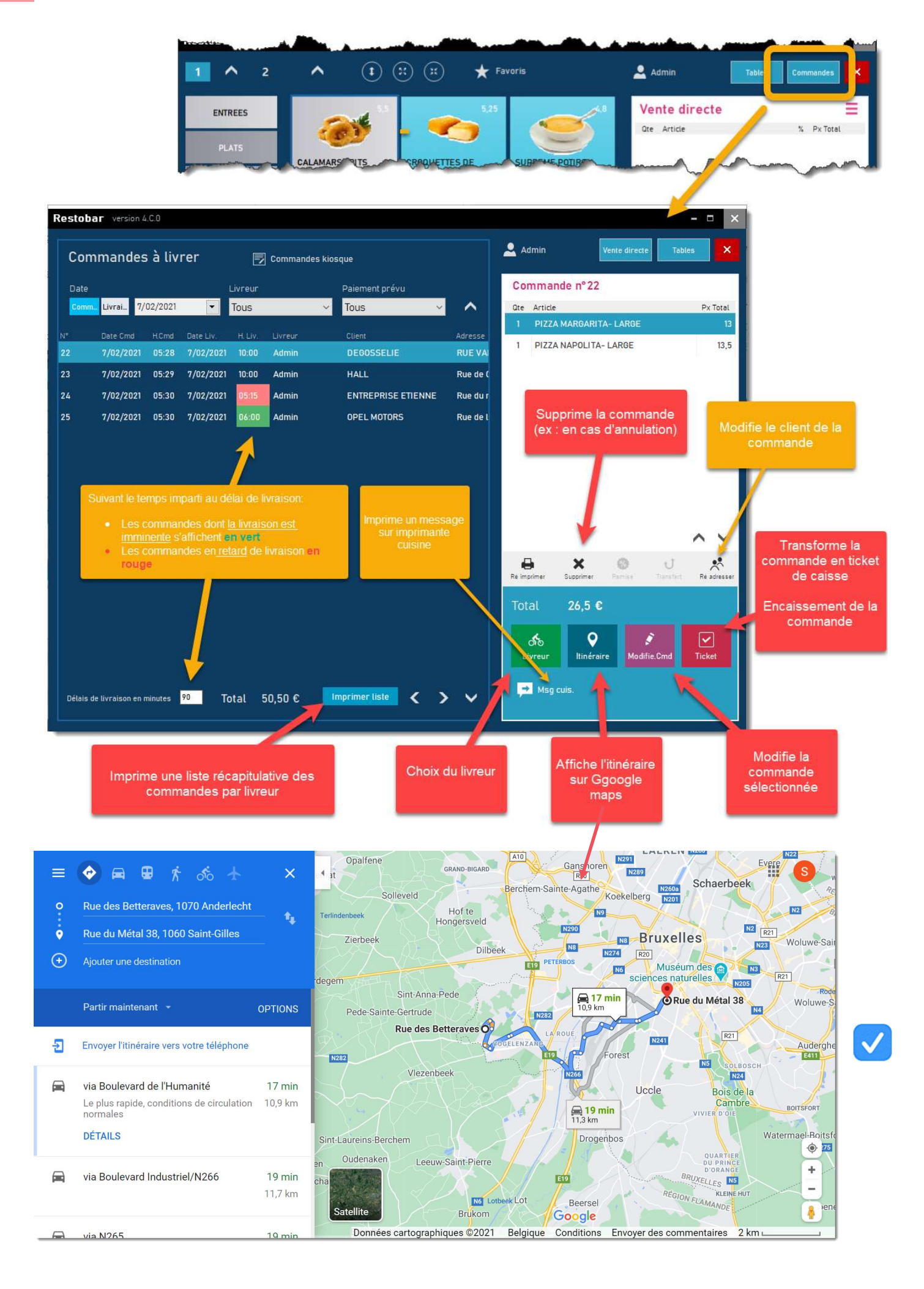

# Gestion des commandes kiosque

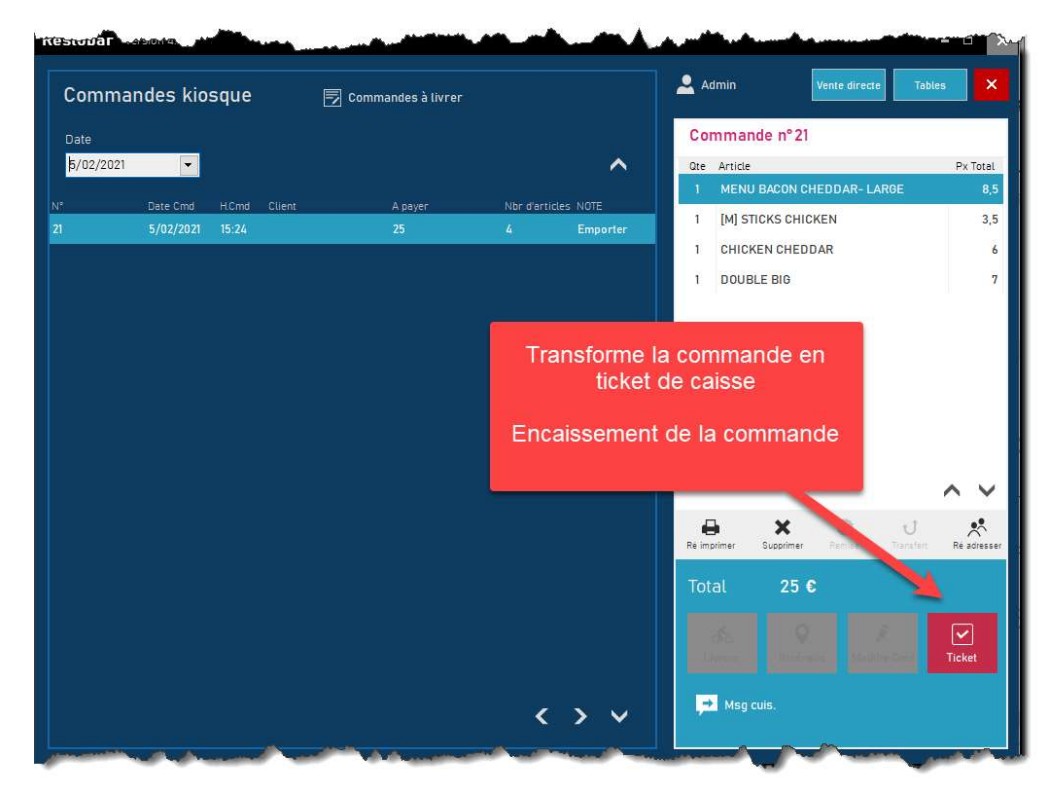

Ticket permet l'encaissement des commandes provenant des bornes de commande (Kiosque)

VOIR : INSTALLER UNE BORNE DE COMMANDE

# Créer une facture, devis ou bon de livraison

| En | registrer la v                      | rente                               |                         |          |          |              |              |                          |                  |               |
|----|-------------------------------------|-------------------------------------|-------------------------|----------|----------|--------------|--------------|--------------------------|------------------|---------------|
|    | Produit (<br>Produit (<br>Produit ( | une factu<br>un ticket<br>une factu | ure<br>de caisse<br>ure | •        | Reste    | Choisi<br>de | isse<br>e do | ez ici le type<br>cument | 2                |               |
|    | Produit u<br>Produit u              | un devis<br>un bon d                | e livraison             |          | 13,5     | 0            | 0            | )                        | $\times$         | Annuler       |
|    | Règlemen                            | ts                                  |                         |          |          |              |              |                          |                  |               |
|    |                                     |                                     |                         | Bon ach  | nat      | CASH         |              |                          |                  | Enregistrer   |
|    | -                                   |                                     | •                       |          |          | BANCO        | NT/          | ACT                      |                  |               |
|    | 1                                   | 8                                   | 9                       | 13,50    | J        | VISA         |              |                          | Table            | e fabrication |
|    | 4                                   | 5                                   | 6                       | +10      |          | MASTE        | RC/          | ARD                      |                  | (             |
|    |                                     |                                     |                         |          |          | AMEX         |              |                          |                  | 4             |
|    | 1                                   | 2                                   | 3                       | +20      |          | VIREME       | ENT          |                          |                  |               |
|    | 0                                   |                                     | DEL                     | +50      |          | PREPA        | ID           | document                 | ession<br>pourra | du<br>a aussi |
|    |                                     |                                     |                         |          |          |              |              | être di                  | rigée s          | ur            |
|    | Imprimer                            | Copies                              | Tiroir                  | Utiliser | l'imprim | ante Lan     | gue          |                          |                  |               |
|    | 110                                 | <u> </u>                            | 110                     | • Ticke  |          | 44 F         | R            | EN NL                    |                  |               |
| ~  |                                     | ~~~                                 | _                       | hard     |          |              | ~~~~         |                          | ~~~              |               |

### A partir de module « Vente directe »,

Il est possible de créer un document autre qu'un ticket de caisse, le procédé est identique à la création d'un ticket de caisse, le choix s'opère à l'encaissement. Cette méthode est parfaite pour les « Points de vente ».

### A partir de Module « Dossier »

Créer vos documents en mode « Gestion commerciale » avec plus de possibilités et de libertés

VOIR : MODULE DOSSIERS

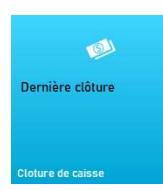

# Clôture de caisse

La clôture de caisse est une opération généralement quotidienne et reprend toutes les opérations de vente depuis la dernière clôture.

- 1. Le X de caisse imprime le ticket financier mais ne clôture pas la caisse, cela permet de connaître le chiffre d'affaires à tout moment. Le X de caisse peut être global ou par caisse
- 2. Le Z de caisse imprime le ticket financier et clôture la caisse : Le ticket de clôture est un document financier qui doit être conservé.
- 3. Lors de la clôture de caisse : indiquez le montant prélevé, le solde sera le nouveau fond de caisse reporté à la date indiquée.

| Dernière clôture       | Période :<br>1/01/2021<br>< TICKETS<br>*********                 | 00:00 > 7/0<br>************************************ | 2/2021 22:5                 | 3<br>*************         | ^ | Cloture<br>Total en ca | Ap                  | pelle le<br>de com | module<br>ptage |
|------------------------|------------------------------------------------------------------|-----------------------------------------------------|-----------------------------|----------------------------|---|------------------------|---------------------|--------------------|-----------------|
| Vendeur                | < VENTES<br>< RETOURS                                            | >                                                   | 1804,95<br>0,00             | 50 #<br>0 #                |   | 521,15<br>Total en ca  | aisse comp          | ıté                | 1               |
| N° 01                  | < CA TICKI                                                       | ETS >                                               | 1804,95                     | 50 #                       |   | -                      |                     | Com                | ptage           |
| Ré imprimer cloture Z  | Ticket :<br>Couvert                                              | noyen<br>moyen                                      | 36,10<br>36,10              | 50 #<br>50 #               | 1 | Prélèvem               | ent en clot         | ure                |                 |
|                        |                                                                  | BASE                                                | TVA                         | TOTAL                      | 3 |                        |                     |                    |                 |
| Rapports               | (À)21%<br>(B)6%<br>(C)0%                                         | 410,74<br>357,26<br>886,56                          | 86,26<br>21,44<br>42,69     | 497,00<br>378,70<br>929,25 | T | 7                      | 8                   | 9                  | 0               |
| Caisse                 |                                                                  | 1654,58                                             | 150,37                      | 1804,95                    |   | 1                      | 2                   | 3                  |                 |
| Toutes les caisses 🛛 🗸 | Règlements                                                       | s TICKETS                                           |                             |                            |   |                        | -                   |                    |                 |
| 🖲 Rapport X            | BANCONTAC<br>CASH<br>VISA                                        | CT                                                  | 1214,30<br>521,15<br>69,50  |                            |   | 4                      | 5                   | 6                  | DEL             |
| ) par date             | ***********<br>< VENTES 1<br>********                            | **************************************              | **********                  | ********                   |   | Nouveau f              | iond de cai         | sse                |                 |
|                        | < FACTURES<br>< NOTES DI<br>**********<br>< REMISES<br>********* | 5                                                   | ***********<br>><br>******* | 0 #<br>0 #<br>**********   |   | Reporter 8/02/202      | le fond de (<br>1 ~ | caisse pou         | ſ               |
| Handrime X Caisse      | 1                                                                | ******                                              | 0,00                        | 0 #                        | 2 | E CLO                  | turer Z             |                    | Fermer          |

#### <TOTAL EN CAISSE>

Correspond au total des ventes en espèces + total des acomptes perçus en espèces + total des dépôts caisse et retraits caisse En somme, le contenu du tiroir-caisse

### Comptage de caisse

| Compta | ige de caisse |    |   |     |      |            |       |       | ×         |
|--------|---------------|----|---|-----|------|------------|-------|-------|-----------|
| (6)    | 5             | 44 |   |     | 220  | E (G)      | 10000 |       | 0         |
|        | 2             | 55 |   |     | 110  | E          | 5000  |       | 0         |
|        | 1             | 74 |   |     | 74   | E          | 1000  |       | 0         |
|        | 50 cents      | 23 |   |     | 11,5 | E          | 500   |       | 0         |
|        | 20 cents      | 36 |   |     | 7,2  | 8          | 200   |       | 0         |
|        | 10 cents      | 4  |   |     | 0,4  | E          | 100   | 2     | 200 €     |
|        | 5 cents       | 2  |   |     | 0,1  | C          | 50    | 9     | 450 €     |
|        | 2 cents       |    |   |     |      | 0          | 20    | 18    | 360 €     |
|        | 1 cent        |    |   |     |      | 0          | 10    | 41    | 410 €     |
|        | 7             | 8  | 9 |     |      | Grand tota | l     |       |           |
|        | 4             | 5  | 6 | Ø   |      |            | 1     | 8432€ |           |
|        | 1             | 2  | 3 | DEL |      |            |       |       | ( Francis |
|        | 0             |    |   | DEL |      |            |       |       | renner    |
|        |               |    |   |     | 1000 |            |       |       |           |

Lors de la clôture de caisse, il est fastidieux de compter la monnaie, ce module vous facilitera la tâche.

# Autres opérations de caisse

## Dépôt et Retrait caisse

A partir du module Vente& Gestion, Ouvrir le menu des options

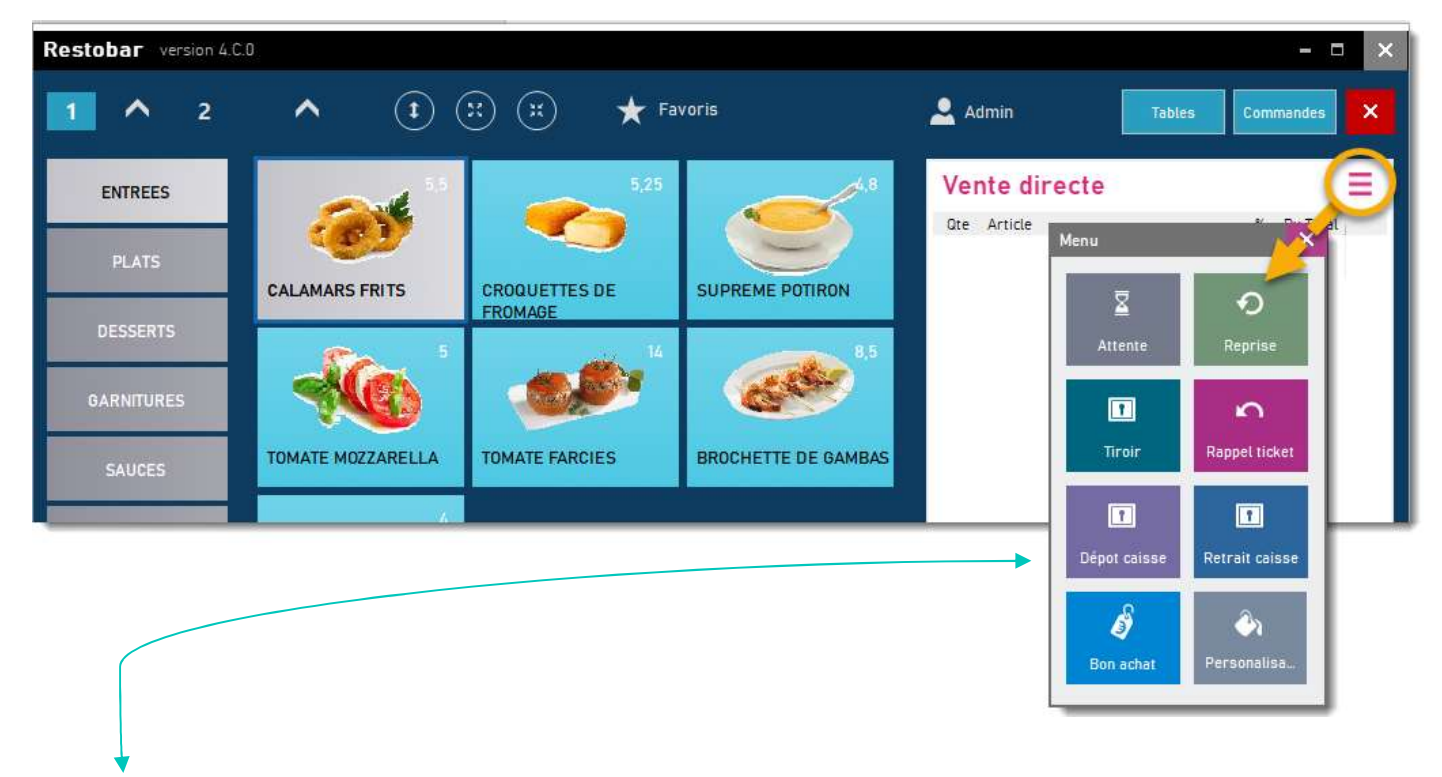

Dépôt caisse : permet de spécifier le montant déposé en caisse, par exemple : le premier fond de caisse ou un apport en monnaie.

Retrait caisse : indiquez le montant prélevé et le justificatif, par exemple : lors d'un paiement fournisseur.

# Fidélités & Promotions

Restobar gère les fidélités lorsque cette option est activée dans le module : Paramètres > Financier

### Fidélité en bonus

A chaque vente, le montant des achats, (lorsque le client est nominé), est mémorisé. Lorsque le total des achats atteint la valeur spécifiée, un bonus en euros sera ajouté au compte du client.

Exemple : 1 euro par tranche d'achat de 100 euros

- 0 euro sur le total des tickets mémorisés jusqu'à 99 euros
- 1 euro sur le total des tickets mémorisés de 100 à 199 euros
- 2 euros sur le total des tickets mémorisés de 200 à 299 euros

#### Dans la pratique

Apres l'encaissement

- 1- Cliquez sur Fidélité
- 2- Sélectionnez le client ou scannez le code barre de sa carte de fidélité
- 3- Le montant total des achats apparaît ainsi que son bonus calculé.

PS : Le client peut être choisi avant l'encaissement

Lorsque la valeur du bonus est atteinte, un message vous demandera si un bon d'achat correspondant au bonus doit être imprimé

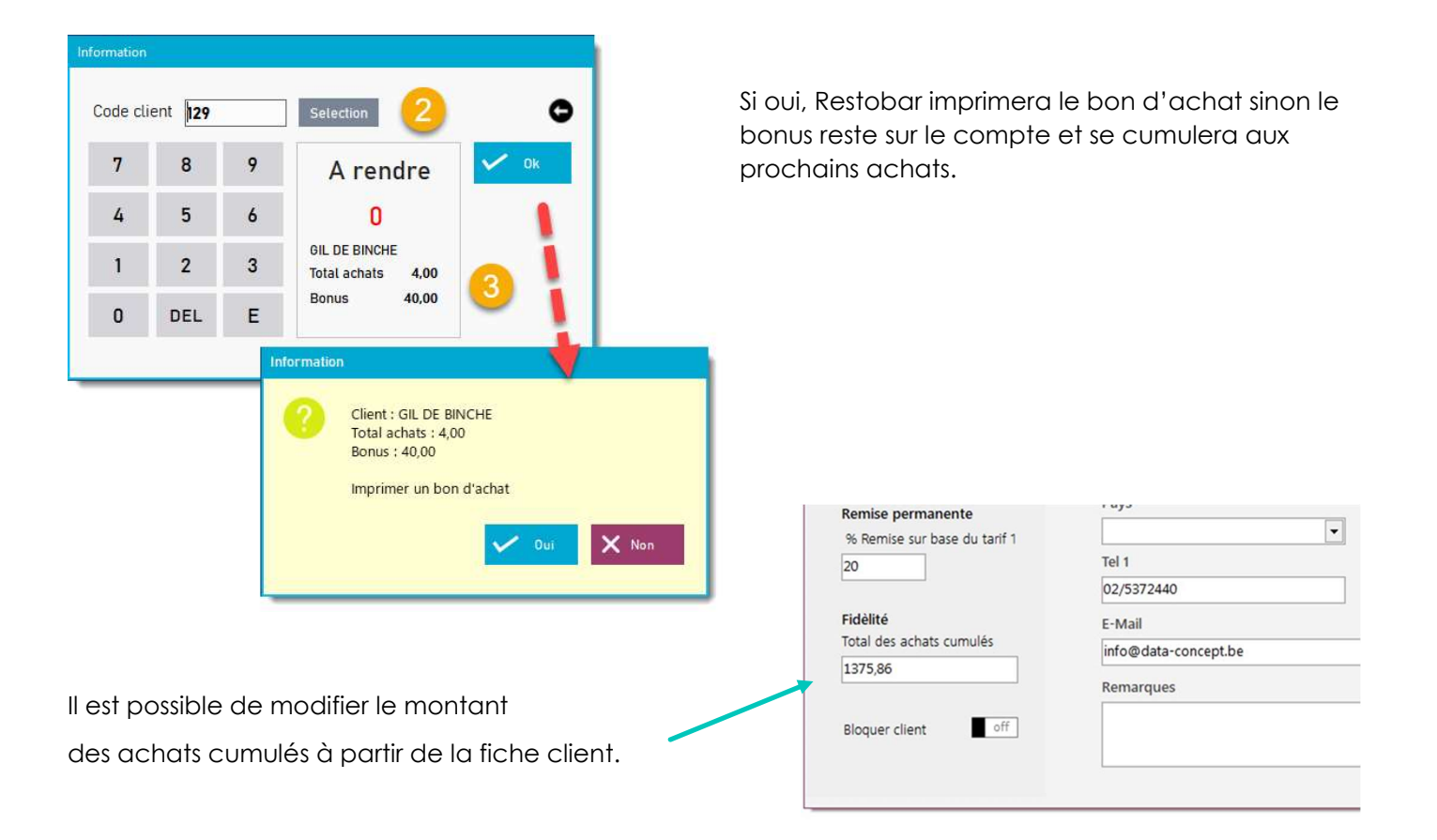

### Fidélité en remise (pourcentage sur la vente)

A chaque vente, si le client est nominé et qu'une remise permanente est paramétrée, la remise sera automatiquement appliquée.

### Le client doit être sélectionné avant l'encaissement du ticket Une remise globale aura été paramétrée dans la fiche du client

| ion                      |                                     |                    |                  |                                    |              |
|--------------------------|-------------------------------------|--------------------|------------------|------------------------------------|--------------|
| Nº TVA intra-com.        | N <sup>e</sup> client               | 0 0                |                  |                                    |              |
| Vérifier                 | Nom - Dénomination                  | Prénom             | X Annuler        |                                    |              |
| Veriner                  | GIL DE BINCHE                       |                    | H Sauver         |                                    |              |
| Date inscription         | Adresse                             |                    | -                |                                    |              |
|                          | Avenue Charles Deliège 18-4         | i.                 | Crédits-prépaie. | r                                  |              |
| Remise permanente        | Ville                               | Code postal Tel 1  |                  | )                                  |              |
| 10 %                     | BINCHE                              | 6512 0478/45.65.23 | Historique       | <b>b</b>                           |              |
| Fidèlité                 | Tel 2 E-Mail                        |                    | _                | <b>k</b>                           |              |
| Total des achats cumulés |                                     |                    | -                | with the second second             |              |
| 4                        | Remarques<br>1er étage : sonnez GIL |                    |                  | Admin Taking                       | Commandae    |
| Bloquer client           |                                     |                    |                  |                                    | Commandes    |
|                          | .).                                 |                    |                  | Wente directe                      |              |
|                          | _                                   |                    |                  | Ote Article                        | % Px Total   |
| PLATS                    |                                     |                    |                  | 1 SUPREME POTIRON                  | 10 4,80      |
| DESSER                   | TS CALAMARS FRITS                   | FROMAGE            | JPREME POTIKON   | 1 BROCHETTE DE GAMBAS              | 10 8.50      |
|                          |                                     | 5 <b>1</b> 4       | 8,5              | 1 TOMATE MOZZARELLA                | 10 5,00      |
| GARNITU                  | res 🦷 👯                             |                    |                  | _ /                                |              |
| SALICE                   | TOMATE MOZZARELL                    | A                  |                  |                                    |              |
|                          |                                     | 🗕 👩 Remise appliqu | iée              |                                    |              |
| FORMUL                   | ES                                  | 4                  |                  |                                    |              |
| 01774                    |                                     |                    |                  | - /                                |              |
| PIZZA                    | LOEMPIA                             |                    |                  |                                    |              |
| BOISSO                   | NS .                                |                    |                  | GIL DE BINCH                       | ~ `          |
| VINC                     |                                     |                    |                  | ■ — × Ø                            | é 4          |
| VINS                     |                                     |                    |                  | Quantite Separateur Suppler Remise | Remarque Pes |
|                          |                                     |                    |                  | Total 18,30                        | 3            |
|                          |                                     |                    |                  | Sur place                          | nde Ticket   |
|                          |                                     |                    |                  | ۹ 🛙                                | Ð            |
| $\sim$                   | ✓ (                                 | ) (→) Trié         | off 1A/1L off    |                                    |              |

- La remise n'est pas appliquée si l'option « Interdire remise » est spécifiée dans la fiche produit.
- La remise « Fidélité » est prioritaire et remplace tout autre remise déjà appliquée (promotion Happy days ou remise manuelle)

## Promotion Happy days

Il est possible de définir pour une journée de la semaine un tarif Happy Days via le module Paramètres Cela correspondra à une remise qui sera automatiquement effectuée sur tous les achats.

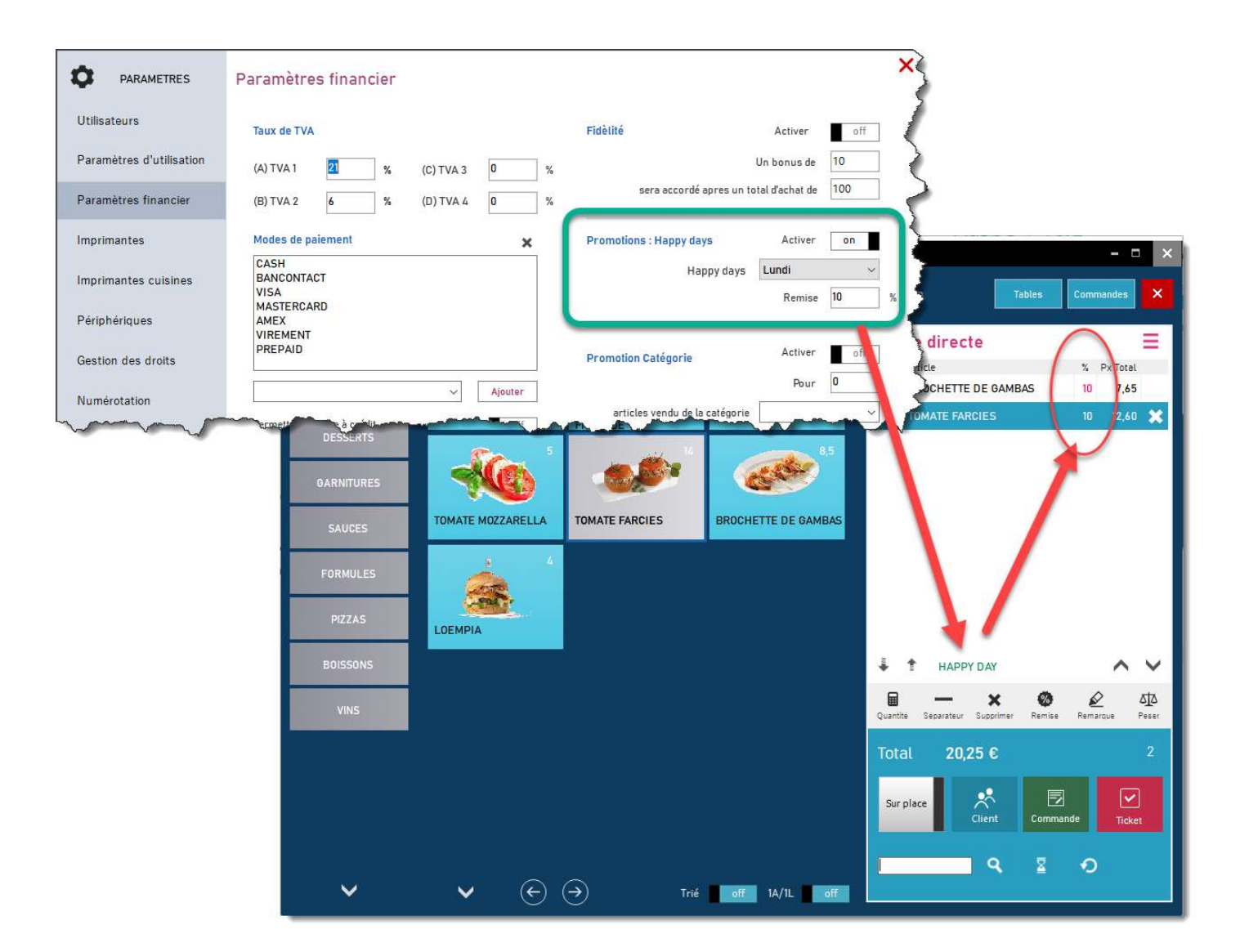

- La remise n'est pas appliquée si l'option « Interdire remise » est spécifiée dans la fiche produit.
- La promotion Happy days est prioritaire par rapport à la promotion Catégories

## Promotions Catégories

A partir du module **Paramètres**, il est possible de définir, pour une catégorie de produits, une promotion de type : si 2 pizzas achetés la 3e sera offerte

La formule est : Si (Quantité) de (Catégorie) achetés, une (remise %) sera appliquée sur le produit <u>le moins cher</u>

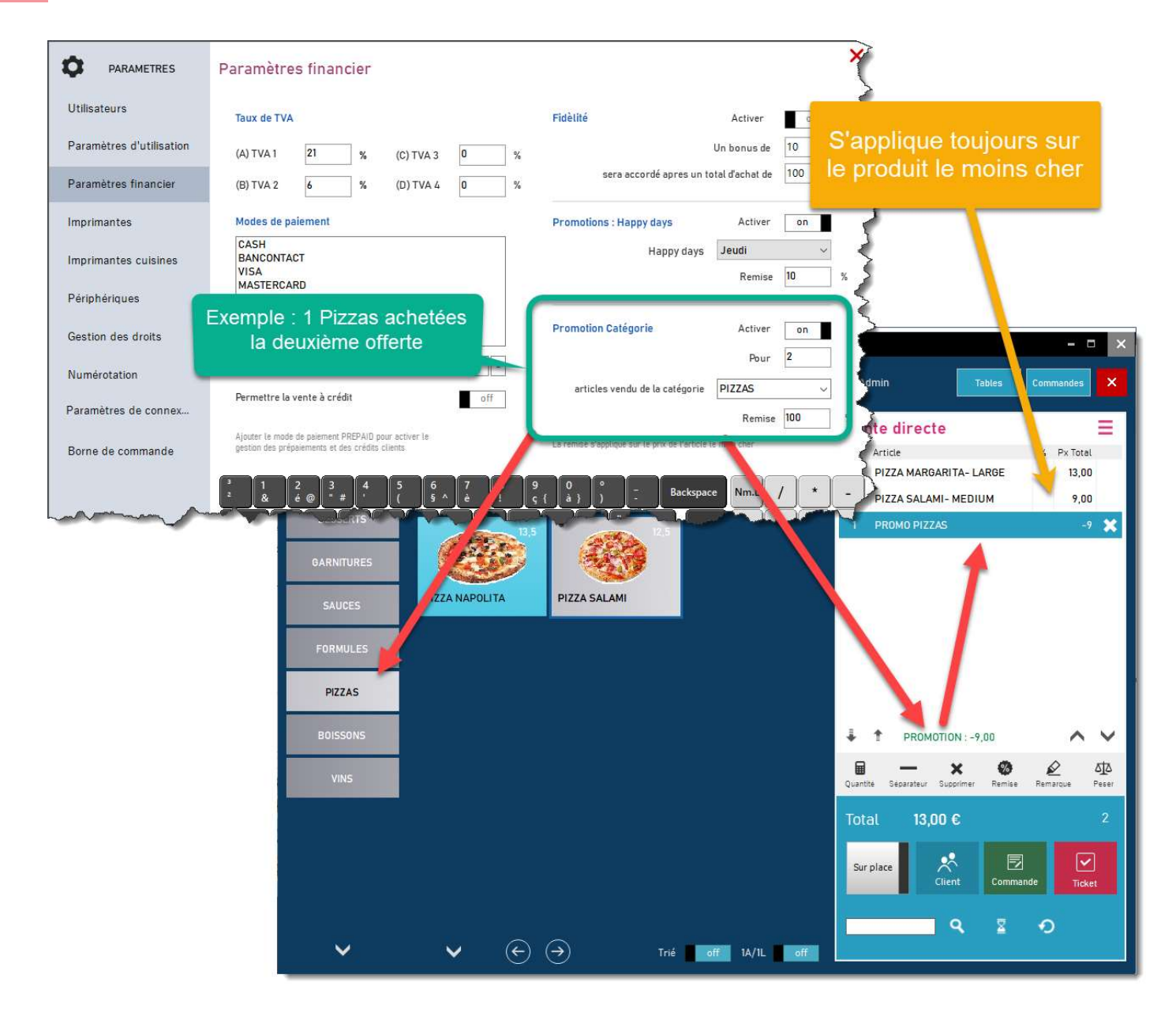

| tilisateurs             | Taux de TVA                    | Fidèlité                | Activer                  | off |
|-------------------------|--------------------------------|-------------------------|--------------------------|-----|
| aramètres d'utilisation |                                | %                       | Un bonus de              | 10  |
| aramètres financier     | Exemple : Le troisième         | sera accordé ap         | ires un total d'achat de | 100 |
| primantes               | Burger sera à moiter prix      | Promotions : Happy days | Activer                  | off |
| primantes cuisines      |                                | Нарр                    | iy days Jeudi            | ~   |
| ériphériques            | MASTERCARD<br>AMEX<br>VIREMENT | <u> </u>                | Remise                   | 10  |
| stion des droits        | PREPAID                        | Promotion Catégorie     | Activer                  | on  |
| mérotation              | Ajouter -                      |                         | Pour                     | 3   |
| merotation              |                                | articles vendu de la ca | tégorie BURGERS          | ~   |

Si les promotions Happy days et Catégories sont actives, la promotion Catégories sera ignorée

# Les bons d'achat

Restobar peut imprimer un bon d'achat

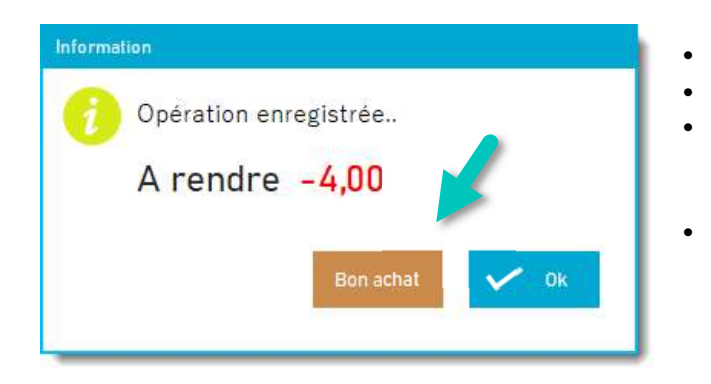

- Lors des fidélités en bonus
- Lors d'un remboursement de produit
- Lors d'un rendu monnaie

Aussi lors de la création d'un chèque cadeau

## Déduire un bon d'achat

Un bon d'achat est considéré comme un mode de paiement.

- 1. Lors d'un encaissement, cliquez sur Bon achat
- 2. Scannez-le : le montant du bon d'achat sera déduit du montant total.

| Enregistrer la       | vente       |                      |                    |                  |          |             |          |                    |
|----------------------|-------------|----------------------|--------------------|------------------|----------|-------------|----------|--------------------|
| Produit              | un ticket   | de caisse            |                    |                  |          |             |          |                    |
| A payer <b>25,30</b> |             | Perçu<br><b>0,00</b> | 0 Rest             | e à payer<br>,30 | A rendre | × Annule    | r        |                    |
| Règlemer             | nts         | 1                    | Bon achat          | CASH             |          | 💾 Enregis   | trer     | ou sélectionnez-le |
| 7                    | 8           | 9                    | 29,30              | VIS Bon          | achat    | 2           |          | dans la liste      |
| 4                    | 5           | 6                    | +10                |                  | ° Bon    | 2           |          |                    |
| 1                    | 2           | 3                    | +20                | VIR              |          |             | Liste    | V OK               |
| 0                    |             | DEL                  | +50                | RI -             |          |             |          |                    |
| Imprimer<br>off      | Copies<br>1 | Scann<br>d'a         | ez le bon<br>achat | F                | R EN     | NL Remise e | n valeur | Annuler            |

Le bouton Liste permet de lister tous les bons enregistrés, de réimprimer et supprimer un bon d'achat

# Déduire un bon de réduction

Un bon de réduction est un montant à déduire sur le total du ticket, c'est une remise en valeur

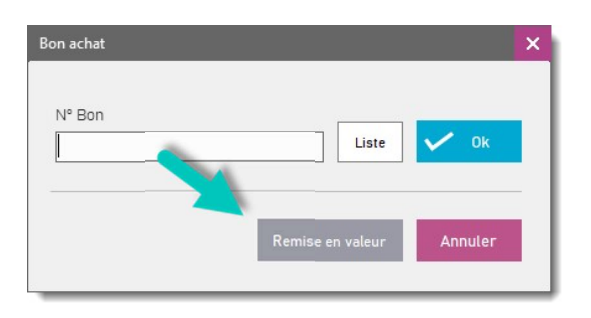

Le bouton « Remise en valeur » créera et déduira automatiquement un bon d'achat correspondant au montant de la valeur désirée

# Module Kiosque

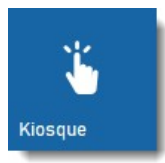

Ce module transformera le média sur lequel il est installé en une borne de commande selfservice. Dans le cadre d'un fastfood, les clients commandent directement au travers de la borne.

- Réduit les files d'attente et les temps d'attente des clients
- Optimise le temps de votre personnel
- Les clients ont plus de temps pour choisir.

Le module Kiosque est totalement intégré aux autres modules de Restobar, caisses, écrans cuisine et écrans d'appels.

- Paiement à la borne ou au comptoir
- Accepte les paiements en espèces ou par carte directement à la borne

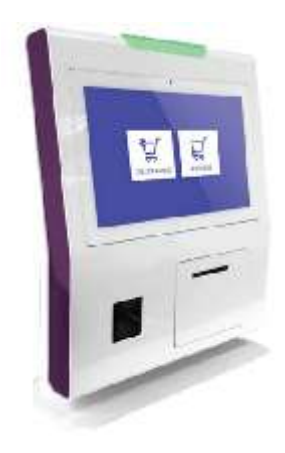

La borne de commande peut être

- Un kiosque complet avec ou sans module de paiement par carte
- Une caisse tactile dédiée en borne
- Une tablette de prise de commande itinérante

## Cycle d'une commande effectuée par la borne

- 1. Le client choisi et valide sa commande
- 2. Le client paie sa commande directement à la borne ou paiera au comptoir
- 3. Un ticket de commande est imprimé pour le client lorsqu'il paie au comptoir ou un ticket de caisse lorsqu'il paie par carte
- 4. Un ou plusieurs tickets de fabrication sont envoyés en cuisine (sur imprimante cuisine ou sur écran cuisine)
- 5. Le module Ecran cuisine permettra de suivre le cycle de préparation de la commande
- 6. L'écran d'appel préviendra le client lorsque la commande est prête

Lorsque le client paie au comptoir, suivant le paramétrage du module Kiosque, la commande sera envoyée en cuisine avant ou après paiement

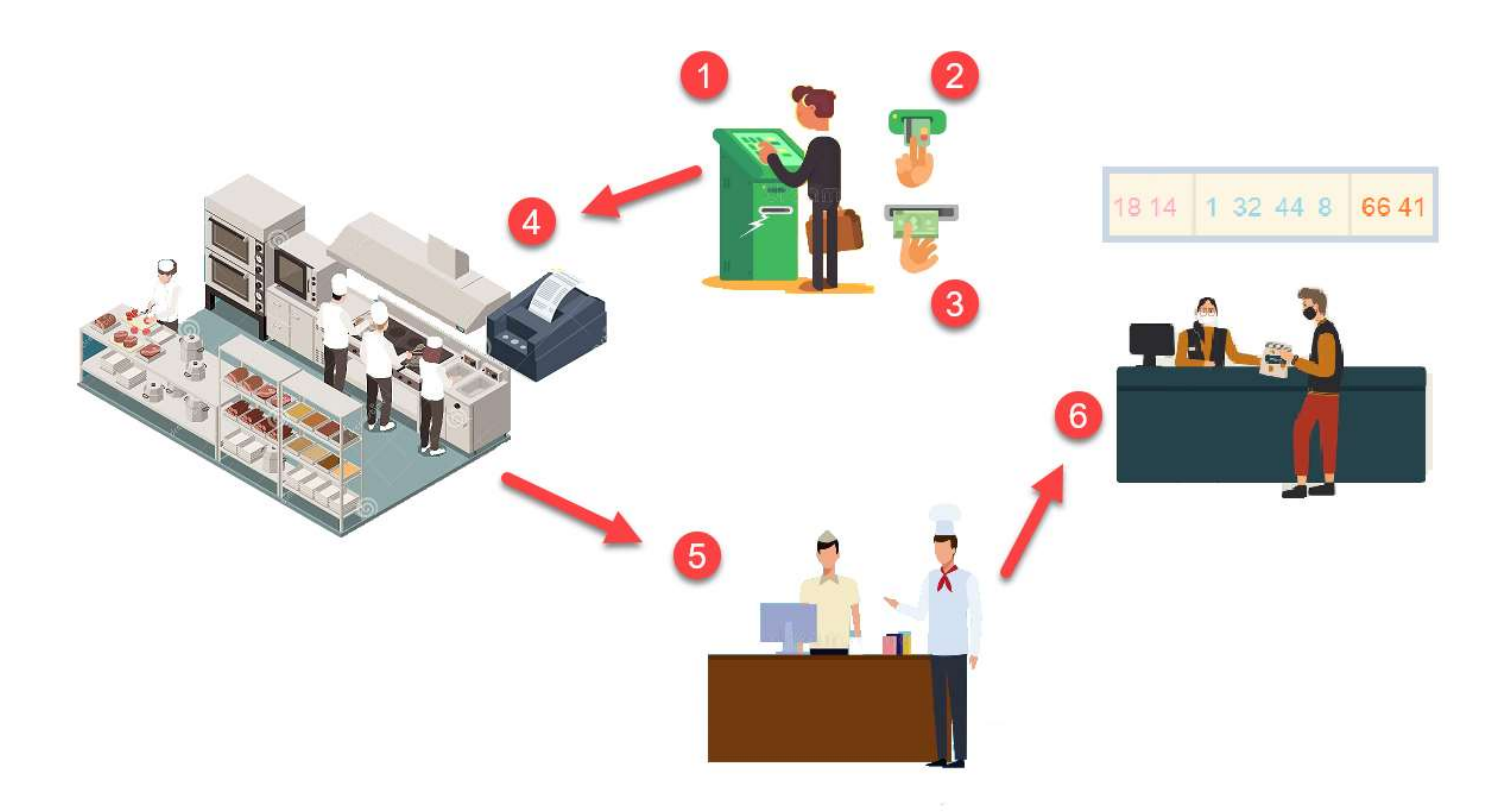

### Installer une borne de commande

- 1. Installez Restobar 4 sur le média (borne de type TOTEM, caisse tactile dédiée en borne, tablette...)
- 2. Paramétrez Restobar 4 en multipostes et connectez le à la caisse principale
- 3. Lancez le module Kiosque

VOIR : PARAMÉTRER RESTOBAR 4 EN MULTIPOSTES

La borne est prête à être utilisée, les menus, produits définis dans la caisse principale sont accessibles

### Paramétrage de la borne de commande

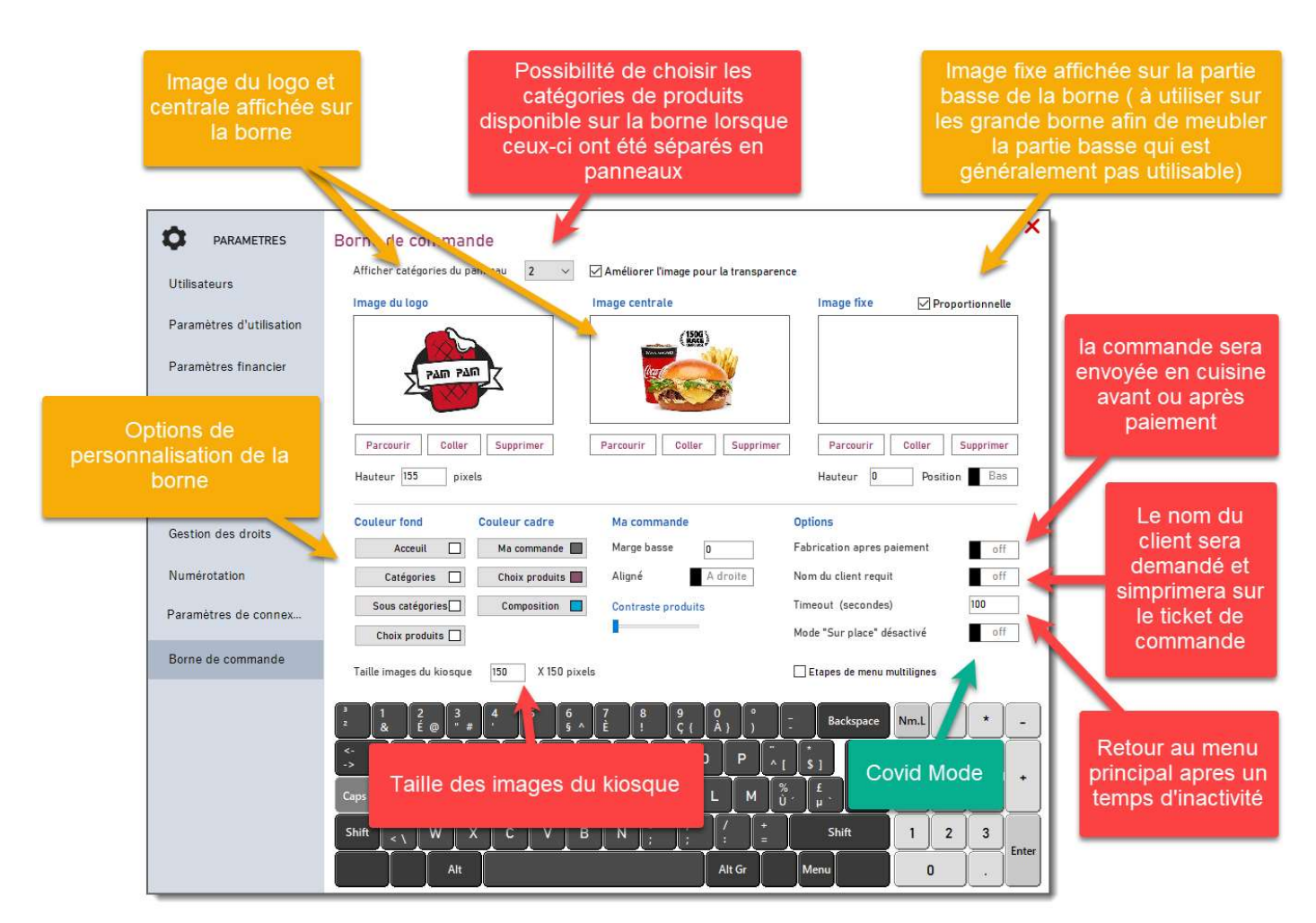

Ex : position des images sur une borne 32 "

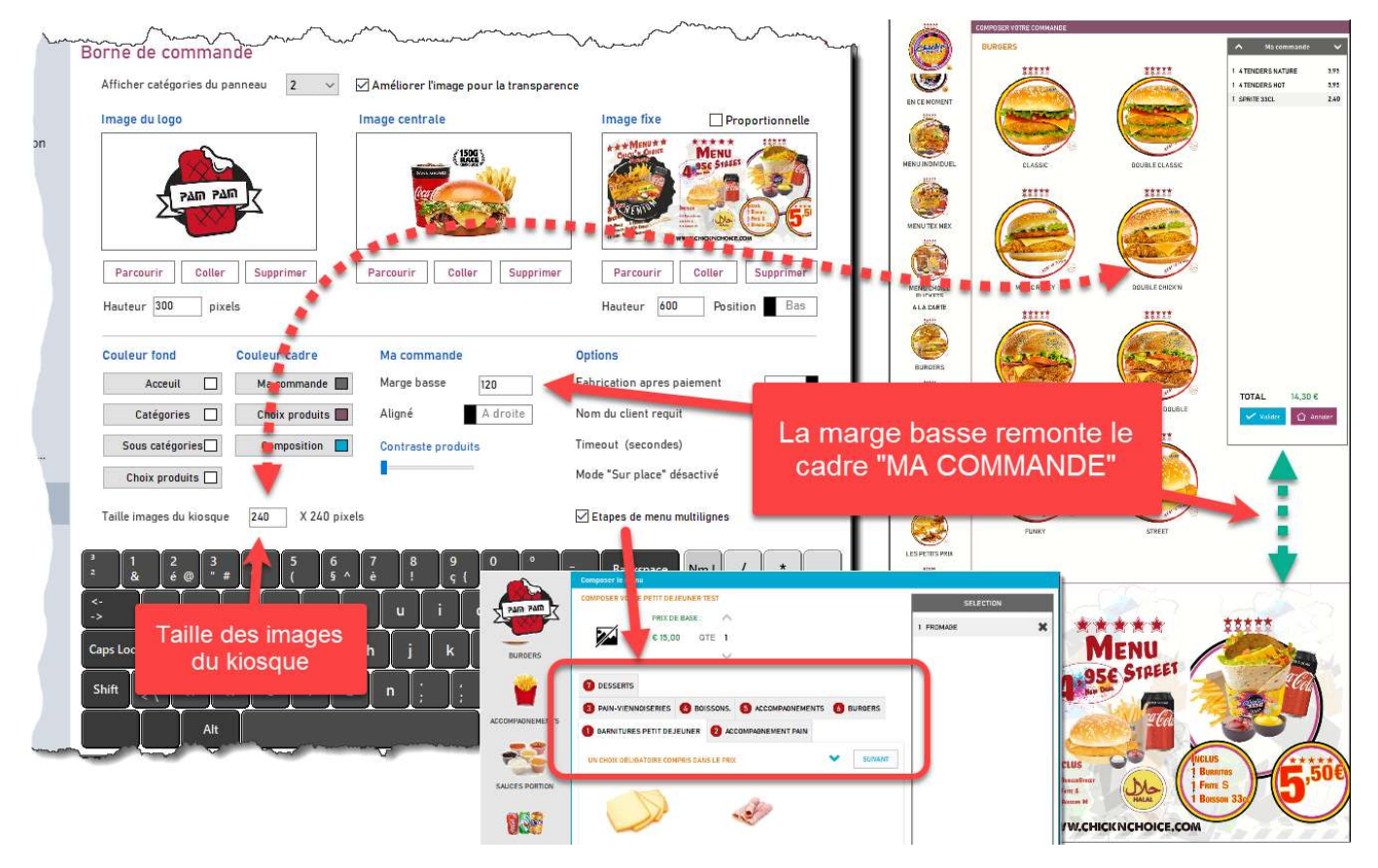

### Ex : personnalisation

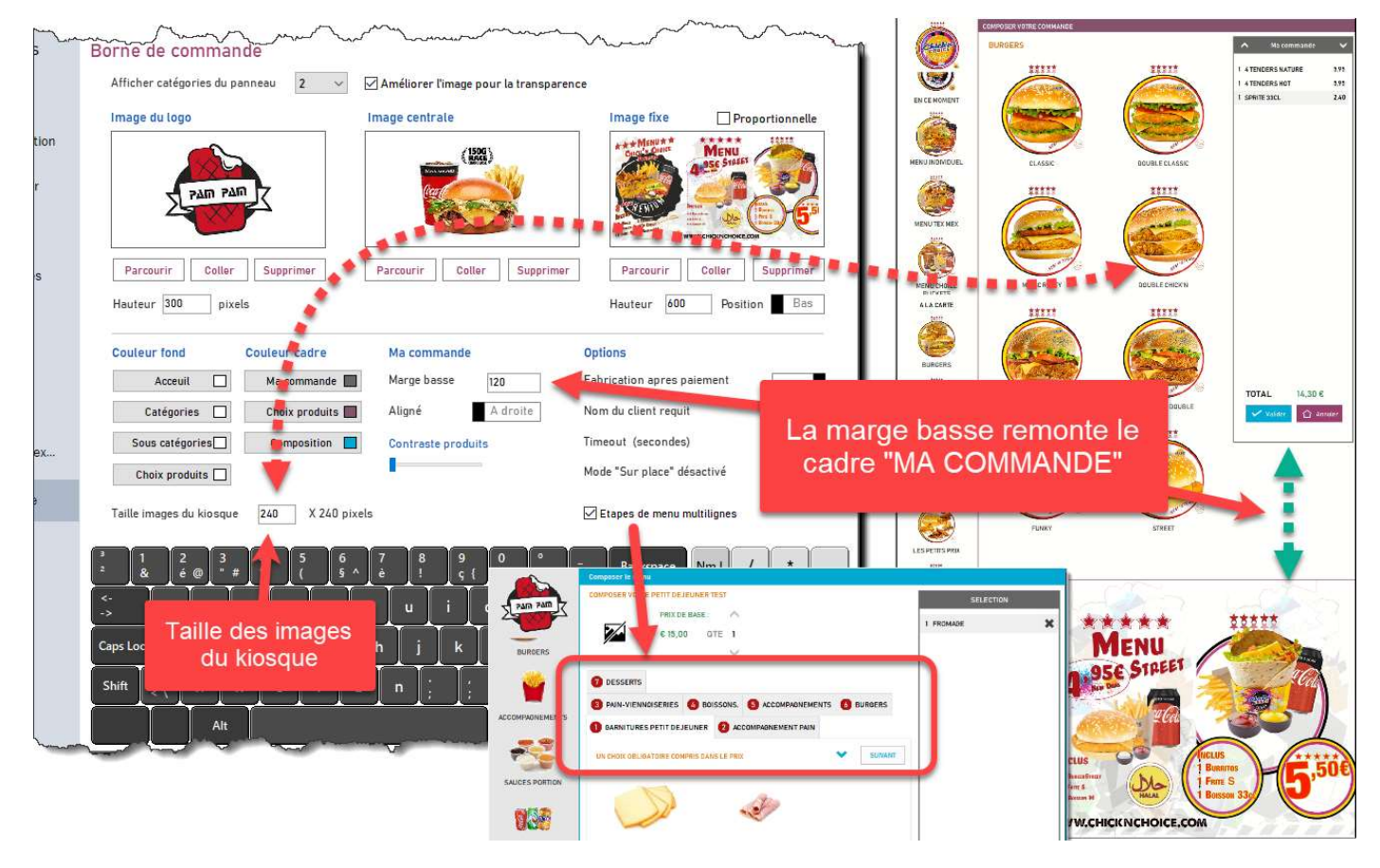

### Utilisation de la borne de commande

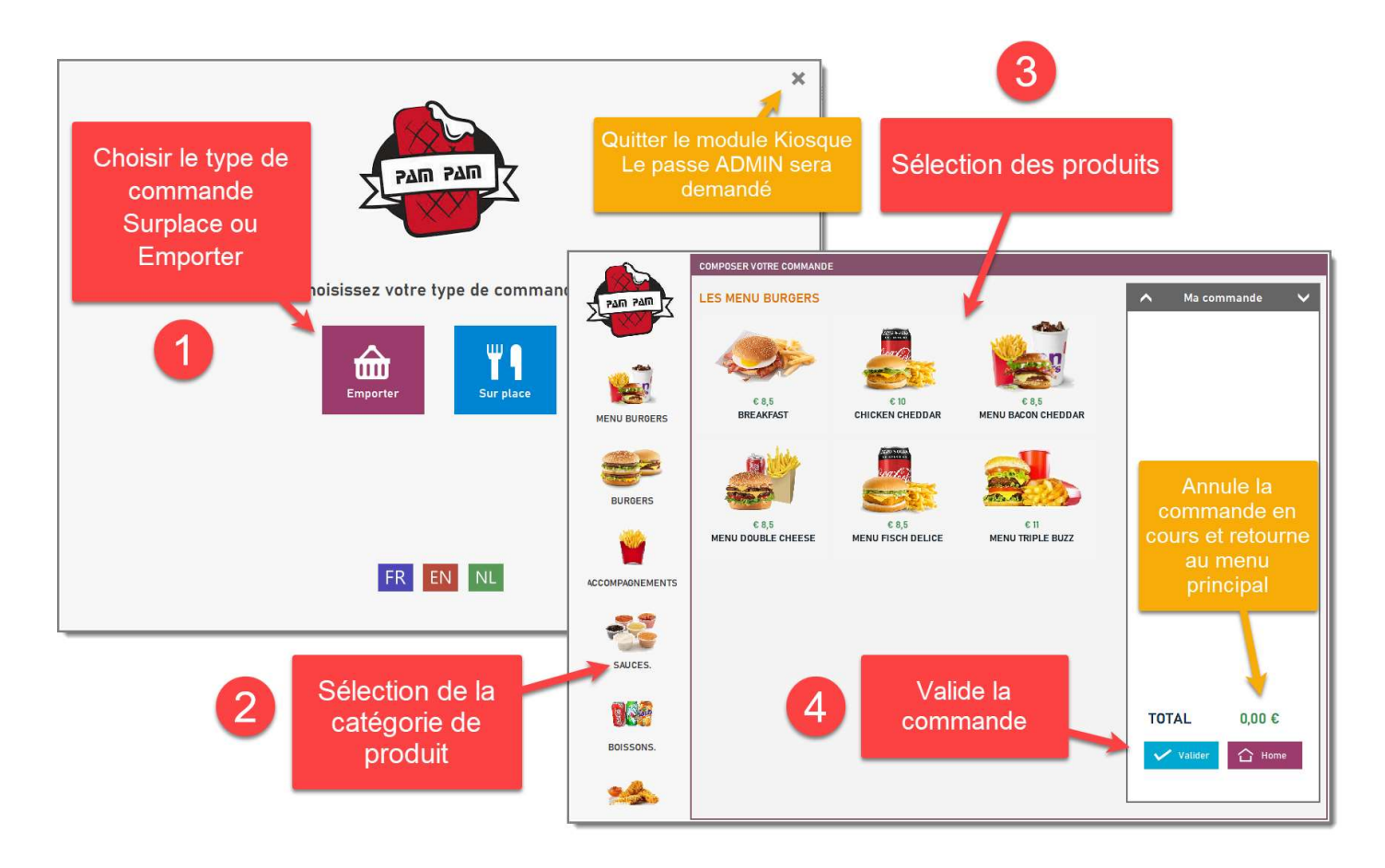

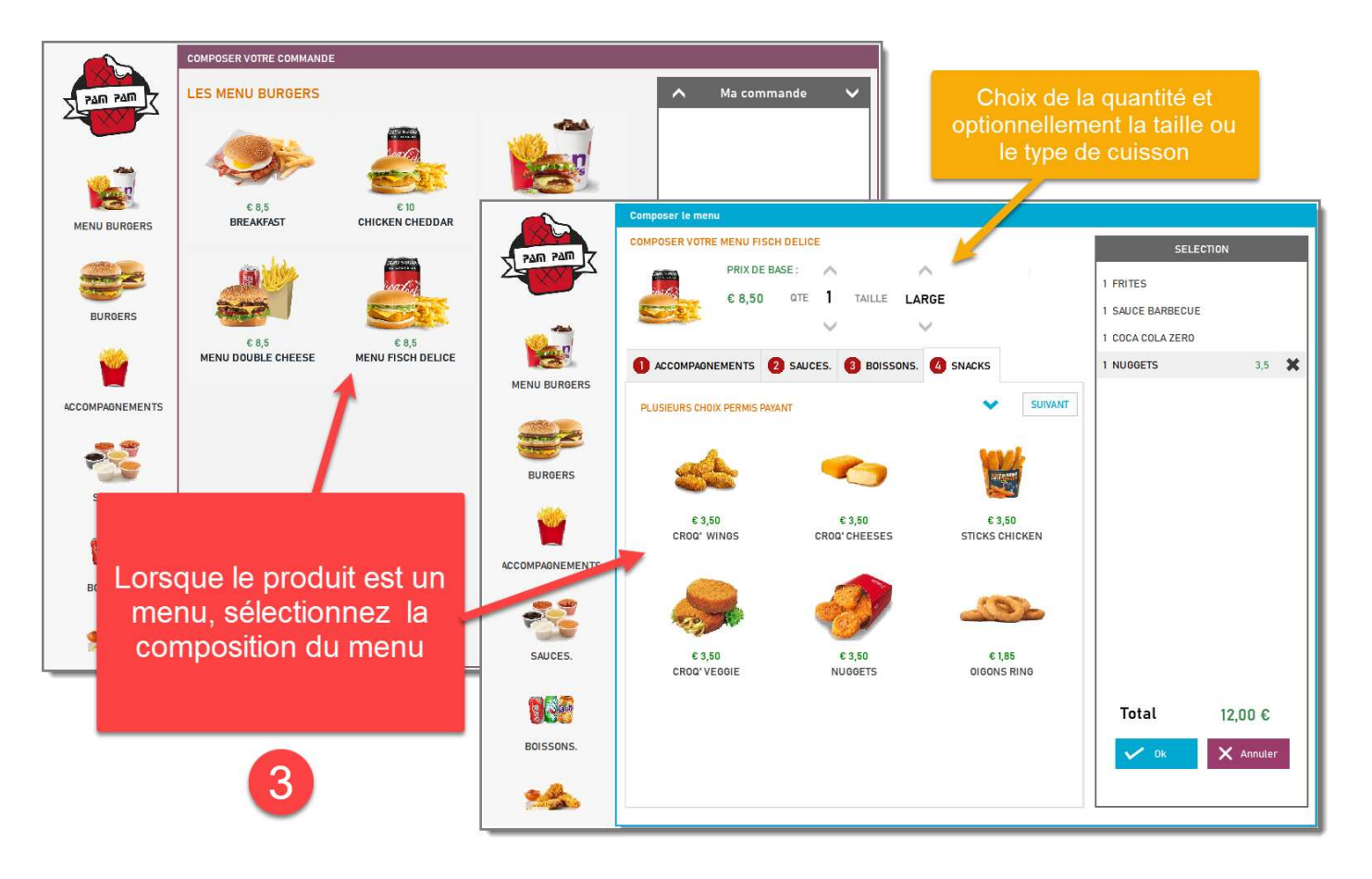

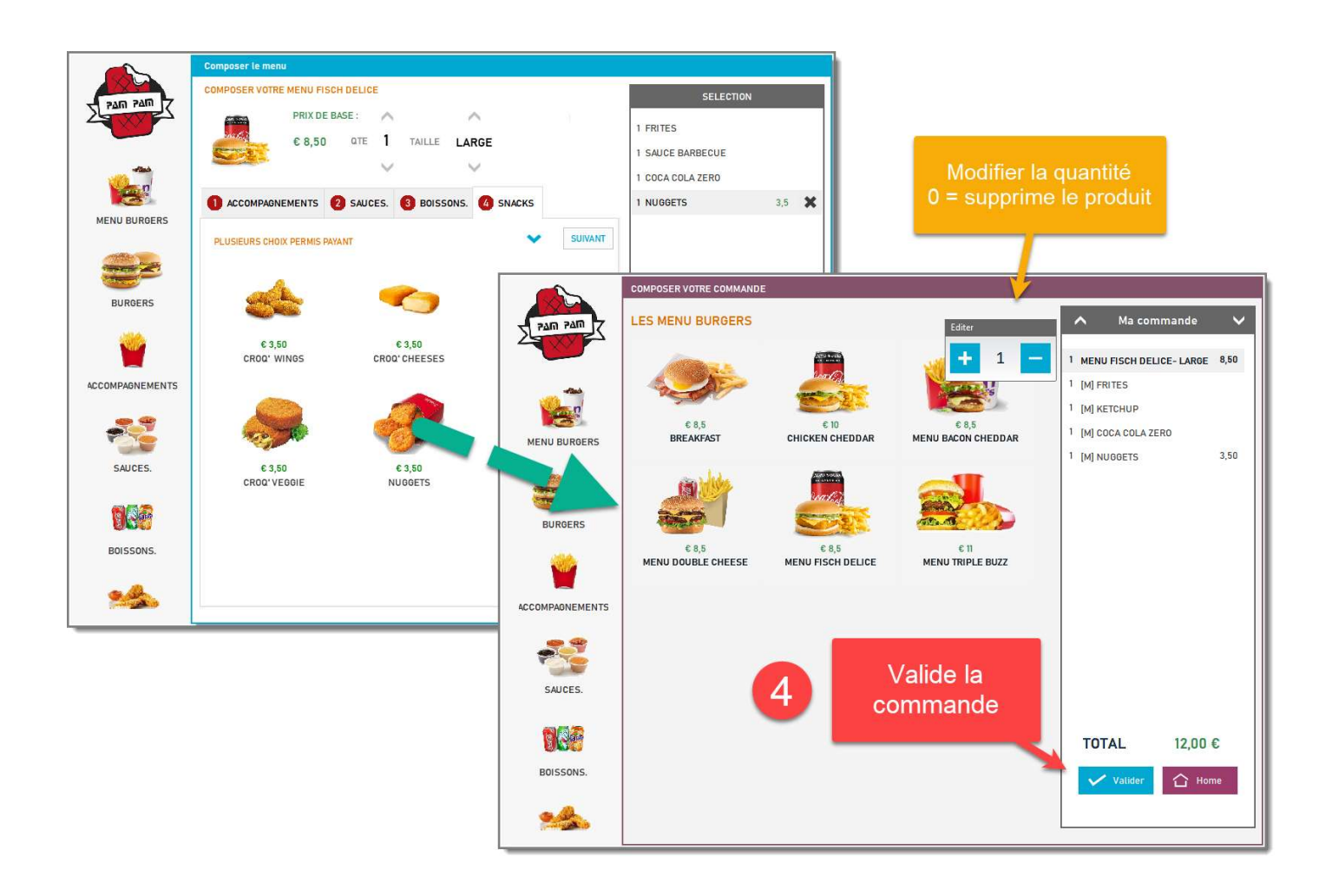

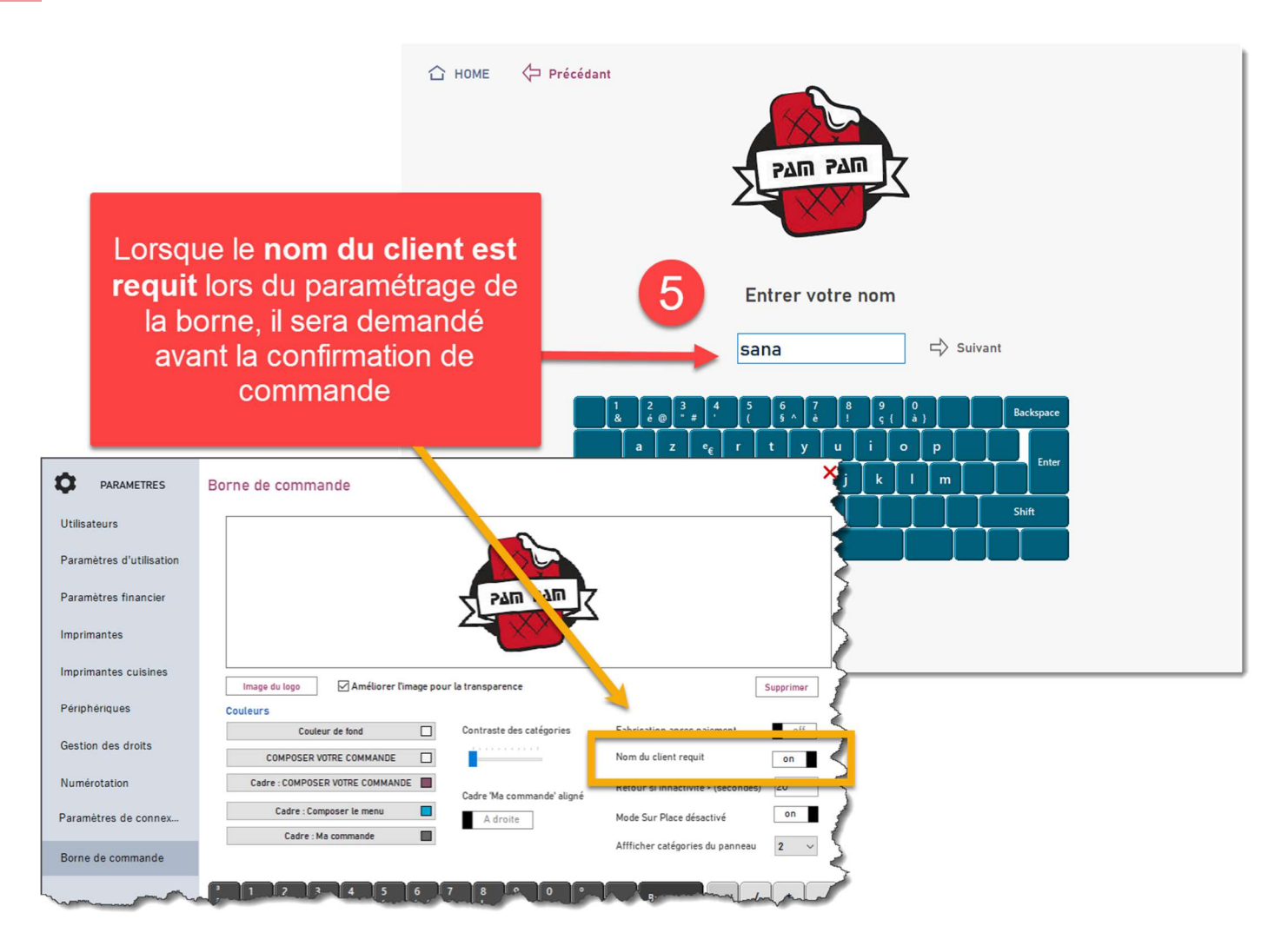

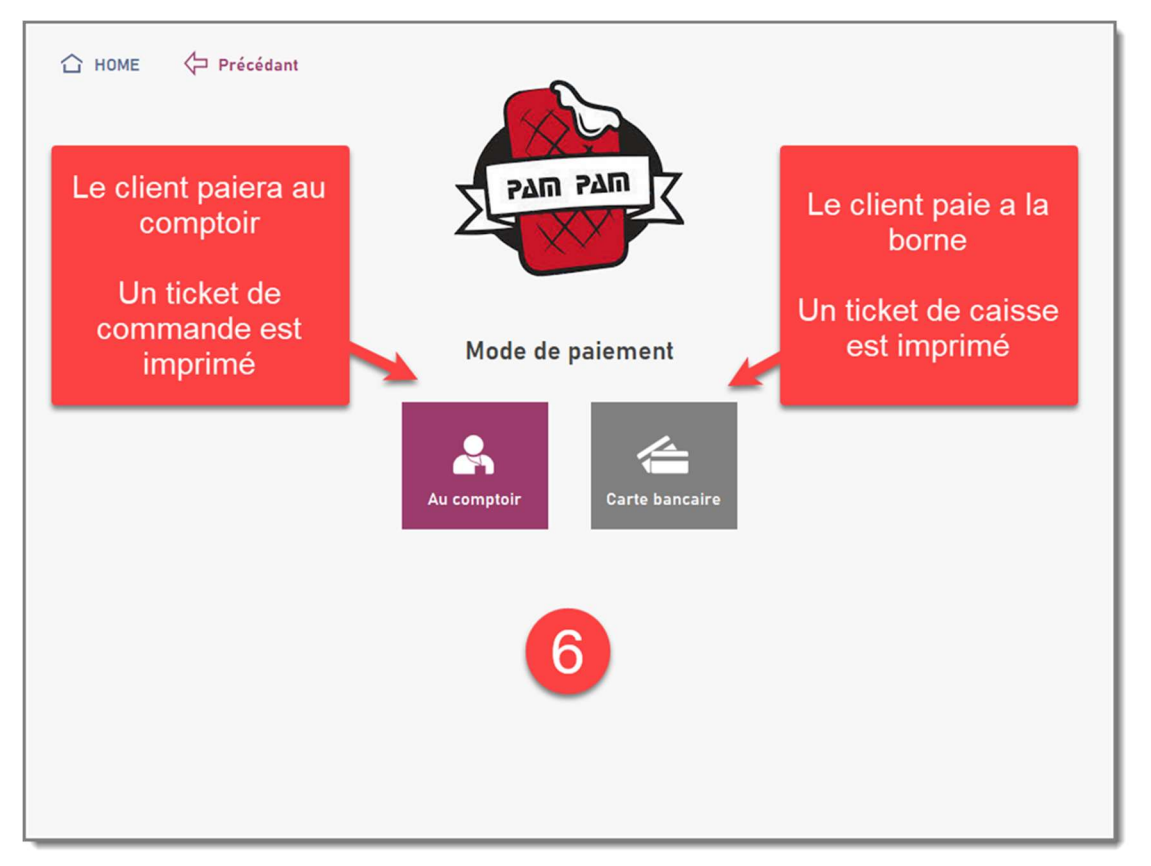

Un ou plusieurs tickets de fabrication sont envoyés en cuisine (sur imprimante cuisine ou sur écran cuisine)

Le module Ecran cuisine permettra de suivre le cycle de préparation de la commande

#### L'écran d'appel préviendra le client lorsque la

lorsque la commande est prête

# Ecran cuisine

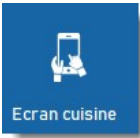

Ce module transformera le média sur lequel il est installé en Ecran cuisine, il remplace les imprimantes cuisine et affiche les commandes en cours.

Utilisé de <u>manière interactive</u> il permet de suivre le cycle de préparation de la commande.

### Installer un écran cuisine

- 1. Installez Restobar 4 sur le média (caisse tactile dédiée en écran cuisine, tablette...)
- 2. Paramétrez Restobar 4 en multipostes et connectez le à la caisse principale
- 3. Lancez le module écran cuisine

VOIR PARAMÉTRER RESTOBAR 4 EN MULTIPOSTES

## Configuration d'un écran cuisine

Pour rappel : les fabrications (préparations) sont, soit dirigées vers une imprimante cuisine, ou vers un écran cuisine. Elles s'afficheront donc uniquement lorsque celles-ci sont dirigées vers l'écran cuisine

Restobar peut gérer plusieurs écrans cuisine de la même manière qu'il gère plusieurs imprimantes cuisine.

VOIR IMPRIMANTES ET PÉRIPHÉRIQUES pour plus de détails

| Catégories de produits |                                                                        |                          | 📼 🗙                                        | 1                        |                        |               |        |       |
|------------------------|------------------------------------------------------------------------|--------------------------|--------------------------------------------|--------------------------|------------------------|---------------|--------|-------|
|                        | Nouvelle catégorie Ajouter                                             |                          |                                            |                          |                        |               |        |       |
| PLATS                  | Catégo                                                                 | Fabrica                  | ition                                      |                          |                        |               |        |       |
| DESSERTS               | Tous les produits de la                                                | Imprin                   | nante tickets                              | Imprima                  | nte cuisine 1          |               |        |       |
| GARNITURES             | catégorie PLATS seron                                                  | t Désactivé              | off                                        | sera                     | IN ECRAN               |               |        |       |
| SAUCES                 | fabriqués sur imprimant                                                | e Imprin                 | nante cuisine 1                            | CI                       | JISINE                 |               |        |       |
| FORMULES               | cuisine 1                                                              | Activé                   | on                                         |                          |                        |               |        |       |
| PIZZAS                 |                                                                        | Désartivé                | nante cuisine 2                            |                          | قىيىتى ا               | 6             |        |       |
| BOISSONS               | Supprimer TVA                                                          |                          | Imprimentes cuisin                         | IAS                      |                        |               |        | ×     |
| VINS                   | Ajouter                                                                | -                        |                                            |                          |                        |               |        |       |
| MENU BURGERS           | Catégorie visible dans Emporte                                         | Utilisateurs             | Imprimante 1                               | · · · ·                  | Port Vitesse           | Marge         |        |       |
| BURGERS                | Panneau i on Positionner                                               | Paramètres d'utilisation | ECRAN CUISINE                              | ~                        | ~ ~                    | X 0 CUI       | SINE 1 |       |
| ACCOMPAGNEMENTS        |                                                                        | Paramètres financier     | Imprimante 2                               |                          | Port Vitesse           | Marge         |        |       |
| SAUCES.                | <sup>3</sup> 1 2 3 4 5 6 7 8 9<br><sup>±</sup> & é@ *# ' ( 5 ∧ è ! ς { | Imprimantes              |                                            | ~                        | ~                      | X 0 CUI       | 5INE 2 | .     |
| BOISSONS.              | <- a z e <sub>€</sub> r t y u i o                                      |                          | Imprimante série sur p                     | port COM                 | Port Vitesse           | Marge         |        |       |
| SNACKS                 | CapsLock q s d f g h j k l                                             | Imprimantes cuisines     | Snagit 2021<br>PDFCreator                  |                          | ~ ~                    | X 0 CUI       | SINE 3 |       |
|                        | shift 2, w x c v b n ; ;                                               | Périphériques            | OneNote (Desktop)<br>Microsoft XPS Documer | nt Writer                | Port Vitesse           | Marge         |        |       |
| ~                      |                                                                        | Gestion des droits       | Microsoft Print to PDF                     | ~                        | ~ ~                    | X 0 CUI       | SINE 4 |       |
| •                      |                                                                        | Numérotation             | Deservables and the im-                    | and the factor discovery |                        |               |        |       |
|                        |                                                                        | Paramètros do connov     | Nombre de caractères imi                   | primés 28                | Interligne 0           | liquement     |        |       |
|                        |                                                                        | r arametres de connex    | Homore de caracteres imp                   |                          |                        |               |        |       |
|                        |                                                                        | Borne de commande        |                                            |                          |                        |               |        |       |
| E E                    | MODULE                                                                 |                          | 3 1 2 3<br>2 & é@ *#                       | 4 5 6 7<br>' ( § ^ è     | 8 9 0 °<br>! ç{ à} ) - | Backspace Nm. | L / *  | -     |
|                        |                                                                        |                          | Śaz                                        | e <sub>€</sub> r t y     | u i o p                | *<br>s1 7     | 8 9    |       |
| TEG                    |                                                                        |                          | Caps Lock q s                              |                          | j k l m Å              | £ Enter 4     | 5 6    | +     |
| CA FE                  |                                                                        |                          | Shift 2, w x                               |                          |                        | Shift 1       |        | ۲I    |
|                        | -                                                                      |                          |                                            |                          | Alt Gr                 | Menu          |        | inter |
|                        |                                                                        |                          |                                            |                          |                        | _ لحد انتقار  |        |       |

### Utilisation d'un écran cuisine

Toutes les commandes de l'écran cuisine sélectionné sont affichées sous forme de vignettes

| Restobar version 4.8.0 - multipostes                                                                  |                                                                                                   |                                                                                                    | - C ×                                                                                                    |
|----------------------------------------------------------------------------------------------------|---------------------------------------------------------------------------------------------------|----------------------------------------------------------------------------------------------------|----------------------------------------------------------------------------------------------------|
| Nouvelles En préparation Prêtes Servies                                                               |                                                                                                   | 0/0                                                                                                    | <b>⊖ ⊙ ⊙ ⊙ ∞</b> ×                                                                                                    |
| Erzan CUSIRE 1 Admin<br>Sur pice 2<br>5 X PIZZA QUARC SR KIDS<br>Cycles de<br>préparation<br>affichés | Ecrar CUSNE 1 Admin<br>Sur place S<br>Wette directe 3<br>6 X LOEMPIA<br>STATUS<br>0 01:51 1 1 X   | teran CUSNE 1 Surplace teran CUSNE 1 Empoter topoter topoter | Kost     Errar Cutshit:1     Kost     Errar Cutshit:1     Kost     File:     Kost       5     Kost     File:     Kost     File:     Kost     7       1     X     King Greense sature     1     X     Kost     7       1     X     Mill Greense sature     1     X     Sature     7       1     X     Mill Greense sature     1     X     Sature     7       1     X     Mill Greense sature     1     X     Sature     7       1     X     Mill Greense sature     1     X     Sature     7       1     X     Mill Greense sature     For commandes     Sature     7       Suivantes et précédantes     Commandes     Sature     Paramètres |
| Eran CUISINE 1 Rosk<br>Emporter<br>KIOSK 8<br>1 X SAUCE AIGRE DOUCE<br>1 X MAYONALSE<br>1 X KETCHUP   | Ecrar CUSNE 1 X<br>Emporter 1 X<br>NOSK 1 X FRITES- LARGE<br>1 X FRITES- LARGE<br>1 X MIXED SALAD | K [M] FANTA<br>K [M] STICKS CHICKEN<br>Nouvello<br>En préparation<br>Prête<br>Servie                                                                                                    | Admin Lean CUISINE 1 Admin<br>Spécifie le statut de préparation de la commande 5<br>©                                                                                                    |
| Eran CUISINE 1 Kosk<br>Emporter<br>KIOSK 15<br>1 X GREEN SALAD<br>1 X MIXED SALAD<br>1 X SAUCE CURRIE | Eran CUSHE 1 Kosk E<br>Emporter C<br>KIOSK 16<br>1 X OASIS<br>1 X SPRITE                          | Kran CUSNE 1     Kost     Law CUSNE 1       Prag     Emporter       KIOSK     17       KIOSK     17       X MENU BACON CHEDDAR- LA     X MENU FISCH DELT       1 X (M) FRITES     1 X (M) GREEN SALAD       1 X (M) SAUCE BARBECUE     1 X (M) GREEN SALAD       1 X SAUCE BARBECUE     1 X (M) FANTA       1 X SAUCE ATGRE DOUCE     1 X (M) FANTA       1 X SAUCE CURRTE     1 X (M) FANTA       1 X SAUCE BARBECUE     1 X (M) FANTA       1 X SAUCE BARBECUE     1 X (M) FANTA       1 X SAUCE BARBECUE     1 X (M) FANTA       1 X SAUCE BARBECUE     1 X (M) FANTA       1 X SAUCE COCKTALL     1 X (M) SAUCE ATGRE       1 X KETCHUP     1 X (M) STICKS CHICI       0 X SAUCE JONE     1 X (M) STICKS CHICI                                                                                                    | Kosk     Ecan CUSNE 1     Kosk     ECAN COMPTOR     Admin       Emporter     II     Kicsk     II     III     III     III       CE-     LAR     I     X MENU DOUBLE CHEESE- C     IVRAISON     III       CCE     I     X (M) GREEN SALAD     III     X GROUCE     III     X (M) SAUCE ATORE DOUCE       Z-     LARG     I     X (M) STICKS CHICKEN     III     X (M) STICKS CHICKEN       DOUCE     DOUCE     I     X (M) STICKS CHICKEN     IIII                                                                                                    |

Modifier le statut (étape) du cycle de préparation à tout moment en sélectionnant la vignette Une couleur différente est attribuée à chaque statu

Le cycle de préparation est le suivant :

- Nouvelle commande
- En préparation
- Commande prête
- Commande servie

Par défaut, les vignettes affichées sont celles dont le statut est différent de Servies Lorsque le statut d'une commande devient Servie, la vignette ne sera plus affichée.

Suivant le paramétrage :

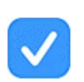

- 1. Le focus se fera sur la première ou la dernière vignette.
- 2. Le temps de préparation maximum peut être fixé, lorsqu'il est dépassé, **une clochette rouge** s'affiche sur la vignette

### Ecran d'appel

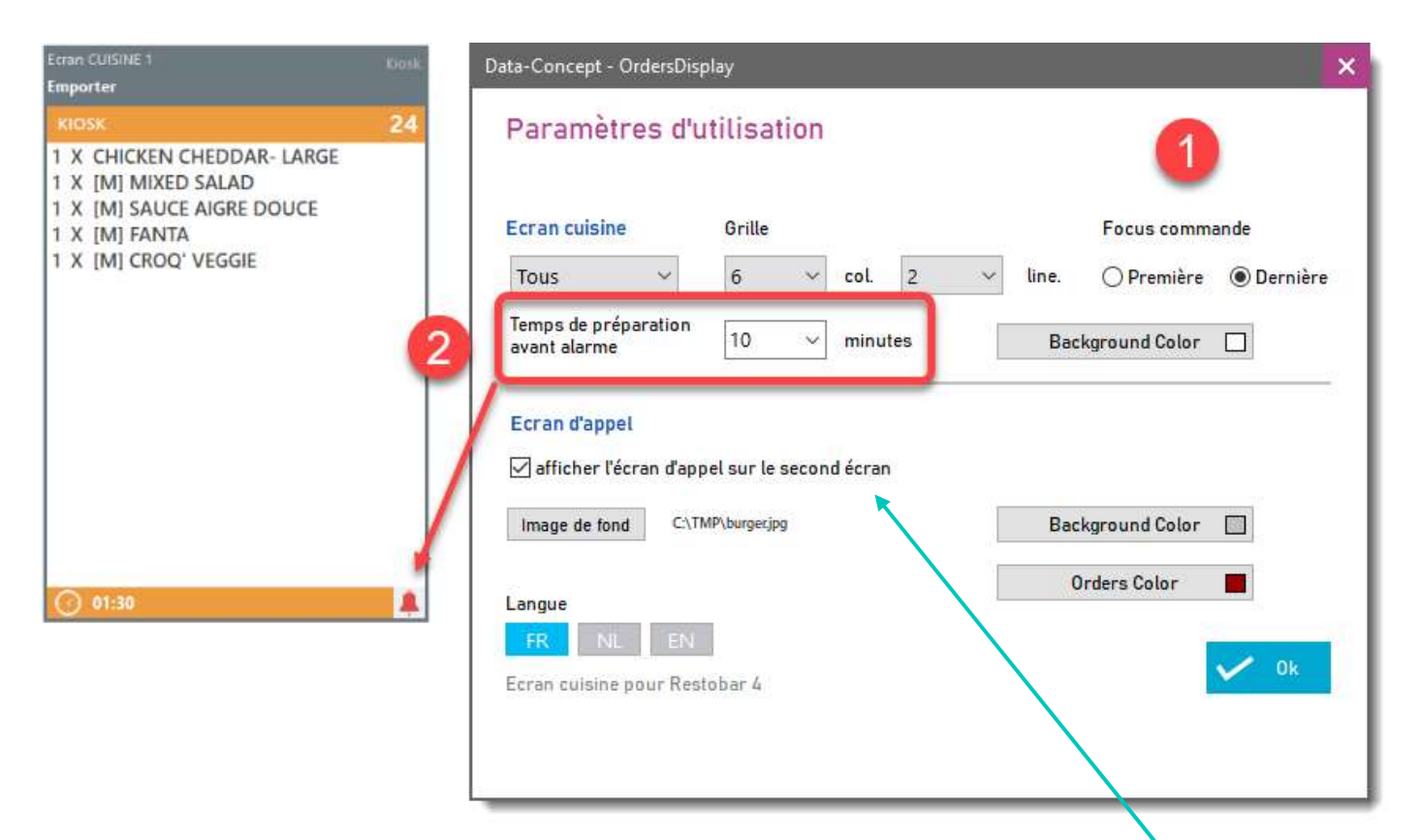

La plus simple et moins couteuse des solutions pour prévenir vos clients qu'une commande est prête.

#### L'écran d'appel est automatiquement géré par l'écran cuisine auquel il est relié.

Au travers du paramétrage de l'écran cuisine, <u>activer l'affichage de l'écran d'appel</u> sur le deuxième écran connecté de l'écran cuisine.

L'écran avec fil sera connecté en tant que second écran sur le deuxième port et devra être paramétré en mode étendu dans la configuration de Windows

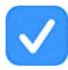

Utiliser un écran sans fil est possible sous Windows 8 ou 10

Procurez-vous un écran sans fil (Ecran PC ou TV compatible WIFI/ Bluetooth) ou ajouter un adaptateur sans fil à votre écran standard.

L'écran d'appel affiche les commandes en cours de préparation et les commandes prêtes.

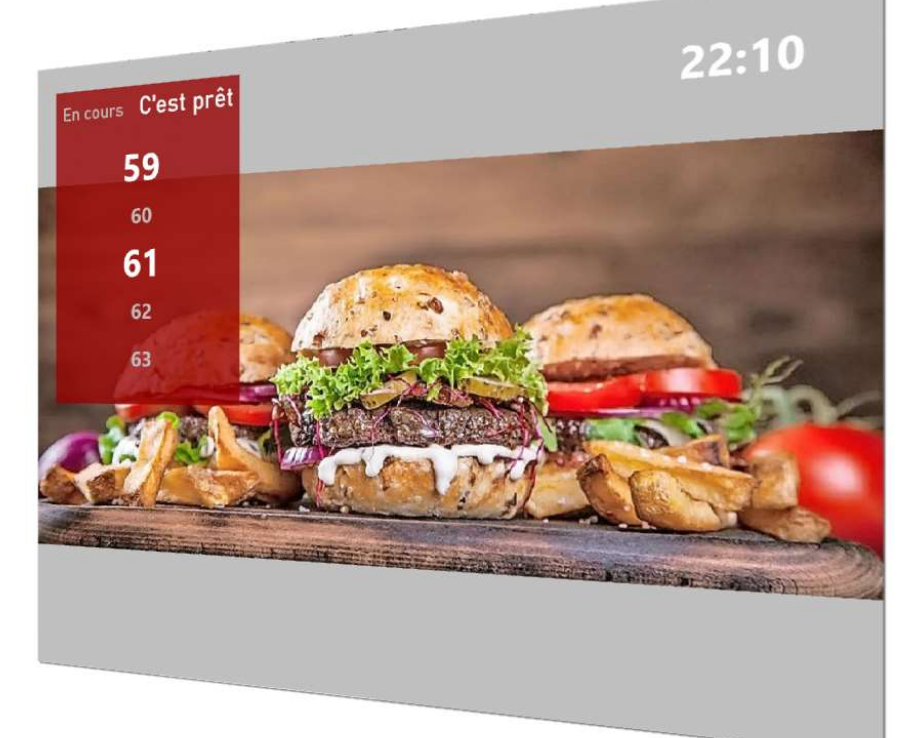

Lorsqu'une commande est servie, elle disparait de l'écran d'appel

# Le module Dossier

Un dossier représente une année de travail et reprend toutes les ventes, les documents créés, les historiques, le financier et les analyses. Le dossier permet de présenter, d'interpréter et d'analyser toutes ces informations

## Liste des documents

### Module : Dossier > Documents & ventes > Documents

Affiche les documents de la période en cours et permet de les gérer.

Sont considérés comme documents

- Les factures
- Les notes de crédit
- Les devis
- Les commandes fournisseurs
- Les bons de livraison

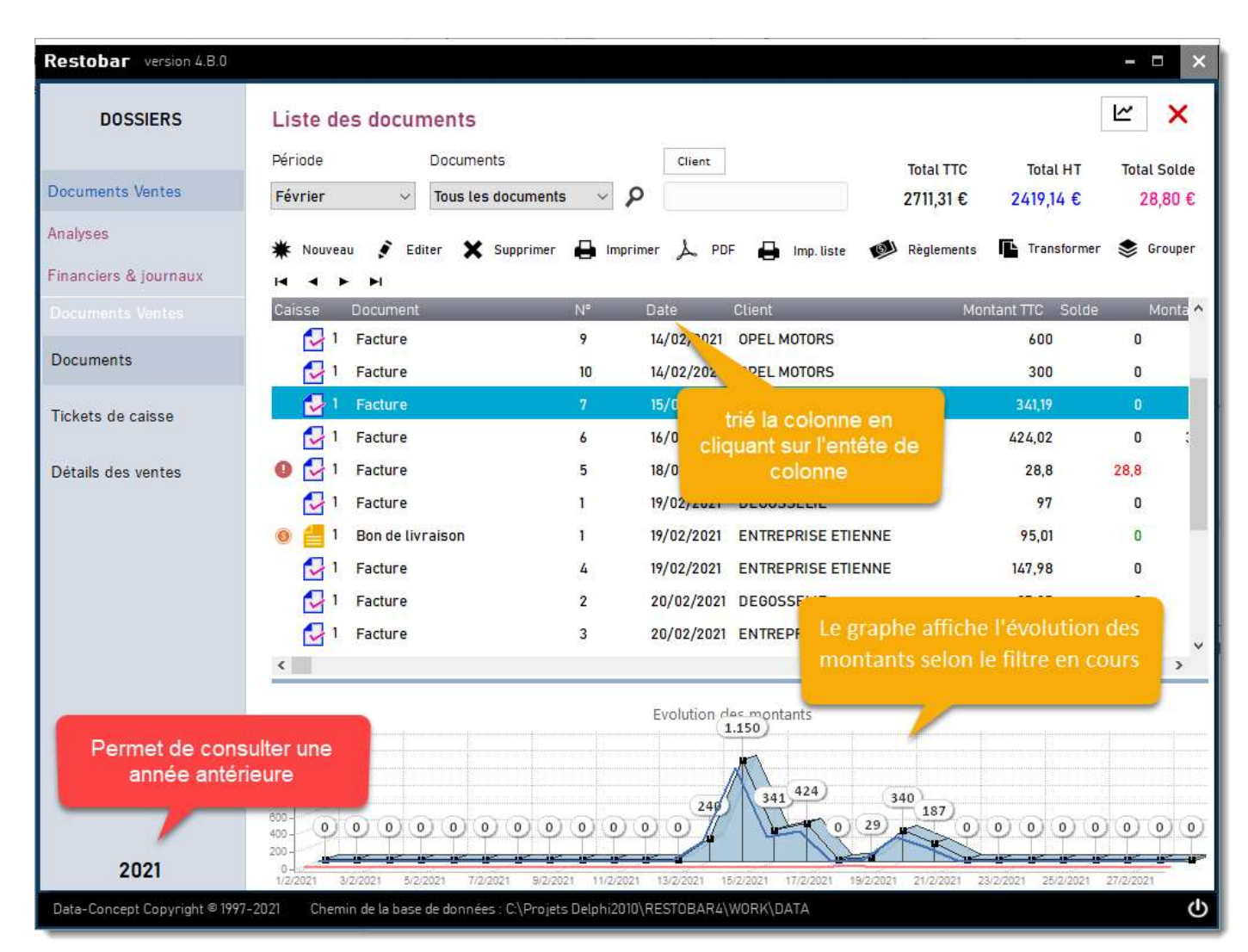

Editer : Permet de modifier un document existant

Supprimer : Supprime définitivement le document sélectionné

Imprimer : Réimprime un document existant

PDF: Cré un fichier PDF à partir du document

IMP. Liste : Imprime la liste des documents (du filtre en cours)

Règlements : Enregistre un paiement différé

#### Nouveau document

Permet de créer tous vos documents

Le module de création de document permet une grande liberté d'utilisation Les articles du document pourront être sélectionnés à partir du fichier « Produits » ou directement écrit, <u>même s'ils n'existent pas dans le fichier</u>

#### D'abord

- 1. Sélectionnez le type de document désiré
- 2. Le client dans la liste
- 3. Validez par OK

|                                                                                               | ient                                                                                    |                                                                                                    |                                                                          |                                                                                                    |                                    |                  | 22005                    |     |
|-----------------------------------------------------------------------------------------------|-----------------------------------------------------------------------------------------|----------------------------------------------------------------------------------------------------|--------------------------------------------------------------------------|----------------------------------------------------------------------------------------------------|------------------------------------|------------------|--------------------------|-----|
| Facture                                                                                       | Devis                                                                                   | Bon de livraison                                                                                                    | Note de crédit                                                           | Cmde fournisse                                                                                                    | ur                                 |                  |                          |     |
| Code client                                                                                   | Dénomination                                                                            | _                                                                                                    | Prénom                                                                   | Code postal                                                                                                    | Ville                              | -                | -                        |     |
| 128                                                                                           | DEGOSSELIE                                                                              |                                                                                                    | GERALD                                                                   | 1180                                                                                                    | UCCLES                             |                  |                          |     |
| 127                                                                                           | ENTREPRISE ET                                                                           | IENNE                                                                                                    | Etienne                                                                  | 1060                                                                                                    | BRUXELLES                          |                  |                          |     |
| 129                                                                                           | GIL DE BINCHE                                                                           | 1                                                                                                    |                                                                          | 6512                                                                                                    | BINCHE                             |                  |                          |     |
| 126                                                                                           | HALL                                                                                    |                                                                                                    | Alibert                                                                  | 6202                                                                                                    | COUILLET                           |                  |                          |     |
| 130                                                                                           | OPEL MOTORS                                                                             | 2                                                                                                    |                                                                          | 1330                                                                                                    | RIXENSART                          | 3                |                          |     |
| Recherche pai                                                                                 | r:                                                                                      |                                                                                                    |                                                                          |                                                                                                    |                                    | <u>_</u>         |                          |     |
| Recherche pai<br>Dénomination                                                                 | 2 2 4                                                                                   | Contieu                                                                                                    | nt n Nouveau                                                             | Editer                                                                                                    | V OK                               |                  | Annu                     | ler |
| Recherche par<br>Dénomination                                                                 | 2<br>6 @ 3 4<br>*                                                                       | ▼ Contien       5     6     7       (     5 ^ é                                                                                                    | nt <b>5</b> Nouveau<br>8 9 0<br>! ç { à }                                | Editer                                                                                                    | Ck<br>ackspace Nm.L                |                  | Annu<br>*                | ler |
| Recherche par<br>Dénomination<br><sup>3</sup> 1<br><sup>2</sup> &<br><sup>&lt;-</sup><br>-> a | 2<br>6<br>2<br>2<br>3<br>4<br>·<br>2<br>e <sub>€</sub>                                  | ▼ Contient       5     6     7       5     6     7       6     7     é       7     t     y                                                                   | nt 🎝 Nouveau<br>8 9 0<br>1 ç ( à )<br>u i o p                            | Editer                                                                                                    | ok<br>ackspace Nm.L                | / 8              | Annu<br>*<br>9           | ler |
| Recherche par<br>Dénomination<br><sup>3</sup> 1<br>2 &<br>-> a<br>Caps Lock                   | 2<br>é @ <sup>3</sup> 4<br>' # <sup>4</sup><br>Z <sup>e</sup> é                         |                                                                                                    | nt 🎝 Nouveau<br>8 9 0<br>9 3 3<br>0 1 0 p<br>1 k l                       | Editer<br>) , Ba<br>/ , Ba<br>/ , Ba<br>/ , Ba<br>/ , Ba<br>/ , Ba<br>/ , Ba<br>/ , Ba<br>/ , Ba<br>/ , Ba<br>/ , Ba | ockspace Nm.L<br>Enter 4           | /<br>8<br>5      | Annu<br>*<br>9<br>6      | ler |
| Recherche par<br>Dénomination<br>3 1<br>2 &<br>4<br>-> a<br>Caps Lock<br>Shift ><br>< \       | r:<br>2<br>ê @ <sup>3</sup> 4<br>· # <sup>4</sup><br>z e <sub>€</sub><br>q s d<br>w x c | ▼ Contient       5     6     7       5     6     7       6     7     6       7     t     y       7     t     y       7     g     h       1     y     b     r | nt <b>P</b> Nouveau<br>8 9 0<br>! ç { à }<br>u i o p<br>j k l<br>1 ; ; / | Editer<br>) - Ba<br>M - Ba<br>M Ba<br>M Ba<br>M Ba<br>Ba<br>                                                         | ockspace Nm.L<br>Enter 4<br>hift 1 | /<br>8<br>5<br>2 | Annu<br>*<br>9<br>6<br>3 | ler |

### Ensuite

La fenêtre de saisie d'articles apparait Les articles pourront-être sélectionnés de plusieurs manières

- 1. En entrant le code de l'article directement dans la grille et validez par la touche ENTER
- 2. Via la boite de sélection d'article
- 3. Un article ou un texte peut-être aussi directement saisi dans la grille même si l'article n'existe pas dans le fichier
- 4. Enregistrez le document

| Restobar version 4.B.0        |                                                                                                    |
|-------------------------------|----------------------------------------------------------------------------------------------------|
| DOSSIERS                      | Facture : ENTREPRISE ETIENNE X<br>Importer Article Fichier                                                                                                    |
| Documents Ventes              | 🔄 depuis document 💽 liste de commande 🝳 Sélection articles 💰 Fiche article 🔛 Enregistrer                                                                                                    |
| Analyses                      |                                                                                                    |
| Financiers & journaux         | Code article Désignation Qte C. T. 2 it.HT Px. Unit TC Remise % Px. t. 4 Px. total TC                                                                                                    |
| Documents Ventes              | VOTRE COMMANDE DU 20/02                                                                                                    |
| Documents                     | 2024 BOURGOGNE ALIGOTÉ - VOISSOT 1 1 24,79 30,00 24,7900 30,00                                                                                                    |
| Tickets de caisse             | 2026 SAINT AUBIN - DOMAINE J. ATOUR LABILLE 1 1 36,36 Enregistrement du document                                                                                                    |
| Détails des ventes            | 1     Edition des lignes       Document N°     Date       Echéance       12     20/02/2021       Comptant       12       12       12       12       12       12       12       12       12       12       12       12       12       12       12       12       12       13       14       14       15       16       17       18       19       10       10       11       12       14       14       15       16       17       18       18       19       10       10       10       10       10       10       10       10       10       10       10       10       10       10       10       10       10       10       10       10       10 |
|                               | <     Annotation document     Prix vente     N° Chèque / Pièce                                                                                                    |
|                               |                                                                                                    |
|                               | 61,15 € 12,85 € 7 8 9 74,00 VISA Date de paiement                                                                                                    |
|                               | Total Remise Total Ote A 5 6 +10 MASTERCARD AMEX                                                                                                    |
| 2021                          | 1 2 3 +20 VIREMENT Ajouter paiement 0,000                                                                                                    |
| Data-Concept Copyright © 1991 | 7-2021 Chemin de la base de données : C\Projets Delphi20ID\RESTOBAR4\WORK\DATA 0 , DEL +50 0                                                                                                    |
|                               | Imprimer<br>off I Ticket OA4 PDFCreator Toff FR ER NL Enregistrer                                                                                                    |

Importer depuis document : Reprend le contenu d'un document précédemment créé.

**Importer Liste de commande :** Lorsque le document est une commande fournisseur, permet d'inclure dans le document la liste des articles nécessitant d'être commandés.

Fiche article : Permet d'éditer la fiche de l'article sélectionné

### Transformer un document (devis en facture, etc.)

Restobar gère la chaine des transformations d'un document, un devis peut être transformé en bon de livraison, puis en facture et enfin en note de crédit (avoir)

- Le document transformé pourra encore être modifié ou enregistré tel quel.
- La date et la référence des documents originaux sont automatiquement indiqués

|                      | Liste des documents        |                      |                         |                      | ₩ ×.        |
|----------------------|----------------------------|----------------------|-------------------------|----------------------|-------------|
|                      | Période Documents          | Client               | Total                   | TTC Total HT         | Total Solde |
| ocuments Ventes      | Février v Tous les docur   | ments v 👂            | 2711,:                  | 31 € 2419,14 €       | 28,80 €     |
| nalyses              | 🗰 Nouveau 💉 Editer 🗙 Suppr | imer 🖨 Imprimer 太 PC | JF 🖨 Imp. liste 🐠 Règle | ements 🖪 Transformer | r 📚 Grouper |
| inanciers & journaux |                            |                      |                         |                      |             |

### Grouper des bons de livraison en une facture

La fonction « Grouper » permet de regrouper pour un client choisi, les bons de livraison sélectionnés en une facture. Comme pour un document transformé,

- Le document groupé pourra encore être modifié ou enregistré tel quel.
- La date et la référence des documents originaux sont automatiquement indiqués

| DOSSIERS             | Liste des documents         |                |            |                         |                 | ∠ ×        |
|----------------------|-----------------------------|----------------|------------|-------------------------|-----------------|------------|
|                      | Période Documents           |                | Client     | Total TTC               | Total HT        | Total Sold |
| ocuments Ventes      | Février v Tous les docun    | ents 🗸 🔎       |            | 2711,31 €               | 2419,14 €       | 28,80      |
| nalyses              | 🗰 Nouveau 🔮 Editer 🗙 Suppri | mer 🔒 Imprimer | L PDF 🛱    | Imp. liste 🚺 Règlements | Transform r     | S Groupe   |
| inanciers & journaux | нары                        |                |            |                         |                 | 1997       |
|                      | Caisse Document             | N° Da          | ite Client | Mo                      | ntant TTC Solde | Mon        |

### Liste des tickets de caisse

Module : Dossier > Documents & ventes > Tickets de caisse

Affiche toutes les ventes caisse, chaque ligne représente un ticket de caisse et ses règlements

| DUSSIENS            | Liste de    | SUCKEL  | s de caisse         |     | 1          |       |        |             |                                                                                                    |                                                              |
|---------------------|-------------|---------|---------------------|-----|------------|-------|--------|-------------|----------------------------------------------------------------------------------------------------|--------------------------------------------------------------|
|                     | 🛗 🔝 Pé      | ériode  | Caisse Vendeur      |     | Client     |       |        |             |                                                                                                    |                                                              |
| Ocuments Ventes     | Février     | ~       | Tous v Tous         | ~   |            |       |        | Paiement    | Prévisualiser                                                                                                    |                                                              |
| nalyses             | H 4 F       | M       |                     |     |            |       |        |             |                                                                                                    |                                                              |
| nanciers & iournaux | Caisse      | Vendeur | - Document          | N°  | Date       | Heure | Couver | Montant TTC | Mode paiement                                                                                                    | Clie ^                                                       |
|                     | 1           | Admin   | Ticket de caisse    | 132 | 8/02/2021  | 03:40 | 1      | 4           | BANCONTACT                                                                                                    |                                                              |
|                     | 1           | Admin   | Ticket de caisse    | 133 | 8/02/2021  | 03:40 | 1      | 4           | CASH                                                                                                    | OPE                                                          |
| Documents           | 1           | Admin   | Ticket de caisse    | 134 | 8/02/2021  | 04:05 | 1      | 13,54       | CASH                                                                                                    | GIL                                                          |
|                     | 1           | Admin   | Ticket de caisse    | 135 | 8/02/2021  | 15:59 | 1      | 21,42       | BANCONTACT                                                                                                    |                                                              |
| ickets de caisse    | 1           | Admin   | Ticket de caisse    | 136 | 11/02/2021 | 05:11 | 1      | -4          |                                                                                                    |                                                              |
| Détails des ventes  | 🛃 1         | Admin   | Ticket de caisse    |     | 11/02/2021 | 05:21 |        | 13,3        | CASH                                                                                                    |                                                              |
|                     | 1           | Admin   | Ticket de caisse    | 138 | 11/02/2021 | 05:21 | 1      | 8,5         | CASH                                                                                                    |                                                              |
|                     | 1           | Admin   | Ticket de caisse    | 139 | 18/02/2021 | 22:07 | 1      | 12          | CASH                                                                                                    |                                                              |
|                     | 1           | Admin   | Ticket de caisse    | 140 | 18/02/2021 | 23:21 | 1      | 8,5         | BANCONTACT                                                                                                    |                                                              |
|                     | 1           | Admin   | Ticket de caisse    | 141 | 18/02/2021 | 23:22 | 1      | 4,8         | CASH                                                                                                    |                                                              |
|                     |             |         |                     |     |            |       |        |             |                                                                                                    | ×                                                            |
|                     | Date de pai | iement  | Heure Mode paiement |     | Montant P  | ièce  |        |             | otaux                                                                                                    |                                                              |
|                     | 11/02/2021  |         | 05:21 CASH          |     | 13,3       |       |        |             | Base 21%           Base 21%           Base 0%           Base 0%           HT:         59:           TVA:         3:           TC:         62'           Ticket moyen:         34 | 0,00<br>92,09<br>0,00<br>2,10 €<br>5,51 €<br>7,61 €<br>,87 € |
| 2021                | ٢.          |         |                     |     |            |       |        | ,           | otal couvert :                                                                                                    | 18                                                           |

 $\checkmark$ 

Paiement permet d'ajouter ou modifier un règlement

Prévisualiser affiche le ticket pour visualisation ou ré impression

### Détails des ventes

#### Module : Dossier > Documents & ventes > > Détail des ventes

Affiche tous les produits vendus (depuis les tickets de caisse et factures) Permet de suivre l'évolution des ventes et d'en soustraire des analyses détaillées par caisse, vendeur, période, date, produit, catégorie, client, fournisseur ou une combinaison de ceux-ci.

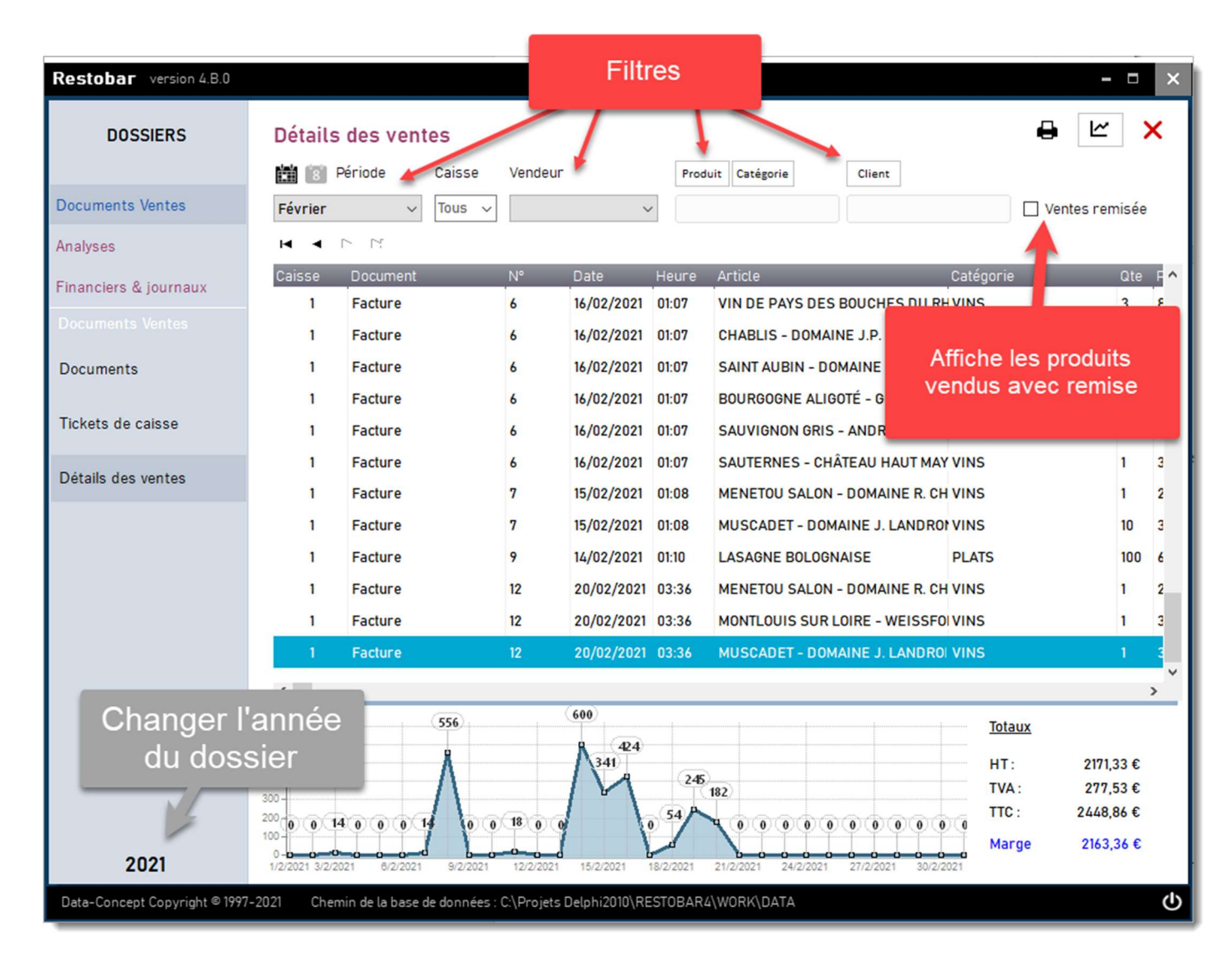

## Règlements des Ventes

Module : Dossier > Financier & journaux > Règlements

Affiche les règlements des ventes par date de règlement

## Règlements groupés

Module : Dossier > Financier & journaux > Règlements groupés

Affiche les règlements des ventes regroupés par mode de paiement

### Livre de recettes

Module : Dossier > Financier & journaux > Livre des recettes

Totaux journaliers ventilés par TVA. Sont pris en compte les ventes caisse ET/OU les ventes facturées.

### Livre de caisse

Module : Dossier > Financier & journaux > Livre de caisse

Historique du contenu de la caisse en ESPECES : Affiche le détail de tous les mouvements caisse en espèces

### Meilleures Ventes

Module : Dossier > Analyses > Meilleures ventes

Les meilleurs produits vendus (ventes par article quantité cumulée)

### Totaux par catégorie

Module : Dossier > Analyses > Totaux par catégories

Les meilleures catégories de produits vendus (ventes par catégories quantité cumulée)

## Tableau de bord

#### Module : Dossier > Analyses, Tableau de bord

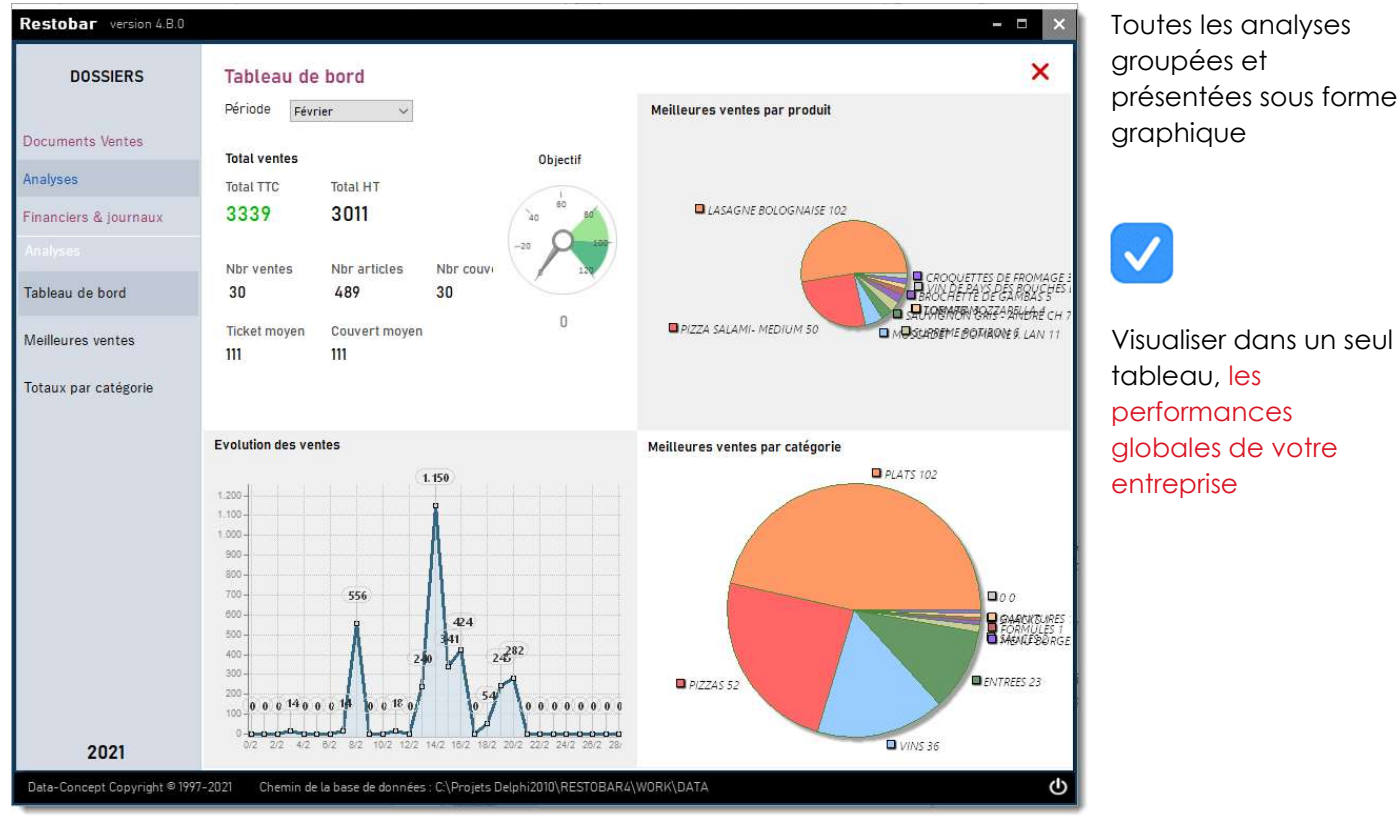

Toutes les analyses groupées et présentées sous forme

### Rapport financier

#### Module : Dossier > Financier & journaux > Rapport financier

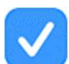

Ce rapport reprend toutes les informations nécessaires à la tenue de votre comptabilité

Le rapport financier est l'équivalent d'une clôture non pas journalière mais mensuelle ou trimestrielle. Dans le cas d'une clôture de caisse journalière, le rapport financier peut être vu comme la reprise de toutes les clôtures de caisse en un seul ticket.

<u>Le rapport financier simplifié</u> est moins bavard et n'imprimera pas les statistiques et les pro forma. Celui-ci s'active dans les paramètres d'utilisation

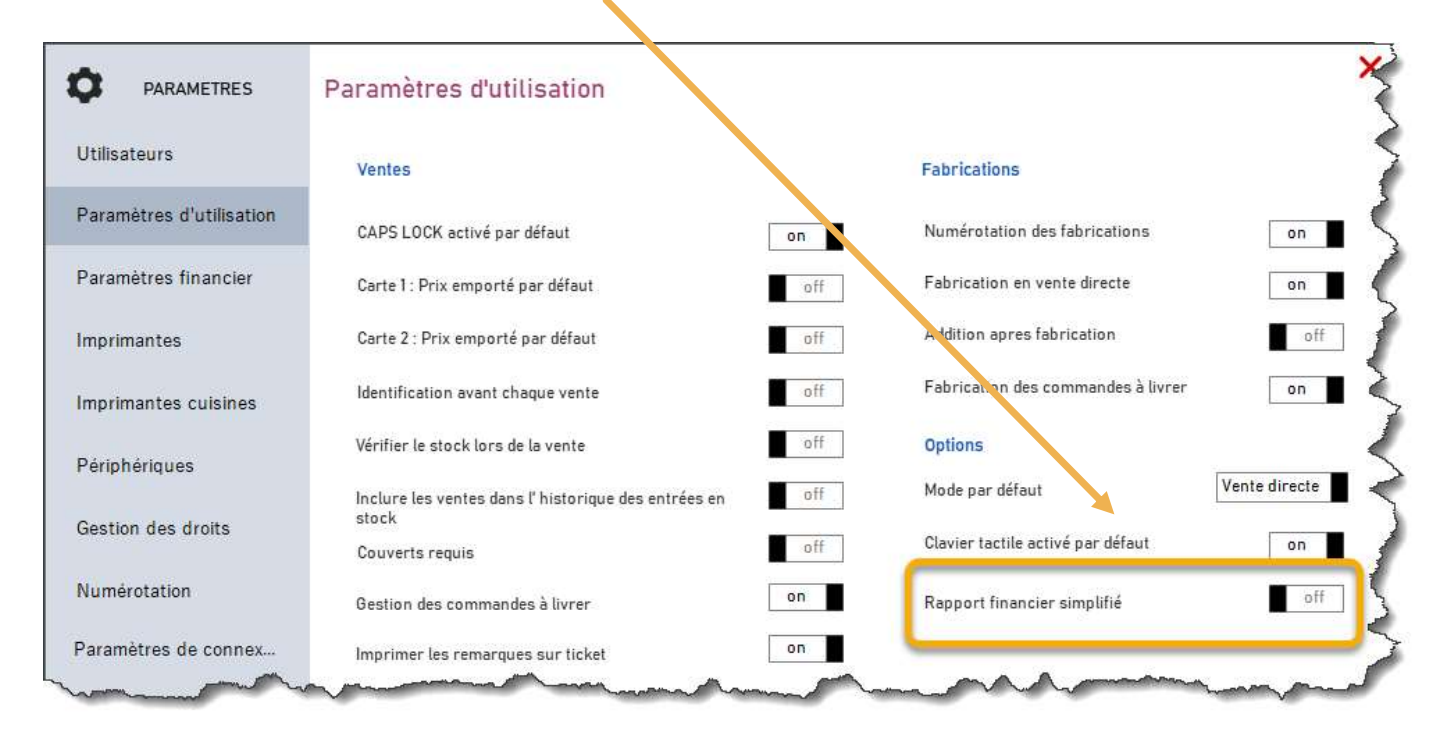

### Liste des bons d'achat

Module : Dossier > Financier & journaux > Liste des bons d'achat

Restobar garde un historique détaillé de tous les bons d'achat utilisés ou non. Visualiser, analyser, supprimer ou ré imprimer tous vos bons d'achat.

### Visualiser les données d'une année antérieure

Rappel ; un dossier reprend toutes les ventes de l'années en cours

Chaque année un nouveau dossier sera automatiquement créé

Pour visualiser les données d'une année antérieure, changer le dossier courant

Effectuer votre choix dans la liste déroulante qui apparaitra lorsque vous cliquez sur l'année.

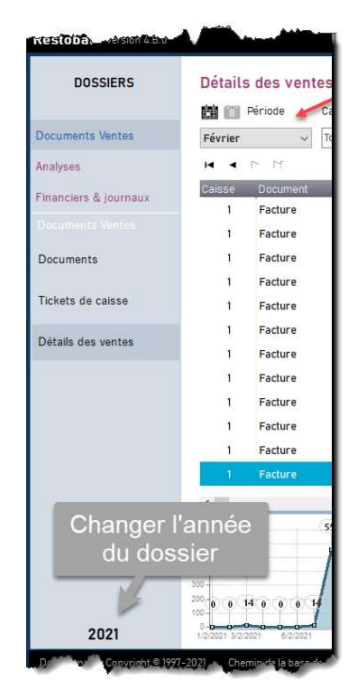

**Gestion stock** 

# Gestion du stock

La gestion du stock est activée par défaut, pour certains produits, il est possible de spécifier si Restobar doit exclure la gestion du stock.

#### Le stock est géré de la manière suivante.

A la création du produit, spécifiez la quantité initiale

#### Sorties

- Lors d'une vente ou d'une commande de table, la quantité sera diminuée de la quantité en stock.
- Lors d'une livraison, les quantités livrées seront diminuées du stock.

#### Entrées

- Lors d'un réapprovisionnement, la quantité sera augmentée.
- Lors de l'annulation d'une vente, les articles sont remis en stock.

Dans la fiche produit, la quantité minimum correspond au seuil de commande, si la quantité en stock est inférieure à la quantité minimum, l'article sera considéré comme un article nécessitant d'être commandé et apparaitrons dans la « Liste de commande »

#### L'inventaire valorise le stock

### Entrées en stock

#### Module : Gestion du stock > Entrées en stock

Effectue un réapprovisionnement donc le renouvellement d'articles existants

| GESTION STOCK                             | Entrees en              | stock                                          |                                                | 2                             |                   |
|-------------------------------------------|-------------------------|------------------------------------------------|------------------------------------------------|-------------------------------|-------------------|
|                                           | Sélection manu          | elle                                           | Sélec                                          | ction provenant de            |                   |
| Entrées en stock                          | Code article            | Qte N° pi                                      | èce Cmda                                       | e fournisseur                 | Enregistrer       |
| Sortie de stock                           | • • • • • •             | - /                                            |                                                |                               |                   |
| -                                         | Code a ticle            | Article                                        | Px achat HT Nouv.Px Ac                         | at  Qte stock  Qte ajoute   N | Nouv.Qte Px v     |
| Historique                                | 18                      | COCA COLA                                      |                                                | 0 2                           | 2                 |
|                                           | 19                      | COCA COLA ZERO                                 | <u> </u>                                       | O                             | 3                 |
| liste de commandes                        |                         |                                                |                                                |                               |                   |
| nventaire                                 |                         |                                                |                                                |                               |                   |
| <sup>Etiquettes art</sup> Sélectio<br>des | on manuelle<br>produits | Mettre a jour le prix<br>d'achat s'il a changé | Entrées en st<br>partir d'une con<br>fournisse | ockà …à pa<br>nmande don      | ntir des<br>Inées |

1- Sélectionnez les produits puis 2- Enregistrez l'opération

### Trois méthodes pour réapprovisionner le stock

- 1- Entrées en stock manuelle
  - Sélectionnez les articles désirés, optionnellement, associer une remarque
  - Enregistrez l'opération
- 2- Entrées en stock à partir d'une commande fournisseur auparavant effectuée.
  - Sélectionnez une commande enregistrée et ajustez les quantités si nécessaire
  - Enregistrez l'opération
- 3- Entrées en stock à partir des données collectées.
  - Sélectionnez le fichier correspondant aux données collectées à l'aide du Collector de données
  - Enregistrez l'opération

# Sorties de stock

Module : Gestion du stock > Sorties

Sortir des produits du stock indépendamment d'une vente, par exemple lors d'une perte, vol, produits périmés ou autre

## Historique des Entrées/sorties

Module : Gestion du stock > Historique

Affichera les entrées/sorties de stock, par période, produit et catégories de produits.

Pour inclure les sorties de stock provenant des ventes dans l'historique, activer cette option dans les paramètres d'utilisation (Module Paramètres)

## Inventaire

Module : Gestion du stock > Inventaire

### Inventaire théorique

Les articles pris en compte lors de l'inventaire sont ceux dont le stock est géré.

Le bouton Procéder dresse l'inventaire théorique des articles, une case permettant de noter les quantités à vérifier pour l'inventaire physique est prévue lors de l'impression

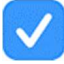

Lorsqu'un inventaire est effectué, une copie datée de celui-ci est automatiquement sauvegardée dans le dossier Backup de Restobar

### Inventaire physique

L'inventaire physique tient compte des quantités déjà vérifiées (à l'aide du collecteur de données pour compter réellement votre stock)

- Sélectionnez le fichier correspondant aux données collectées transmis par le Collector
- Imprimez l'inventaire : celui-ci reprendra les quantités en stock théoriques et vérifiées

Actualiser le stock : corrigera ensuite les quantités en stock en tenant compte des quantités vérifiées.

### Liste de commande

#### Module : Gestion du stock > Liste de commande

Liste tous les articles nécessitant d'être commandés.

Conditions :

- Seront pris en compte, les produits dont le stock est géré.
- Les produits dont la quantité en stock est inférieure à la quantité minimum

#### En option

- Pour un fournisseur spécifié
- Pour une catégorie de produit spécifiée

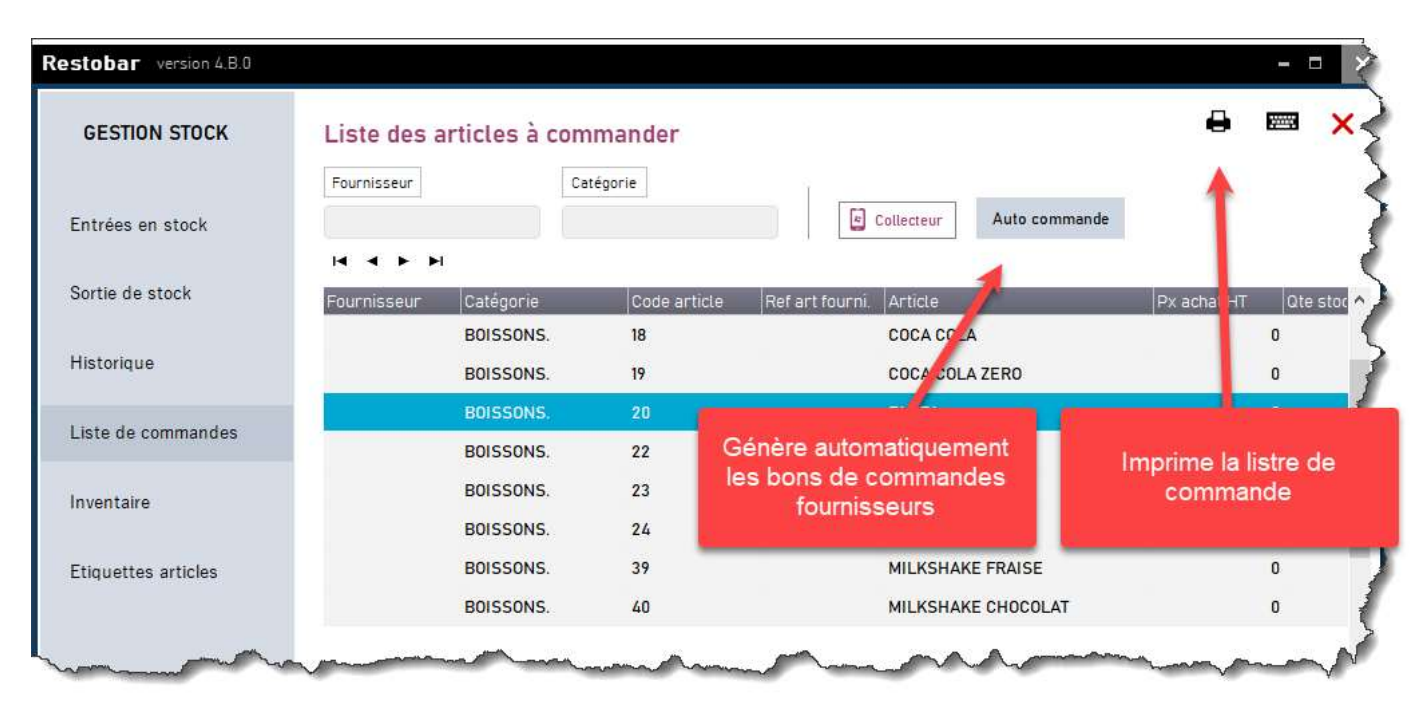

La liste de commande peut suffire pour les besoins internes, sinon « Auto commande » établit automatiquement, à partir de cette liste, les bons de commande à envoyer aux fournisseurs.

### **Etiquettes articles**

Permet de créer **globalement** des étiquettes pour les produits sélectionnés Sélectionnez les produits et la quantité d'étiquettes à imprimer pour chacun d'eux

A partir de la fiche produit, les étiquettes sont créées individuellement

# Module Paramètres

### Paramètres Utilisateurs

- Les coordonnées entrées seront reprises sur les tickets de caisse et autres documents
- Le **mot de passe ADMIN**\_donne accès à tous les droits, pour pouvoir définir des mots de passe utilisateurs, celui-ci doit d'abord être défini.
- Les paramètres régionaux permettent de définir la devise pour une utilisation en dehors de la zone Euro
- Lorsque l'objectif journalier est défini (>0), une jauge apparaitra dans le menu principal de Restobar indiquant la progression du CA par rapport à l'objectif.
- Sécurité : lors de la fermeture de l'application, un backup est automatiquement appliqué, il est conseillé d'utiliser le disque amovible pour plus de sécurité, dans ce cas, Restobar effectuera une copie de sécurité de vos données sur le premier disque amovible trouvé (clef USB) sinon le disque C sera utilisé

Paramètres d'utilisation

Paramètres financiers voir paramétrage de restobar voir fidélités

### Imprimantes

### Restobar gère toutes les imprimantes du marché

Il peut aussi piloter directement les imprimantes SERIE et ETERNET en natif sans avoir besoin d'installer un driver

Il est conseillé de lire attentivement la suite explicative à l'installation d'une imprimante

Imprimantes Ticket est utilisée pour imprimer les tickets de caisse et autres documents au format ticket

Marge gauche permet de régler le décalage de l'impression

Imprimer le détail TVA sur OFF simplifie le ticket

Imprimantes A4 est utilisée pour imprimer tous les rapports et les documents au format A4

Imprimante à étiquettes est utilisée pour imprimer les étiquettes produites

Imprimantes cuisine (imprimantes de fabrication)

Jusqu'à 4 autres imprimantes pourront être installées en différents endroits (cuisines) et seront utilisées pour l'impression des tickets de préparation

## Comment installer et configurer une imprimante ?

#### Installer une imprimante A4

**Une imprimante A4** est fournie avec un pilote d'impression : <u>sous Windows</u> : Installer son pilote d'impression (driver) et <u>sous Restobar</u> : sélectionnez-le dans la liste déroulante.

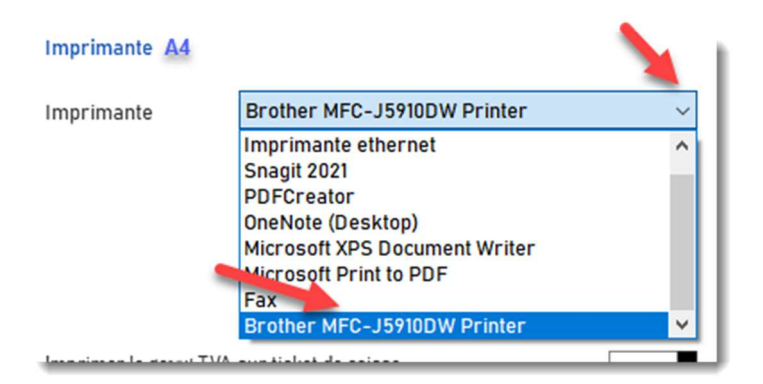

#### Choisir son imprimante **ticket et cuisine**

Plusieurs types d'interfaces existent, le port USB, le port série (COM) ou le port Ethernet (réseau)

<u>Le port USB a l'inconvénient</u> de ne pas permettre de longue distance, un câble USB ne peut excéder 3 mètres.

Le port série et le port Ethernet ont l'avantage de pouvoir raccorder l'imprimante sur de longues distances

De plus (**exclusivité de Restobar**), le pilote d'impression n'est pas obligatoire et même déconseillé car Restobar gère nativement la communication sur ces ports (COM et Ethernet).

#### Avantage de ne pas utiliser le pilote d'impression fourni

- 1- L'utilisation du pilote d'impression fourni est fastidieuse à configurer.
- 2- L'ouverture du tiroir-caisse et la découpe du papier est gérée par le pilote d'impression et fait double emploi avec les commandes envoyées par Restobar, ce qui entraine souvent l'impression d'une petite bande de papier vide.
- 3- L'ouverture du tiroir-caisse sera toujours déclenchée même si Restobar ne le demande pas (dans le cas d'un paiement par carte)
- 4- L'impression sera moins rapide.
- 5- En cas de perte ou de non compatibilité du pilote, vous pourrez toujours utiliser votre imprimante

### Installer une imprimante ticket ou cuisine en USB

Branchez le câble USB fourni entre votre caisse enregistreuse et votre imprimante

<u>Sous Windows</u> : Installez son pilote d'impression (driver) et <u>sous Restobar</u> : sélectionnez-le dans la liste déroulante.

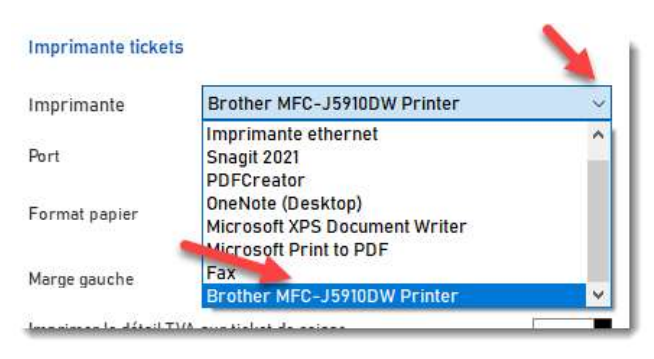

### Installer une imprimante ticket ou cuisine en port série (COM)

Branchez le câble de connexion fourni entre le port série de votre caisse enregistreuse et celui de votre imprimante (le câble doit être de type RS232 nul Modem)

·~

Déconseillé : <u>Sous Windows</u> : Installez son pilote d'impression (driver vitual com) et configurez-le ensuite <u>sous Restobar</u> : sélectionnez-le dans la liste déroulante.

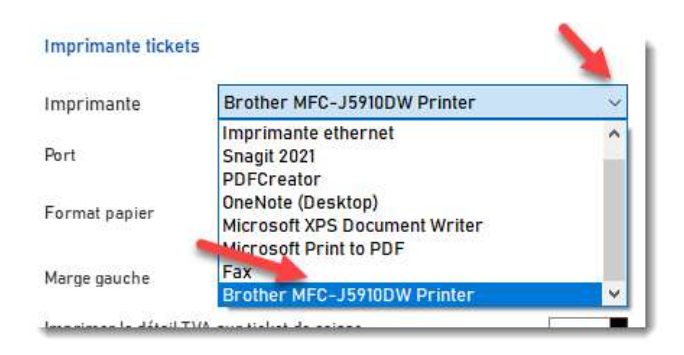

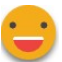

Conseillé : Assurez-vous, sous Windows <u>qu'aucun pilote d'impression n'est installé</u> pour votre imprimante, sinon désinstallez-le, ensuite :

- 1- Choisissez Imprimante série sur port COM dans la liste déroulante
- 2- Sélectionnez le port COM sur lequel il est branché
- 3- Choisissez la vitesse de communication

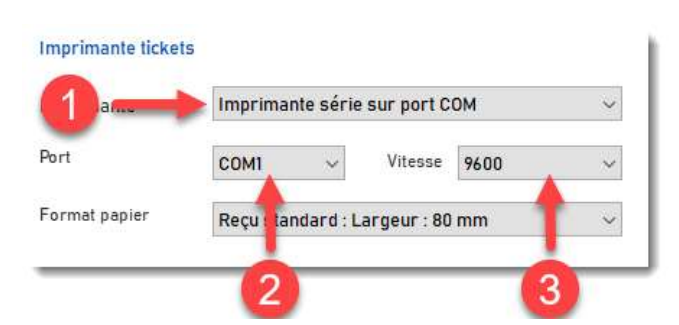

#### Informations techniques

La vitesse à laquelle communique l'imprimante est notée dans la page d'auto test Pour imprimer une page d'auto test, démarrer l'imprimante (bouton ON) tout en maintenant pressé le bouton FEED

#### Installer une imprimante ticket ou cuisine en port Ethernet

Branchez le câble de connexion fourni entre le port Ethernet de votre imprimante et celui du routeur réseau (le câble doit être de type réseau)

La caisse enregistreuse est également connectée au routeur réseau

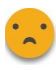

Déconseillé : <u>Sous Windows</u> : Installez son pilote d'impression (driver) et configurez-le ensuite <u>sous</u> <u>Restobar</u> : sélectionnez-le dans la liste déroulante.

| Imprimante tickets           |                                                    |   |
|------------------------------|----------------------------------------------------|---|
| Imprimante                   | Brother MFC-J5910DW Printer                        | ~ |
| Port                         | Imprimante ethernet<br>Snagit 2021<br>PDFCreator   | ^ |
| Format papier                | OneNote (Desktop)<br>Microsoft XPS Document Writer |   |
| Marge gauche                 | Fax<br>Brother MFC-J5910DW Printer                 | ~ |
| International and Statil TVA | anna stallast da antena                            |   |

Conseillé : Assurez-vous, sous Windows <u>qu'aucun pilote d'impression n'est installé</u> pour votre imprimante, sinon désinstallez-le, ensuite :

- 1- Choisissez Imprimante Ethernet dans la liste déroulante
- 2- Sélectionnez le numéro de port de communication
- 3- Choisissez l'adresse IP fixe de l'imprimante

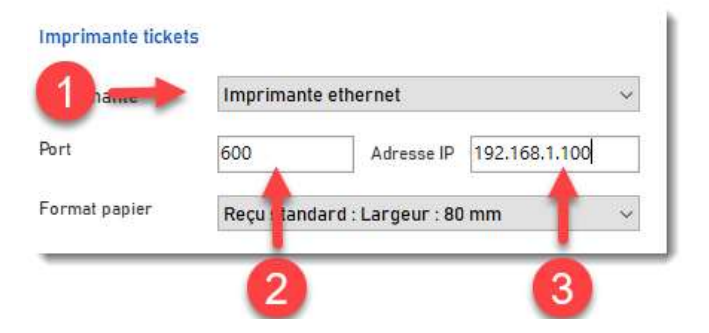

#### Informations techniques

Le port de communication et l'adresse IP à laquelle communique l'imprimante est notée dans la page d'auto test

Pour imprimer une page d'auto test, démarrer l'imprimante (bouton ON) tout en maintenant pressé le bouton FEED

Vérifier que l'adresse IP de la passerelle (généralement 192.168.1.1 ou 192.168.1.0) de l'imprimante soit identique à celle du routeur, sinon régler l'un ou l'autre afin de les faire correspondre

#### Installer une imprimante à étiquettes

**Une imprimante à étiquettes** est fournie avec un pilote d'impression : <u>sous Windows</u> : Installer son pilote d'impression (driver) et <u>sous Restobar</u> : sélectionnez-le dans la liste déroulante.

### Périphériques

Restobar gère tous les périphériques

Afficheur client (indique le prix côté client) Lorsqu'il existe, spécifiez le port série sur lequel il est branché et les messages d'accueil et de fin.

Lecteur de badges : Lorsqu'il est branché, spécifiez le port série utilisé

Le lecteur de badges (cartes magnétiques, à puces, RFID) est utilisé par Restobar lors d'une identification de l'utilisateur en remplacement du mot de passe.

Ecran secondaire : Si votre système de vente est équipé d'un écran secondaire, il sera automatiquement détecté et affichera le contenu du ticket lors d'une vente caisse. Entre deux ventes, il fait défiler les images publicitaires en diaporama.

Les images seront copiées dans le dossier « C:\Data-Concept\ Restobar4\WORK\PUB » Le logo sur l'écran secondaire sera toute image portant le nom logo.bmp copiée dans le dossier ..\\Restobar4\WORK\PUB

Ecran tactile : Restobar est optimisé pour l'utilisation sur écran tactile, aucune configuration n'est nécessaire

Lecteur de code barre fonctionne en remplacement d'une saisie clavier, aucune configuration n'est nécessaire.

Un lecteur de code barre fonctionne toujours dans un mode clavier Majuscule ou Minuscule. Si lors d'un scan des caractères bizarres apparaissent, basculer votre clavier en Majuscule

Le tiroir-caisse se branche sur l'imprimante ticket

Afin que Restobar puisse commander l'ouverture du tiroir-caisse, le câble de celui-ci possède un connecteur de type RJ12, qui se branche à l'imprimante ticket.

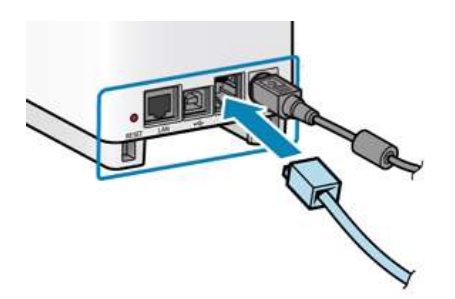

#### Terminal de paiement

Restobar supporte les terminaux suivants :

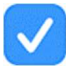

Ingenico LANE et DESK utilisant le <u>protocole</u> Ingenico TLV (CTAP-ECR) Loyalteck utilisant le <u>protocole</u> Transhandler Loyalteck

Ces protocoles sont généralement utilisés au Benelux

Le protocole **Concert** principalement utilisé en France sur la plupart des terminaux n'est pas encore supporté et sera bientôt disponible.

#### Installer un terminal de paiement Ingenico

Branchez le câble de connexion entre le port série de votre caisse enregistreuse et votre terminal, <u>le câble</u> <u>doit être de type RS232</u> et impérativement celui fourni par votre marque et modèle de terminal.

Ne pas utiliser de câble USB avec émulant le port série.

#### <u>Sur le terminal</u>

Allez dans le menu C-TAP (mot de passe = 2009) pour configurer le protocole sur le port série (COMO) et 115200 bauds

#### Sur Restobar

- 1- Choisissez le protocole Ingenico dans la liste déroulante
- 2- Sélectionnez le port COM sur lequel il est branché
- 3- Choisissez la vitesse de communication

| Proto | cole TLV (C | -TAP-E | ECR Ingeni | co)    | ]~ |
|-------|-------------|--------|------------|--------|----|
| Port  | COM1        | ~      | Vitesse    | 115200 | ~  |

Si votre terminal de paiement ne possède pas d'imprimante intégrée, activez Reçu transaction sur l'imprimante ticket

### Installer un terminal de paiement LOYALTECH

Branchez votre caisse enregistreuse sur le routeur internet. Branchez votre terminal sur le routeur internet.

<u>Sur le terminal</u>

- Accédez au menu « Administration » via touches [cancel] puis [Alpha] (mot de passe = 999)
- Sélectionnez « 4 Transaction setup »
- Ensuite « 1 Set ECR protocol »
- a) Option IP
  - 5 IP TransHandler
  - 1 Server URL name: sync.thp.loyaltek.com
  - 2 Server Port : 25514
  - 3 Server SSL : 2 TLSv1
  - 5 Polling cadence : 1000
  - 6 Polling place : 2 Payment App

#### <u>Sur Restobar</u>

- 1- Choisissez le protocole Loyalteck dans la liste déroulante
- 2- Entrez l'URL serveur : sync.crp.loyaltek.com :25414
- 3- Entrez le numéro de série de l'appareil

### Utilisation d'un terminal de paiement

Lorsqu'un terminal de paiement (TPE) est configuré :

- Pour le terminal Ingenico, un témoin de connexion apparaitra sur la barre titre de Restobar
- Lorsqu'un terminal de paiement est configuré, lors du paiement d'une vente, TERMINAL apparaitra automatiquement lors de l'encaissement

| Produit         | un ticke | t de caisse          | -         |                      |               |                   |
|-----------------|----------|----------------------|-----------|----------------------|---------------|-------------------|
| A payer<br>4,80 |          | Perçu<br><b>0,00</b> | o Z       | este à payer<br>4,80 | A rendre<br>O | X Annuler         |
| Règlemei        | nts      |                      |           | _                    |               |                   |
|                 |          |                      | Bon achat | CASH                 |               | Enregistrer       |
| <u></u> 0       |          |                      |           | TERMI                | NAL           |                   |
| 7               | 8        | y                    | - 15      | BANC                 | ONTACT        | Table fabrication |
| 4               | 5        | 6                    | +10       | VISA                 |               |                   |
| 1               | 2        | 3                    | +20       | AMEX                 | ERCARD        |                   |
| 0               |          | DEL                  | +50       | VIREM                | ENT           | ~                 |
| Imprimer        | Conies   | Tiroir               |           | 1.                   | andrie        |                   |

Sélectionnez TERMINAL pour établir un dialogue avec le TPE

Restobar démarre la transaction
en transmettant le montant au TPE

• Lorsque la transaction est acceptée, Restobar récupère le mode de paiement utilisé.

#### Fonctions du terminal à partir de Restobar

Certaines fonctions du TPE sont aussi accessibles Restobar : <u>Module</u> Ventes & Gestion des tables > Rappel ticket > TERMINAL MENU

#### Balances

Certaines balances possèdent un protocole de communication et peuvent être connectée à une caisse enregistreuse via le port série. Malheureusement, il n'y a pas de standard et chaque modèle de balance communique via son propre protocole. Pour cela Restobar communique avec certains modèles uniquement.

Restobar permet la vente au poids et dialogue avec une balance à connecter à choisir dans la liste.

#### Vente au poids

Par exemple : 1 kilo de tomate : 2 euros Créer une fiche produit tomate dont le prix de vente est 2 euros L'unité correspond à 1 kilo

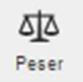

1. Lors de la vente sélectionnez l'article Tomate, la quantité sera 1 et le prix 2 euros.

2. Ensuite pesez le produit puis cliquez sur le bouton de pesage qui transmettra le poids.
## Gestion des droits utilisateurs

Ce module permet de limiter l'accès à certaines fonctions du logiciel aux utilisateurs, pour cela il faut ajouter un utilisateur et lui attribuer des droits.

Le mot de passe ADMIN donne accès à tous les droits, pour définir des utilisateurs, mot de passe ADMIN doit d'abord être défini dans Paramètres > Utilisateurs

| PARAMETRES               | Gestion des dr     | oits         |             |               |               |                  |            |          | ×     |
|--------------------------|--------------------|--------------|-------------|---------------|---------------|------------------|------------|----------|-------|
| Utilisateurs             | Gestion des droits | pour NICOLA  | Acc         | es aux module | 5             |                  |            |          |       |
| Paramètres d'utilisation | Nom                | Passe        | Proc        | luits         | on            | Kiosque          |            |          | off   |
| Paramètres financier     | NICOLA             | 4789         | Clier       | its           | on            | Tablette         |            |          | off   |
|                          |                    |              | Fou         | rnisseurs     | on            | Autorisations    |            |          |       |
| Imprimantes              |                    |              | Vent        | es caisse     | on            | Annuler fabrica  | tion       | or       | 1     |
| Imprimantes cuisines     |                    |              | Dos         | siers         | on            | Ouverture tiroir | sans vente | or       | 1     |
| Distriction              |                    |              | Para        | mètres - Aide | on            | Rappel ticket    |            | or       | 1     |
| Peripheriques            |                    |              | Outi        | 5             | on            | Modifier prix et | remises    | or       | 1     |
| Gestion des droits       |                    |              | Gest        | ion stock     | on            | Ajouter fiche pr | oduit      | or       | 1     |
| Numérotation 🥒           | Nom                | Passe        | × Clot      | ure de caisse | on            | Modif/Suppr fic  | he produit | or       | 16    |
| (1                       |                    |              | Ajouter     |               |               |                  |            |          |       |
| Paramètres de connex     |                    | 4            | t i         |               |               | Tous d           | écocher    | Tous coc | .her  |
| Borne de commande        |                    |              |             |               | 2             |                  |            |          |       |
|                          |                    |              |             |               |               | Added            |            |          |       |
|                          | Ajouter            | un utilisate | ur <u>ľ</u> | ç { à         |               | Attribu          | ier ies    | aroit    | s     |
|                          | <u></u>            | -   •   -    | u           | i o           | р.".          | s .              |            | 1.       |       |
|                          | Caps Lock q        | s d f        | g h j       | <b>k</b> ι    | m å           | f P              | 4 5        | 6        | +     |
|                          | Shift 👌 w          |              | b n         |               | (] <u>+</u> ] | Shift            | 1 2        | 3        | Î     |
|                          |                    |              |             |               |               | Menu             |            |          | Enter |

Si vous êtes équipé d'un <u>lecteur de</u> <u>badge</u>, il peut être utilisé ici pour entrer le mot de passe, il faudra auparavant configurer le port série du lecteur dans « Périphériques » (Le mot de passe représente alors le numéro unique de la puce RFID)

Lors du démarrage de Restobar, le mot de passe sera demandé

| Accueil<br>Aujourd'hui<br>0 tickets créés<br>0 Couverts<br>Ventes & Gestion tables<br>Ventes & Gestion tables<br>Ventes & Gestion tables<br>Ventes & Couverts<br>Ventes & Couverts<br>V |                         | - 11 1    |               |         |   |     |           |                        | NICULA |
|----------------------------------------------------------------------------------------------------|-------------------------|-----------|---------------|---------|---|-----|-----------|------------------------|--------|
| Aujourd'hui   0 tickets créés   0 Couverts   0 couverts   Fournisse   1   2   1   2   1   2   1   2   1   2   1   2   1   2   1   2   1   2   1   2   2   1   2   2   1   2   2   1   2   2   1   2   2   2   1   2   2   2   3   2   3   2   3   3   3   4   5   6   2   3   3   3   3   3   3   3   3   3   3   3   3   3   3   3   3   3   3   3   3   3   3   3   3   3   3   3   3   3   3   3   3   3   3    3   3 <td< th=""><th>Accueil</th><th></th><th></th><th></th><th></th><th></th><th></th><th></th><th></th></td<>                                                                                                    | Accueil                 |           |               |         |   |     |           |                        |        |
| Aujourd'hui   0 tickets créés   0 Couverts   0 Couverts   0 Couverts   0 Couverts   1   2   1   2   2   2   2   2   2   2   2   2   2   2   2   2   2   2   2   2   2   2   2   2   2   2   2   2   2   2   2   2   2   2   2   2   2   2   2   2   2   2   2   2   3   2   3   2   3   2                                                                                                    |                         |           | dentification | 1       |   |     |           |                        |        |
| Aujourd'hui       Clients         0 tickets créés       7       8       9         0 couverts       7       8       9         Ventes & Oestion tables       7       8       9         1       2       3       DEL                                                                                                    | <u>a</u>                | 2         | Votr          | e passe |   |     | 2         |                        |        |
| 0 tickets créés<br>0 Couverts       7       8       9       X Annuler       0 Midi 0 Soir       0 Midi 0 Soir       0 Midi 0 Soir       ?         Ventes & Gestion tables       Fournisse       1       2       3       DEL       0 Midi 0 Soir       ?                                                                                                    | Aujourd'hui             | Clients   |               |         |   |     | _         | ue Ecran cuisine.      |        |
| U Couverts     4     5     6     0 Midi 0 Soir     1       Ventes & Gestion tables     Fournisser     1     2     3                                                                                                    | 0 tickets créés         | 24        | 7             | 8       | 9 | ~   | X Annuler |                        |        |
| Ventes & Gestion tables Fournisse 1 2 3 Γrvations ?                                                                                                    | 0 Couverts              |           | 4             | 5       | 6 | ¢,  | V Ok      | 0 Midi 0 Soir          |        |
|                                                                                                    | Ventes & Gestion tables | Fournisse |               |         | - |     |           | rvations               | ?      |
|                                                                                                    | _                       |           | 1             | 2       | 3 |     |           |                        |        |
|                                                                                                    |                         | •         | n             |         |   | DEL |           | 3:46 Samedi 28/02/2021 |        |

Pour changer d'utilisateur :

1 Cliquez sur l'icône d'identification

**2** Entrez votre mot de passe

## Numérotations

La numérotation automatique des fiches clients, fournisseurs et produits est par défaut activée.

Il est intéressant de désactiver la numérotation automatique des produits, lorsque tous vos produits possèdent un code barre, cela permettra de le saisir dans le champ « code article »

La numérotation des documents est automatique et celle-ci peut être réinitialisée que lors d'un changement de dossier (changement d'année) ou lorsque vous réinitialisez complètement le logiciel.

Borne de commande voir module kiosque

Paramètres de connexion voir Installer Restobar en multipostes

# Module Outils

En utilisation multipostes, le module Outils ne peut pas être utilisé sur une caisse autre que la caisse principale

## Outils de maintenance

### Initialise tables sélectionnées

Initialise (supprime) les fichiers de la base de données sélectionnés (à utiliser avec précaution).

### Exemples :

- Sélectionnez toutes les tables pour réinitialiser complètement Restobar
- Sélectionnez la table « Produits » pour supprimer tous les produits en une seule opération
- Pour effacer toutes les ventes du dossier, sélectionnez « Dossier&historiques » ainsi que la période

### Opérations de maintenance

Ceci est votre service après-ventes intégré à Restobar, la majorité des problèmes liés à la base de données seront réglés par cet outil.

Réparer : répare la base de données (en cas de message d'erreur de la base de données)

Compacter : nettoie la base de données des enregistrements inutiles

Initialise le stock article : Remet les quantités en stock à 0 pour tous les produits en une seule opération

>> suite

## Backup externe

Crée une sauvegarde complète des données sur un support externe de votre choix (clef USB)

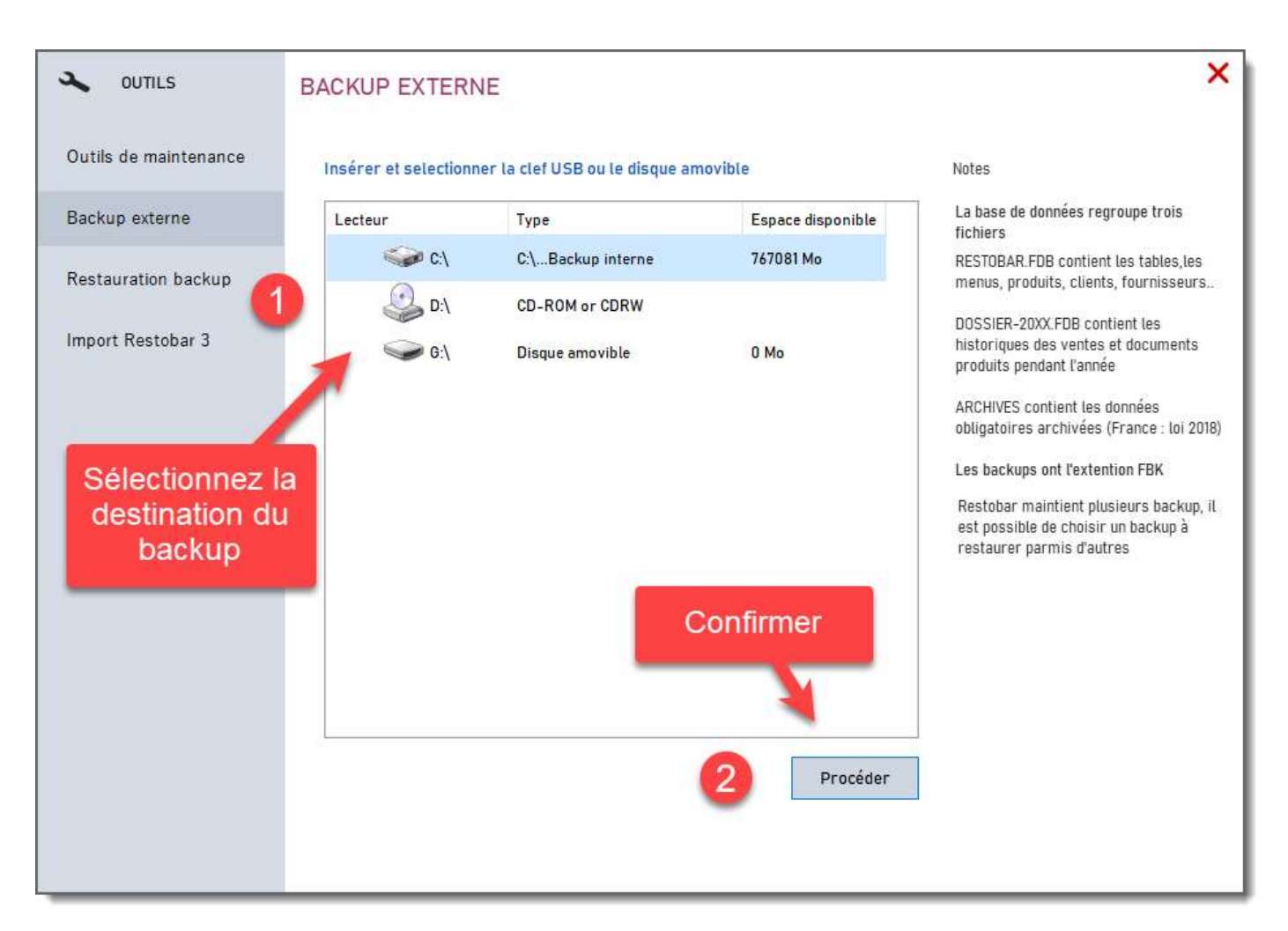

Lors d'un backup : Les trois bases de données que maintient Restobar sont sauvegardées.

**RESTOBAR.FDB** contient les tables clients, produits, fournisseurs, plan de salle, réservations et autres connexes **DOSSIER 20XX.FDB** qui contient les ventes, les historiques et la comptabilité pour l'année du dossier **ARCHIVES** contient les données obligatoires archivées conformément à la disposition de légalité Française

Restobar maintient 7 copies, le backup effectué le dimanche aura le préfixe 1, 2 pour le lundi .. Jusqu'à 7 pour le samedi. Les backups ont l'extension « FBK » et sont compressés

### Backup interne et stratégie de sécurité

Par défaut, Restobar effectue automatiquement un backup interne des données lors de chaque fermeture du logiciel. Le backup est effectué sur le disque C:/

Il est recommandé que celui-ci se fasse sur un disque amovible VOIR PARAMÈTRES UTILISATEURS

Pour encore plus de sécurité, sauvegardez dans le « Cloud » le dossier Restobar de votre ordinateur à l'aide de Google Drive ou Dropbox.

## Restauration d'un Backup

Restaure les données à une date précise suite à une base de données défectueuse ou panne de disque

Pour restaurer un <u>backup complet</u>, restaurez les 3 bases de données <u>RESTOBAR</u>, <u>DOSSIER</u> et <u>ARCHIVES</u> pour la même journée.

Dans le cas d'une erreur irrécupérable portant sur une table, il n'est pas nécessaire de restaurer un backup complet mais uniquement la base de données incluant la table défectueuse.

RESTOBAR.FDB contient les tables clients, produits, fournisseurs, plan de salle, réservations et autres connexes

DOSSIER 20XX.FDB qui contient les ventes, les historiques et la comptabilité pour l'année du dossier

ARCHIVES contient les données obligatoires archivées conformément à la disposition de légalité Française

Chaque backup correspond à une date et une heure de sauvegarde

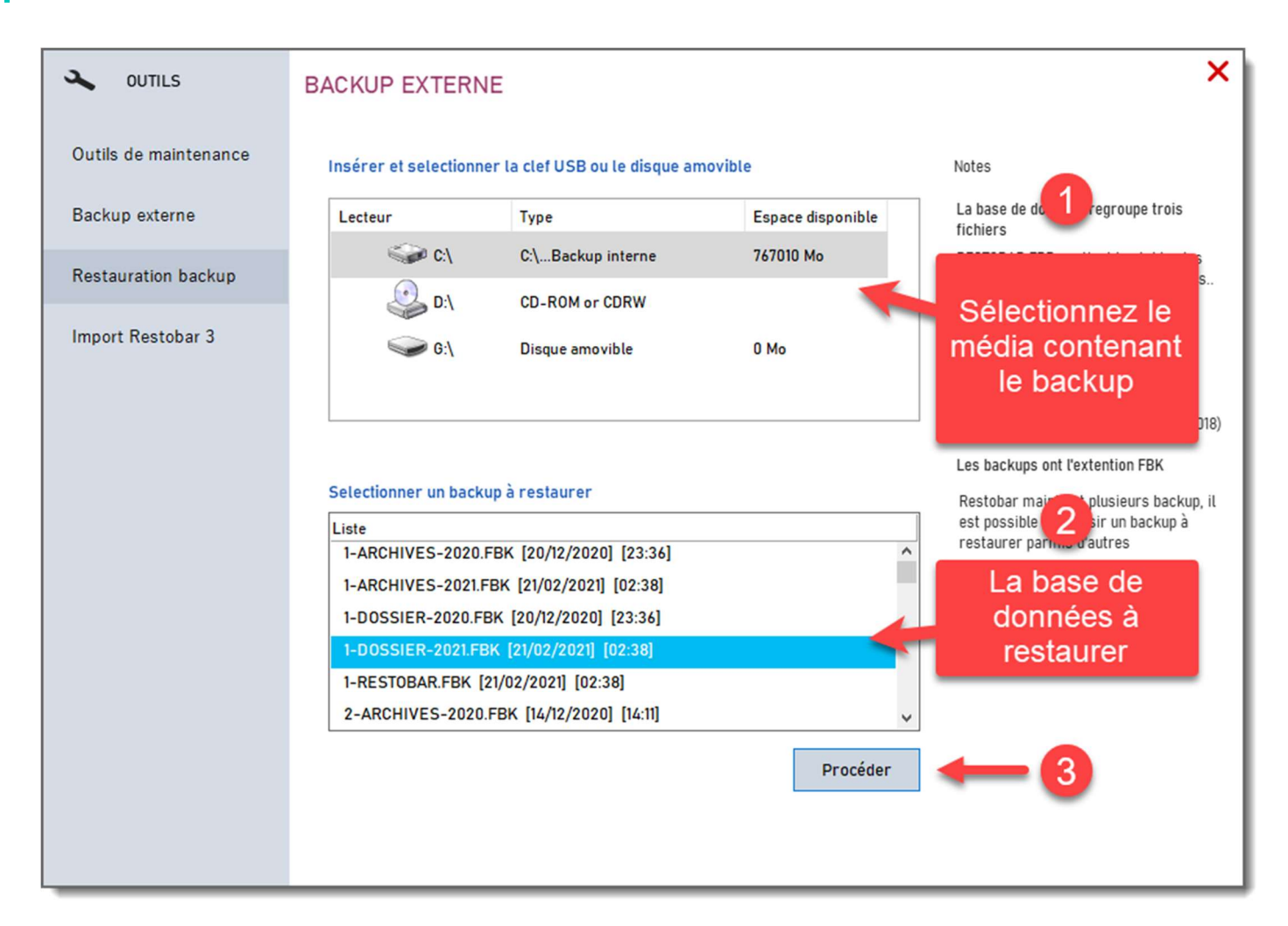

# Mises à jour

A chaque démarrage, Restobar se connecte automatiquement au serveur de Data-Concept et vérifie si une mise à jour est disponible, si oui, vous pouvez accepter ou non l'installation de celle-ci.

Il est préférable de désactiver la vérification des mises à jour au démarrage, lorsque votre PC n'est pas connecté à internet : Module > Paramètres utilisateurs

Le module Mise à jour permet de vérifier à tout moment

# Installer Restobar en multipostes

Il est possible d'utiliser Restobar sur plusieurs postes de travail dans un réseau local. Un poste est une caisse enregistreuse, une borne, une tablette ou tout autre média

Cela pour :

- L'utilisation de plusieurs caisses en plus de la caisse principale
- L'utilisation d'une ou plusieurs bornes de commande connectées à la caisse principale
- L'utilisation d'une ou plusieurs tablettes de prise de commande connectée à la caisse principale.
- L'utilisation d'un ou plusieurs écrans cuisine connectés à la caisse principale

### Principe

### Un seul produit pour toutes les possibilités d'utilisation

- Installer Restobar sur autant de postes désirés
- Toutes les fonctions (modules) de Restobar sont accessibles à partir de chaque poste
- C'est l'utilisation d'un module qui détermine la fonction du poste, exemple : le module écran cuisine pour l'utilisation d'un écran cuisine.

## Configurer votre réseau local

- Votre réseau Windows doit être de type : Domestique, de bureau ou privé, il ne peut pas être de type public
- Tous les postes fixes seront connectés par câble Ethernet de catégorie 6 sur un switch GIGALAN
- Le switch sera raccordé au routeur ou la box internet.
- Les tablettes seront connectées au routeur en WIFI

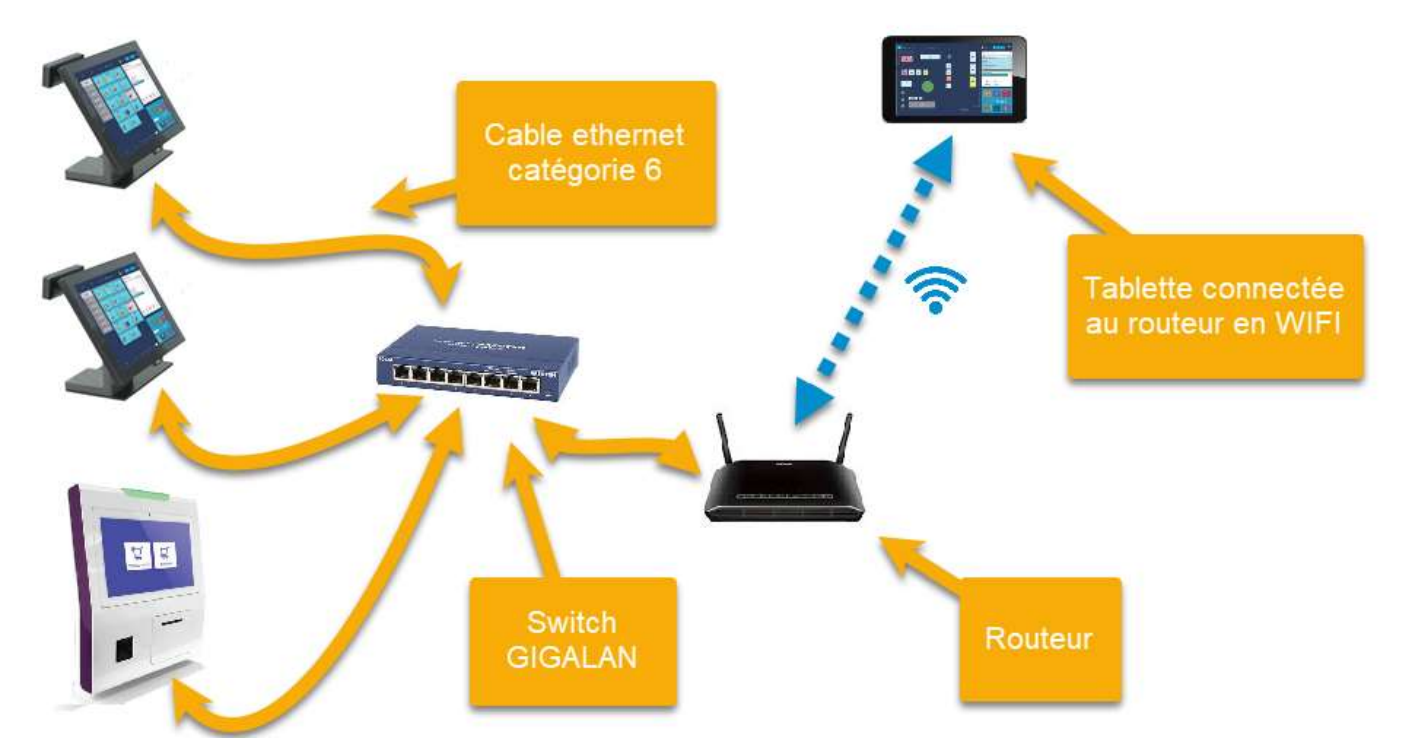

Ne pas câbler les postes directement sur le routeur sauf si le switch intégré au routeur est de type GIGALAN (très rare). Un Switch GIGALAN est 10 fois plus rapide qu'un switch standard

## Configurer le poste principal pour une utilisation en multipostes

### Infos techniques

- La base de données du poste principal sera le serveur de données
- Les autres postes seront clients du serveur de données
- La base de données serveur est Firebird version 3 et est automatiquement installée avec Restobar
- Firebird est un service Windows et communique via le port TCP 3050 qu'il faudra ouvrir.

Pour utiliser Restobar en multipostes, vous devez acquérir un code d'activation multipostes

L'installation de Restobar en monoposte n'a rien de particulier, **par contre en multipostes une procédure est nécessaire.** 

### Sur <u>le poste principal</u> il faudra

- A partir de Windows : Configurer le poste sur une adresse IP Fixe
- A partir de Windows : Configurer le pare feux pour autoriser la communication sur le port 3050
- A partir de Restobar : Configurer les paramètres de connexion

### A partir de Windows : Attribuer une adresse IP fixe au poste principal.

Par défaut, l'adresse IP est dynamique c'est à dire qu'elle change tout le temps, pour qu'elle soit toujours la même, il faudra la fixer.

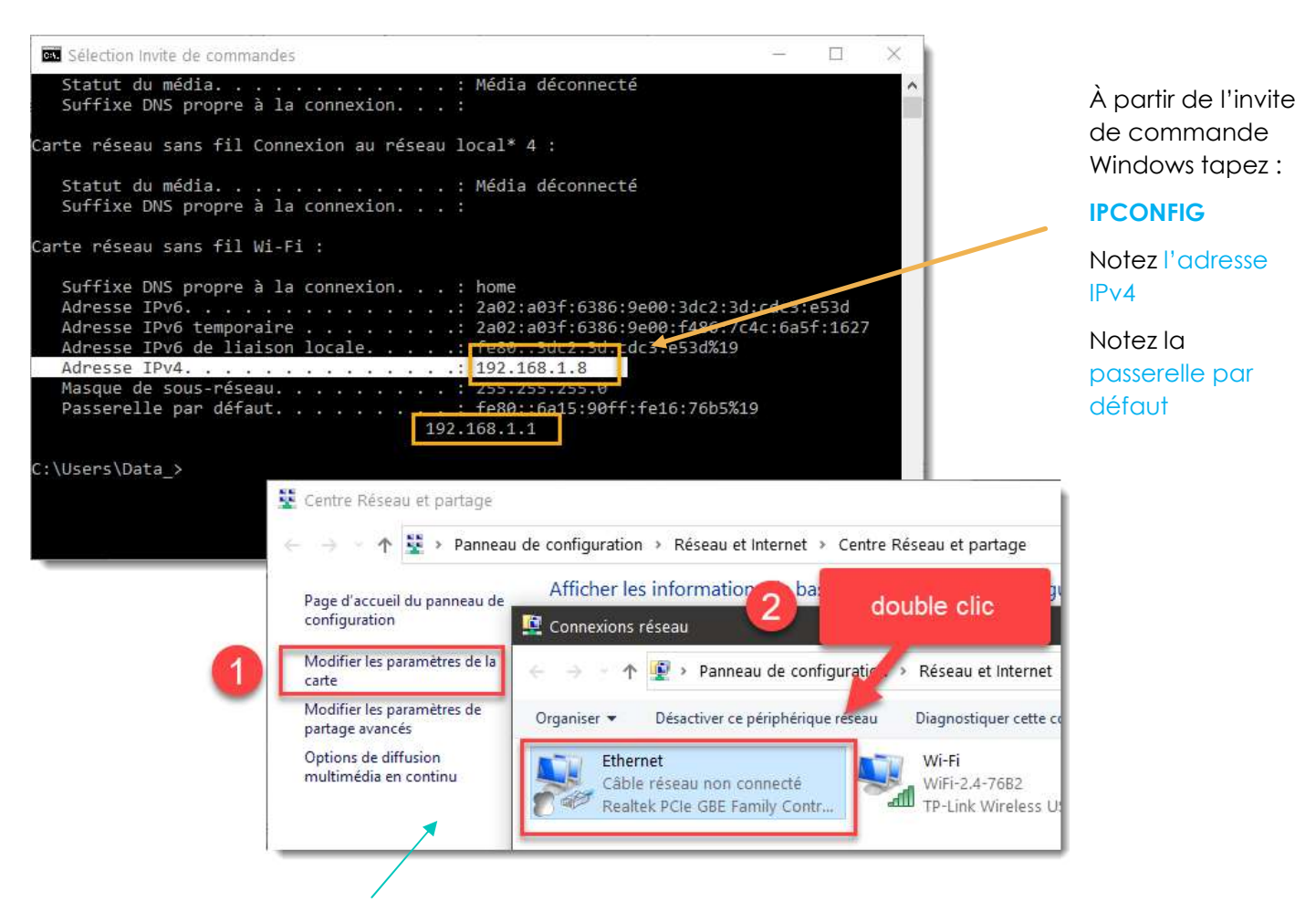

- 1- A partir du Centre réseau et partage
- 2- Faites apparaitre les propriétés de la carte réseau en double cliquant sur l'icône de la carte

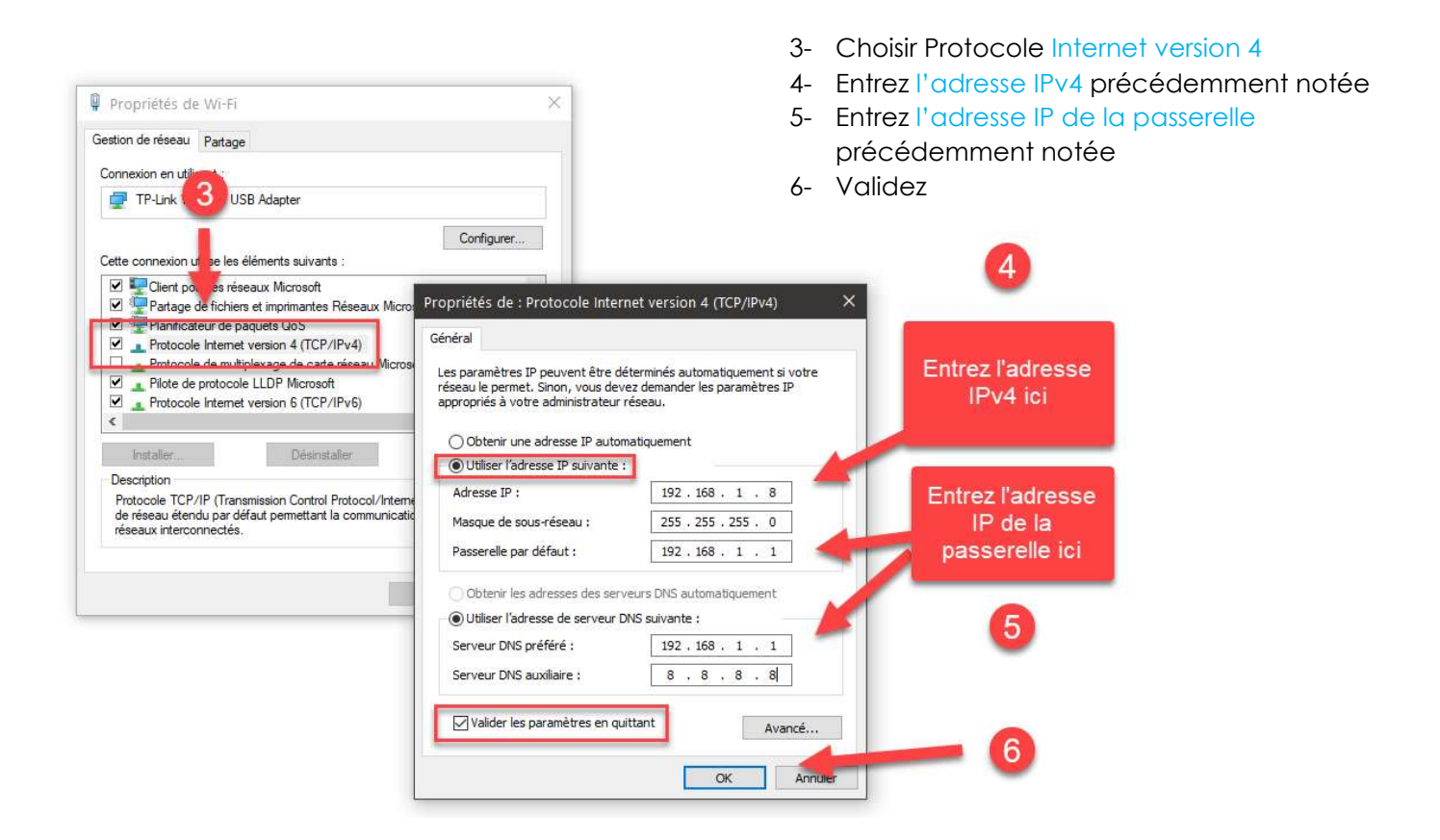

A partir de Windows : Configurer le pare feux de Windows pour autoriser la communication sur le port 3050

A partir des Paramètres avancés du <u>pare feux Windows :</u> définir une nouvelle règle de trafic entrant sur le port spécifique **3050** 

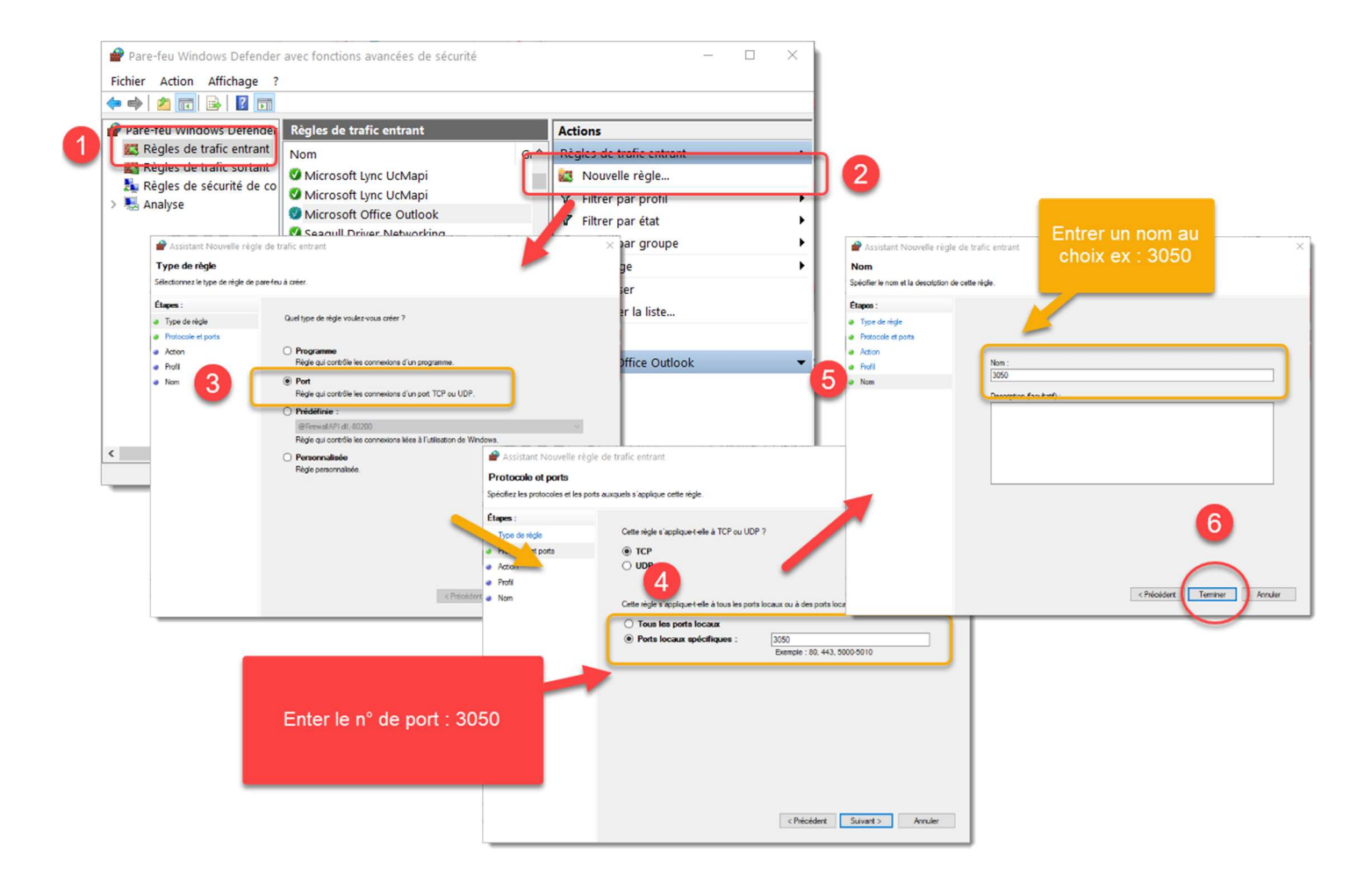

### A partir de Restobar : Configurer les paramètres de connexion

Préambule : Restobar doit être activé avec un code d'activation multipostes.

|                          | Paramètres de connexion                                                                                            |                | ×     |
|--------------------------|----------------------------------------------------------------------------------------------------|----------------|-------|
| Utilisateurs             | Version multipostes                                                                                                |                |       |
| Paramètres d'utilisation | Cette licence permet 2 connexion(s) simultanée(s) à la base de donnée                                              |                |       |
| Paramètres financier     |                                                                                                    |                |       |
| Imprimantes              | Ce PC héberge le serveur de la base de données Firebird                                                            | Oui            |       |
| Imprimantes cuisines     | PC (caisse) N° 1                                                                                                   | _              |       |
| Périphériques            | Adresse IP Serveur base de données 127.0.0.1                                                                       | Test connexion |       |
| Gestion des droits       | Ce média est une dispositif de commande WIFI (tablette ou kinsque)                                                 | Non            |       |
| Numérotation             | Permet une copie local des articles afin d'augmenter la rapidité d'utilisation, une syncronisation sera nécessaire | 1950           |       |
| Paramètres de connex     | 2->                                                                                                    | Appliquer      | ר     |
| Borne de commande        |                                                                                                    |                |       |
|                          | 3 1 2 3 4 5 6 7 8 9 0 ° -<br>2 & é @ " # ' ( 5 ^ è ! ç { à } ) - Backspace Nm.L                                    | / *            | -     |
|                          | $ \begin{array}{c} \cdot \\ \cdot \\ \cdot \\ \cdot \\ \cdot \\ \cdot \\ \cdot \\ \cdot \\ \cdot \\ \cdot $        | 8 9            | T     |
|                          | CapsLock q s d f g h j k l m $\frac{6}{\dot{u}}$ Enter 4                                                           | 5 6            | *     |
|                          | Shift $\stackrel{>}{<}$ w x c v b n ; ; / : Shift 1                                                                | 2 3            | Enter |
|                          | Alt Alt Gr Menu                                                                                                    | 0              | enter |

1- Cochez **OUI** pour spécifier la connexion à la base de données locale

### 2- Appliquez

Le n° de poste principal sera toujours **1** 

## Configurer les postes clients pour une utilisation en multipostes

Préambule : les postes clients (secondaires) n'ont pas besoin d'être activés. L'activation de Restobar se fait uniquement sur le poste principal.

| PARAMETRES                                         | Paramètres de connexion                                                                                                    | 1- Cochez NON pour                                                              |
|----------------------------------------------------|----------------------------------------------------------------------------------------------------|---------------------------------------------------------------------------------|
| Utilisateurs                                       | Version multipostes                                                                                                    | spécifier que la<br>connexion à la base de                                      |
| Paramètres financier                               | Cette licence permet 2 connexion(s) simultanée(s) à la base de donnée                                                                                                    | données sera distante                                                           |
| Imprimantes<br>Impanetes cuisines<br>Périphériques | Ce PC héberge le serveur de la base de données Firebird PC (caisse) N° 2 Adresse IP Serveur base de données 192.168.1.8 Test connexion                                                                                                    | 2- Entrez le n° de<br>poste                                                     |
| Gestion des droits<br>Numérotation                 | Ce média est une dispositif de commande WIFI ( table te ou kiosque)  Permet une copie local des articles afin d'augmenter la repidité d'utilisation, une syncronisation sera nécessaire                                                                                                    | 3- Entrez l'adresse IP<br>fixe du <u>poste principal</u><br>et faire un test de |
| Paramètres de connex                               | 3 Appliquer                                                                                                    | connexion                                                                       |
| Borne de commande                                  |                                                                                                    |                                                                                 |
|                                                    | $ \begin{array}{c} s \\ s \\ c \\ e \\ \end{array} \begin{array}{c} 0 \\ e \\ \end{array} \begin{array}{c} 3 \\ e \\ \end{array} \begin{array}{c} 4 \\ e \\ \end{array} \begin{array}{c} 5 \\ e \\ \end{array} \begin{array}{c} 6 \\ e \\ \end{array} \begin{array}{c} 7 \\ s \\ \end{array} \begin{array}{c} 8 \\ e \\ \end{array} \begin{array}{c} 9 \\ e \\ \end{array} \begin{array}{c} 0 \\ e \\ \end{array} \begin{array}{c} 0 \\ e \\ \end{array} \begin{array}{c} 0 \\ e \\ \end{array} \begin{array}{c} 0 \\ e \\ \end{array} \begin{array}{c} 0 \\ e \\ \end{array} \begin{array}{c} 0 \\ e \\ e \\ \end{array} \begin{array}{c} 0 \\ e \\ \end{array} \begin{array}{c} 0 \\ e \\ e \\ \end{array} \begin{array}{c} 0 \\ e \\ e \\ \end{array} \begin{array}{c} 0 \\ e \\ e \\ \end{array} \begin{array}{c} 0 \\ e \\ e \\ \end{array} \begin{array}{c} 0 \\ e \\ e \\ \end{array} \begin{array}{c} 0 \\ e \\ e \\ e \\ \end{array} \begin{array}{c} 0 \\ e \\ e \\ \end{array} \begin{array}{c} 0 \\ e \\ e \\ e \\ \end{array} \begin{array}{c} 0 \\ e \\ e \\ e \\ \end{array} \begin{array}{c} 0 \\ e \\ e \\ e \\ \end{array} \begin{array}{c} 0 \\ e \\ e \\ e \\ \end{array} \begin{array}{c} 0 \\ e \\ e \\ e \\ \end{array} \begin{array}{c} 0 \\ e \\ e \\ \end{array} \begin{array}{c} 0 \\ e \\ e \\ e \\ \end{array} \begin{array}{c} 0 \\ e \\ e \\ e \\ \end{array} \begin{array}{c} 0 \\ e \\ e \\ e \\ \end{array} \begin{array}{c} 0 \\ e \\ e \\ e \\ e \\ \end{array} \begin{array}{c} 0 \\ e \\ e \\ e \\ e \\ \end{array} \begin{array}{c} 0 \\ e \\ e \\ e \\ e \\ \end{array} \begin{array}{c} 0 \\ e \\ e \\ e \\ e \\ \end{array} \begin{array}{c} 0 \\ e \\ e \\ e \\ e \\ e \\ \end{array} \begin{array}{c} 0 \\ e \\ e \\ e \\ e \\ e \\ e \\ e \\ \end{array} \begin{array}{c} 0 \\ e \\ e \\ e \\ e \\ e \\ e \\ e \\ e \\ e \\$ | 4- Appliquez                                                                    |
|                                                    | ∴ a z e <sub>€</sub> r t y u i o p ∧ [ s] 7 8 9                                                                                                    |                                                                                 |
|                                                    | CapsLock q s d f g h j k l m $\frac{\%}{\hat{u}} \cdot \frac{f}{\mu} \cdot \frac{\text{chuer}}{4}$ 4 5 6                                                                                                    |                                                                                 |
|                                                    | Shift $\stackrel{>}{<}$ w x c v b n $\stackrel{:}{;}$ $\stackrel{/}{:}$ $\stackrel{+}{=}$ Shift 1 2 3                                                                                                    |                                                                                 |
|                                                    | Alt Alt Gr Menu 0 .                                                                                                    |                                                                                 |

## Configurer un poste client de type Tablette en WIFI

Une tablette ne peut pas être connectée par câble mais seulement en WIFI

La vitesse de communication au travers d'un réseau WIFI est beaucoup plus lente qu'au travers d'un réseau câblé.

L'utilisation de Restobar, avec des images pour les produits, ralentira celui-ci car les images augmentent considérablement le trafic réseau.

Pour pallier à ce problème, <u>Restobar gardera une copie locale</u> des produits et des images sur la tablette afin de diminuer le trafic réseau <u>si cette option est activée.</u>

Configurez le poste client pour une utilisation en multipostes et cochez OUI pour activer cette fonction

| PARAMETRES               | Parametres de connexion                                                                                            |                |
|--------------------------|----------------------------------------------------------------------------------------------------|----------------|
| Utilisateurs             | Version multipostes                                                                                                |                |
| Paramètres d'utilisation | Cette licence permet 2 connexion(s) simultanée(s) à la base de donnée                                              |                |
| Paramètres financier     |                                                                                                    |                |
| Imprimantes              | Ce PC héberge le serveur de la base de données Firebird                                                            | Non            |
| Imprimantes cuisines     | PC (caisse) N° 2                                                                                                   |                |
| Périphériques            | Adresse IP Serveur base de données 192.168.1.8                                                                     | Test connexion |
| Gestion des droits       | Ce média est une dispositif de commande WIFI (tablette ou kiosque)                                                 |                |
| Numérotation             | Permet une copie local des articles afin d'augmenter la rapidité d'utilisation, une syncronisation sera nécessaire |                |
| Paramètres de connex     |                                                                                                    | Appliquer      |

Synchroniser la tablette : rapatrie une copie locale des produits et images depuis le serveur

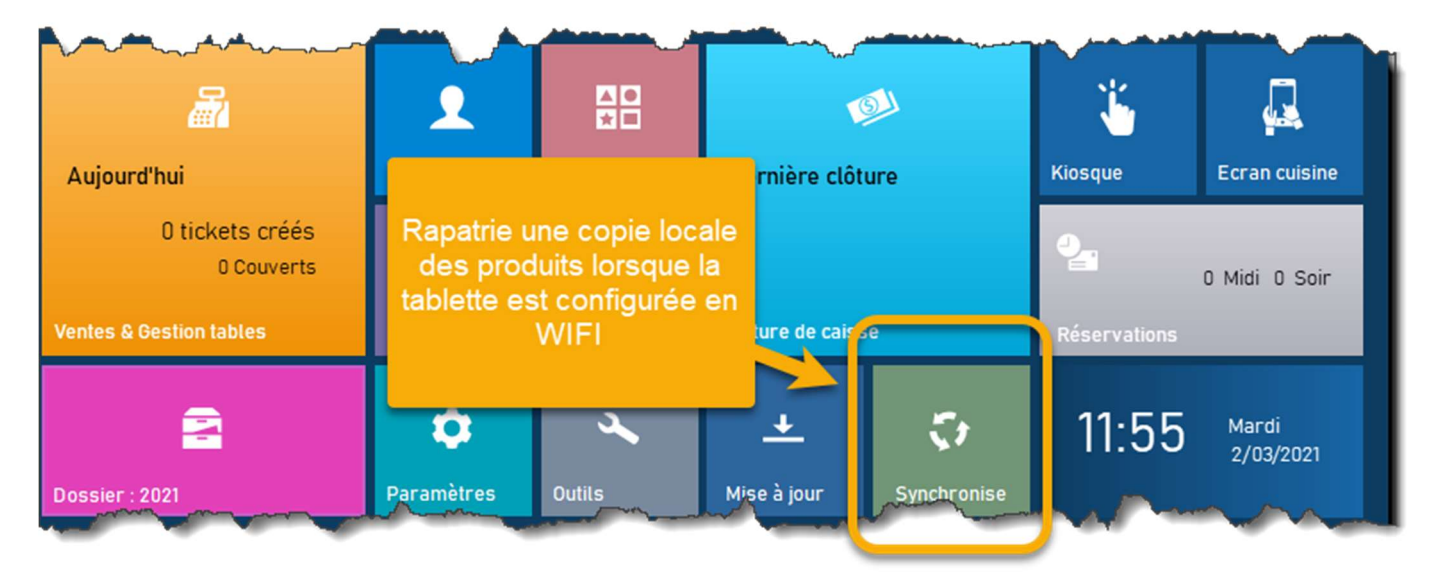

Synchronisez une première fois et à chaque fois que vous ajoutez des nouveaux produits.

## Importer les données d'une version précédente

Module > Outils > Import Restobar 3

| c:\data-concept\Res | tobar3\work                                  |                                |                      |
|---------------------|----------------------------------------------|--------------------------------|----------------------|
| Sélection           | es de Restobar 3<br>☑ Plan salle<br>Importer | importer un de<br>2020<br>2021 | issier de Restobar 3 |
|                     |                                              |                                |                      |
|                     |                                              |                                |                      |

Restobar 4 permet de reprendre les données d'une version précédente.

Ce module n'est pas détaillé car explicite

# Comment exporter des données ?

Tous ce qui s'imprime est exportable

Les « Exports » s'effectuent à partir des prévisualisations d'impressions

Le choix du format d'exportation est PDF, Excel, XML, TXT, CSV, HTM, ...

Exporter à partir de l'aperçu avant impression effectuera un export des enregistrements présents dans l'aperçu et cela dans différents formats possibles (XLS, CSV, XML...)

| < | Page 1/1 | >  | 5 A<br>6 N | žĸ       |                    |      |           |              | 🔒 Imprimer | Exporter | ×                 |
|---|----------|----|------------|----------|--------------------|------|-----------|--------------|------------|----------|-------------------|
|   |          |    |            |          |                    |      |           |              |            | _        | 1                 |
|   |          |    | Liste de   | s client | s                  |      |           |              |            |          | 2                 |
|   |          |    | 2/03/2021  |          | Page N°: 1         |      |           |              |            |          | 3                 |
|   |          |    | Nom        |          | Adresse            | Code | Ville     | N° TVA       | Tel        |          | $\langle \rangle$ |
|   |          |    | HALL       |          | Rue de Couillet 78 | 6202 | COUILLET  | BE0123456789 | 05/854.541 | -        | 5                 |
| h | m        | ~_ | ENTREPRI   | ISE      | Rue du métal 38    | 1060 | BRUXELLES | BE0987654321 | 05/459.125 | - las    | $\sim$            |

## Exporter la liste des produits

Deux façons d'exporter les produits déjà encodés

- 1- Le bouton Exporter effectuera un export brut de tous les produits au format csv
- 2- Exporter à partir de l'aperçu avant impression effectuera un export des produits présents dans l'aperçu et cela dans différents formats possibles (XLS, CSV, XML...)

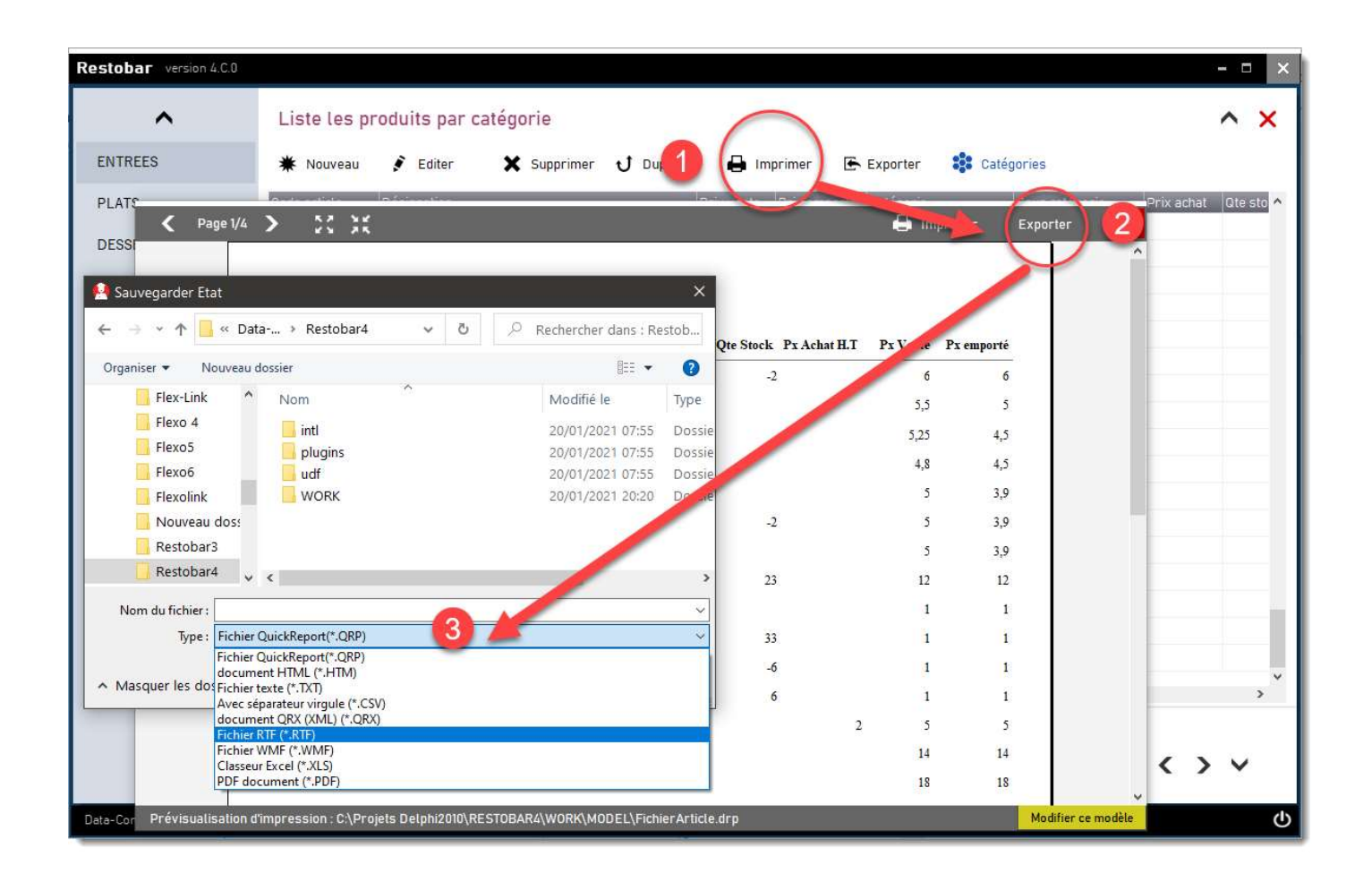

# Attestation de conformité

Restobar 4 satisfait :

FRANCE : aux conditions d'inaltérabilité, de sécurisation, de conservation et d'archivage des données. Conditions énumérées dans BOI-TVA-DECLA-30-10-30-20160803 extrait du Bulletin Officiel des Finances Publiques-Impôts (France)

- Condition d'inaltérabilité, en maintenant un journal des transactions chronologique et détaillé indépendant de la base de données assurant une remontée des données.
- Condition de sécurisation, en apposant une signature électronique sur tous les documents
- Condition de conservation, la base de données est organisée en dossier annuel, une clôture Z mensuelle est automatiquement générée en début de mois portant sur le mois précédent. Une clôture Z journalière sera effectuée par l'utilisateur.
- Condition d'archivage, les journaux des transactions, les clôtures mensuelles sont figées dans une base de données indépendante. Une purge de la base de données n'affecte pas les données archivées.

Une attestation est fournie lors de la vente du produit et peut être obtenue auprès de Data-Concept

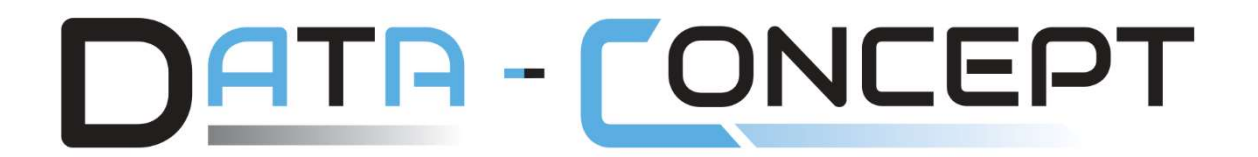

## vous remercie d'avoir choisi Restobar

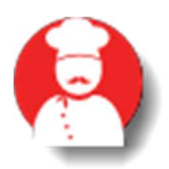

Le chapitre suivant est une **étude de cas** complète qui pour un cas spécifique détaille les étapes de mise en place

Data-Concept – Restobar tous droits réservés

# Etudes de cas

## Un fastfood taille moyenne

### Au comptoir

- 2 caisses dédiées aux ventes, chacune de cette caisse possède une imprimante ticket.
- 1 imprimante cuisine qui recevra les tickets de préparations (fabrications) uniquement pour les boissons
- 1 écran cuisine dédié au contrôle qui recevra les tickets de préparations (fabrications) de tous les éléments commandés
- 1 écran d'appel tourné vers la salle prévenant les clients lorsque les commandes sont prêtes

### En cuisine

• 1 écran cuisine qui recevra les tickets de préparations (fabrications) de tous les éléments commandés sauf les boissons

### En salle

• 2 bornes tactiles dédiées aux clients chacune possède une imprimante ticket.

## Demandes

- Une unique carte des produits à vendre disponible sur tous les appareils
- Pour chaque vente au comptoir et pour chaque commande effectuée à la borne, un ticket de préparation doit s'imprimer au comptoir ne comportant que les boissons
- Les préparations autres que boisson s'afficherons sur l'écran cuisine
- Les préparations de tous les éléments commandés s'afficherons sur l'écran comptoir
- L'écran d'appel doit afficher le déroulement des préparations et indiqué les commandes prêtes

## Matériel utilisé

- 2 caisses tactiles utilisées en terminal de ventes avec 2 imprimantes ticket de caisse sur port série
- 1 PC tactile à grand écran pour écran cuisine (au comptoir)
- 1 TV à interface wifi connectée à l'écran cuisine comptoir faisant office d'écran d'appel
- 1 PC tactile à grand écran pour écran cuisine (en cuisine)
- 1 imprimante Ethernet (IP)qui recevra les préparations des boissons
- 2 Bornes de commande de type Totem ventes avec 2 imprimantes ticket de caisse sur port série

## Licences Restobar nécessaires

Restobar sera installé sur : 2 caisses+ 2 Bornes de commandes + 2 écrans cuisine

Licence Restobar 4 Multipostes - 6 POSTES -

## Réseau

- Tous les postes seront raccordés à un switch Gigalan à l'aide de câble Ethernet catégorie 6
- L'imprimante Ethernet sera également raccordée au switch Gigalan
- Un câble ira du switch au routeur (ou box internet)
- Tous les postes seront configurés sous Windows 10 en réseau privé VOIR : Configurer votre réseau local

## Configuration

### Configuration des catégories de produits

Pour toutes les catégories de produits (sauf les boissons) les préparation s'afficherons sur les écrans cuisine 2 et 3 (écran comptoir et écran cuisine)

| ENTREES         | Nouvelle catégorie Ajouter                                                          |                                   |                      |
|-----------------|-------------------------------------------------------------------------------------|-----------------------------------|----------------------|
| PLATS           | Catégorie sélectionnée                                                              | Vignette                          | Fabrication          |
| DESSERTS        | ENTREES Renommer Supprimer                                                          |                                   | Imprimante tickets   |
| GARNITURES      | Catégorio vicible dam                                                               |                                   | Désactivé off        |
| GARMITORED      |                                                                                     |                                   | Imprimante cuisine   |
| SAUCES          | Panneau 1 on Panneau 2 off                                                          |                                   | IMP. BOISSONS 1      |
| FORMULES        | Sous catégorie                                                                      | Créar Supprimer                   | Désactivé off        |
| PIZZAS          |                                                                                     | oreer oupprimer                   | ECRAN COMPTOIR 2     |
| T ILLING        |                                                                                     | TVA .                             | Activé on            |
| BOISSONS        |                                                                                     | Sur nloso 12 % 2 ~                |                      |
| VINS            | Créer Suppr                                                                         | Emporté 6% 2 V                    | Activé OD            |
| MENU BURGERS    | Supprimer                                                                           |                                   |                      |
| BURGERS         | Ajouter                                                                             | Positionner ↑ 🦊                   | Désactivé off        |
| ACCOMPAGNEMENTS |                                                                                     |                                   |                      |
| SAUCES PORTION  | <sup>3</sup> 1 2 3 4 5 6 7<br><sup>2</sup> & é @ "# (5 6 7)<br><sup>3</sup> / 5 ^ è | 8 9 0 ° <u>-</u><br>! ç { à } ) - | Backspace Nm.L / * - |

Pour les boissons, les préparation s'afficherons sur l'écrans cuisine 2 (écran comptoir) et s'imprimeront sur l'imprimante cuisine1 (imprimante boisson en Ethernet)

| - Igon mante | handling and hand have a    |                    |                    |
|--------------|-----------------------------|--------------------|--------------------|
|              | Nouvelle catégorie Ajouter  |                    |                    |
| DIATE        | Catégoria sélectionnée      | Vignatta           | Estrication        |
| PLATS        | BOISSONS Renommer Supprimer | vignette           | Imprimante tickets |
| DESSERTS     |                             |                    | Désactivé off      |
| GARNITURES   | Catégorie visible dans      |                    | Imprimante cuisine |
| SAUCES       | Panneau I on Panneau 2 off  |                    | IMP. BOISSONS 1    |
| FORMULES     | Sous catégorie              | Créer Supprimer    | Active             |
| PIZZAS       |                             | TVA                | ECRAN COMPTOIR 2   |
| BOISSONS     |                             | Sur place 12 % 2 ~ |                    |
| VING         | Créer Suppr_                | Emporté 6 % 3 ~    | Désactivé off      |
| MENU BURGERS | Supprimer                   |                    | - 4                |
| BURGERS      | Ajouter                     | Positionner        | Désactivé          |

### La caisse de vente 1 sera la caisse principale (serveur de données) VOIR : Configurer le poste principal pour une utilisation en multipostes

Les options suivantes des paramètres d'utilisations seront activées

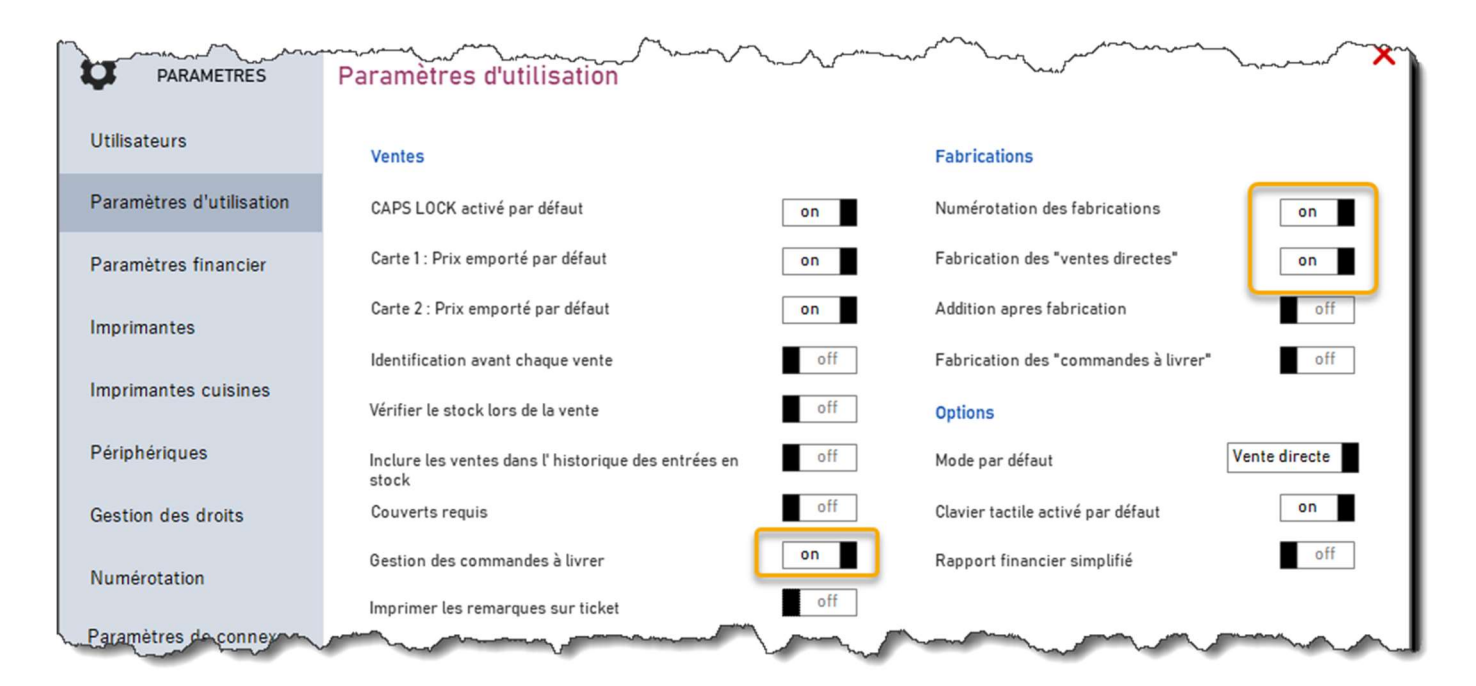

### Les paramètres imprimantes seront

| PARAMEINES                                                                                    |                                                                                                    |                                |                  |                                        |                                        |                     |                             |
|-----------------------------------------------------------------------------------------------|----------------------------------------------------------------------------------------------------|--------------------------------|------------------|----------------------------------------|----------------------------------------|---------------------|-----------------------------|
| Utilisateurs                                                                                  | Imprimante tickets                                                                                     |                                |                  | Imprim                                 | ante A4                                |                     |                             |
| Paramètres d'utilisation                                                                      | Imprimante                                                                                             | Imprimante série sur port COM  | 1                | ~ Imprim                               | nante non o                            | définie             |                             |
| Paramètres financier                                                                          | Port                                                                                                   | COM1 Vitesse 9                 | 600              | ∽<br>Modèles                           | d'impressi                             | ion des docu        | ments                       |
| Imprimantes                                                                                   | Format papier                                                                                          | Reçu standard : Largeur : 80 m | m ·              | ~ A-Defa                               | ut                                     |                     |                             |
| Imprimantes cuisines                                                                          | Marge gauche                                                                                           |                                | 0                | Aper                                   | çu                                     | Utiliser ce m       | nodèle                      |
|                                                                                               |                                                                                                    | sur ticket de caisse           |                  |                                        |                                        |                     |                             |
|                                                                                               | oprimer le détail IV                                                                                   | Lsur ticket de caisse          |                  |                                        | ~~~                                    | ~~                  |                             |
| PARAMETRES<br>Utilisateurs                                                                    | Imprimantes 1                                                                                          | sur ticket de caiese           |                  |                                        | ~~~~~~~~~~~~~~~~~~~~~~~~~~~~~~~~~~~~~~ | ~~~~                |                             |
| PARAMETRES<br>Utilisateurs                                                                    | Imprimante 1<br>Imprimante there                                                                       | isines                         | Port 4<br>9600   | Adresse IP<br>192.168.1,100            | Mi<br>X 0                              | large               | P. BOISSONS                 |
| PARAMETRES<br>Utilisateurs<br>Paramètres d'utilisation<br>Paramètres financier                | Imprimantes cu<br>Imprimantes cu<br>Imprimante 1<br>Imprimante ethern                                  | isines                         | Port 4<br>9600   | Adresse IP<br>192.168.1.100            |                                        | arge                | P. BOISSONS                 |
| PARAMETRES<br>Utilisateurs<br>Paramètres d'utilisation<br>Paramètres financier                | Imprimantes cu<br>Imprimantes cu<br>Imprimante 1<br>Imprimante ethern<br>Imprimante 2<br>ECRAN CUISINE | isines                         | Port A<br>9600   | Adresse IP<br>192.168.1.100            | X 0                                    | arge IMI<br>arge EC | P. BOISSONS<br>RAN COMPTOIR |
| PARAMETRES<br>Utilisateurs<br>Paramètres d'utilisation<br>Paramètres financier<br>Imprimantes | Imprimante 1<br>Imprimante 1<br>Imprimante ethern<br>Imprimante 2<br>ECRAN CUISINE<br>Imprimante 3     | isines                         | Port A<br>9600 · | Adresse IP<br>192.168.1.100<br>/itesse |                                        | arge IMI<br>arge EC | P. BOISSONS<br>RAN COMPTOIR |

### La caisse de vente 2 + les 2 bornes de commandes seront des postes clients

VOIR : Configurer les postes clients pour une utilisation en multipostes

Les options suivantes des paramètres d'utilisations seront activées

| PARAMETRES               | Paramètres d'utilisation                                                                                                    |     | ~~~~~~~~~~~~~~~~~~~~~~~~~~~~~~~~~~~~~~ | ~~~~~~~~~~~~~~~~~~~~~~~~~~~~~~~~~~~~~~ |
|--------------------------|----------------------------------------------------------------------------------------------------|-----|----------------------------------------|----------------------------------------|
| Utilisateurs             | Ventes                                                                                                    |     | Fabrications                           |                                        |
| Paramètres d'utilisation | CAPS LOCK activé par défaut                                                                                                    | on  | Numérotation des fabrications          | on                                     |
| Paramètres financier     | Carte 1 : Prix emporté par défaut                                                                                                    | on  | Fabrication des "ventes directes"      | on                                     |
| Imprimantes              | Carte 2 : Prix emporté par défaut                                                                                                    | on  | Addition apres fabrication             | off                                    |
|                          | Identification avant chaque vente                                                                                                    | off | Fabrication des "commandes à livrer"   | off                                    |
| Imprimantes cuisines     | Vérifier le stock lors de la vente                                                                                                    | off | Options                                |                                        |
| Périphériques            | Inclure les ventes dans l' historique des entrées en<br>stock                                                                                                    | off | Mode par défaut                        | Vente directe                          |
| Gestion des droits       | Couverts requis                                                                                                    | off | Clavier tactile activé par défaut      | on                                     |
| Numérotation             | Gestion des commandes à livrer                                                                                                    | on  | Rapport financier simplifié            | off                                    |
|                          | Imprimer les remarques sur ticket                                                                                                    | off |                                        |                                        |
| Paramètres de connex     | and the second second s |     |                                        |                                        |

### Les paramètres imprimantes seront

| PARAMETICS                                                                                    |                                                                                                   |                                 |                                                                    |                                    |                                   |               |
|-----------------------------------------------------------------------------------------------|---------------------------------------------------------------------------------------------------|---------------------------------|--------------------------------------------------------------------|------------------------------------|-----------------------------------|---------------|
| Jtilisateurs                                                                                  | Imprimante tickets                                                                                |                                 |                                                                    | Imprimante                         | A4                                |               |
| Paramètres d'utilisation                                                                      | Imprimante                                                                                        | Imprimante série sur port COM   | ~                                                                  | Imprimante                         | non définie                       | •             |
| Paramètres financier                                                                          | Port                                                                                              | COM1 Vitesse 96                 | 00 v                                                               | Modèles d'imp                      | oression des                      | documents     |
| Imprimantes                                                                                   | Format papier                                                                                     | Reçu standard : Largeur : 80 mr | n v                                                                | A-Defaut                           |                                   | 2             |
| Imprimentes suisines                                                                          | Marge gauche                                                                                      |                                 | 0                                                                  | Aperçu                             | Utilis                            | er ce modèle  |
|                                                                                               | oprimer le détail IV.                                                                             | A sur ticket de saisse          |                                                                    |                                    |                                   |               |
| PARAMETRES                                                                                    | Imprimantes cu                                                                                    | Asur ticket de cesisse          |                                                                    | man and a second                   |                                   |               |
| PARAMETRES                                                                                    | Imprimantes 1                                                                                     | A sur ticket de caisse          | ort Adr                                                            | esse IP                            | Marge                             |               |
| PARAMETRES<br>Utilisateurs<br>Paramètres d'utilisation                                        | Imprimante 1<br>Imprimante ether                                                                  | Asur ticket de cesisse          | 0<br>0<br>0<br>0<br>0<br>0<br>0<br>0<br>0<br>0<br>0<br>0<br>0<br>0 | esse IP<br>2.168.1.100 X           | Marge                             | IMP. BOISSONS |
| PARAMETRES<br>Utilisateurs<br>Paramètres d'utilisation<br>Paramètres financier                | Imprimante 1<br>Imprimante ether<br>Imprimante 2                                                  | Asur ticket de ceisse           | ort Adr<br>600 192                                                 | esse IP<br>2.168,1.100 X           | Marge<br>0<br>Marge               | IMP. BOISSONS |
| PARAMETRES<br>Utilisateurs<br>Paramètres d'utilisation<br>Paramètres financier<br>Imprimantes | Imprimante 1<br>Imprimante ether<br>Imprimante 2<br>ECRAN CUISINE                                 | A sur ticket de ceisse          | ort Adr<br>600 192                                                 | esse IP<br>2.168,1.100 X<br>esse X | Marge<br>0<br>Marge               | IMP. BOISSONS |
| PARAMETRES<br>Utilisateurs<br>Paramètres d'utilisation<br>Paramètres financier<br>Imprimantes | Imprimante 1<br>Imprimante 1<br>Imprimante ether<br>Imprimante 2<br>ECRAN CUISINE<br>Imprimante 3 | Asur ticket de ceisse           | ort Adr<br>600 192<br>ort Vite                                     | esse IP<br>2.168.1.100 X<br>esse X | Marge<br>0<br>Marge<br>0<br>Marge | IMP. BOISSONS |

### Les PC écrans cuisine et comptoir seront des postes clients

VOIR : Configurer les postes clients pour une utilisation en multipostes

Les paramètres d'utilisations et les paramètres imprimantes ne sont pas utiles pour les écrans cuisines

### PC écrans cuisine

Les paramètres d'utilisation de l'écran cuisine sera configuré pour n'afficher que l'écran cuisine 3 (Toutes les catégories de produits SAUF les boissons)

| Nouvelles En préparation Prêtes Servies                                                                              |                                                                                                    |                        |
|----------------------------------------------------------------------------------------------------|----------------------------------------------------------------------------------------------------|------------------------|
| Ecran CUISINE 1 K<br>Emporter<br>KIOSK                                                                               | osk Ecran CUISINE 1 Kiosk Ecran CUISINE 1<br>Emporter Draag<br>Data-Concept - OrdersDisplay                                                               | Kiosk<br>17            |
| 1 X MIXED SALAD<br>1 X SAUCE CURRIE                                                                                  | Paramètres d'utilisation                                                                                                    | RBECUE                 |
|                                                                                                    | Cuisine3     3     col.     2     line.     O Première     @ Dernière       Temps de préparation     10     minutes     Background Color     Image: Color | роисе<br>e<br>IL<br>ле |
|                                                                                                    | Ecran d'appel d'afficher l'écran d'appel sur le second écran                                                                                              |                        |
| Eran LUISINE 1 K<br>Emporter<br>KIOSK<br>1 X MENU FISCH DELICE- LAR                                                  | Image de tona Crime Husgingsy Background Color  Langue FR NL EN                                                                                           |                        |
| 1 X [M] GREEN SALAD<br>1 X [M] SAUCE BARBECUE<br>1 X [M] FANTA<br>1 X [M] CROQ' VEGGIE<br>1 X MENU TRIPLE BUZZ- LARG | Ecran cuisine pour Restobar 4 🗸 🗸 Ok                                                                                                    |                        |
| 1 X [M] MIXED SALAD<br>1 X [M] SAUCE AIGRE DOUCE<br>1 X [M] FANTA                                                    |                                                                                                    |                        |

### PC écrans comptoir

Les paramètres d'utilisation de l'écran cuisine sera configuré pour afficher <u>tous les écrans</u> cuisine (Toutes les catégories de produits et les boissons)

### L'écran d'appel sera lié au PC écrans comptoir

| DrdersDis                            | jī <sub>dy</sub>        |                    |  |  |  |
|--------------------------------------|-------------------------|--------------------|--|--|--|
| Paramètres d'u                       | ıtilisation             |                    |  |  |  |
|                                      |                         |                    |  |  |  |
| Ecran cuisine                        | Grille                  | Focus commande     |  |  |  |
| Tous ~                               | 6 ~ col. 3              | ∨ line. ○ Première |  |  |  |
| Temps de préparation<br>avant alarme | 10 V minutes            | Background Color   |  |  |  |
| Ecran d'appel                        |                         |                    |  |  |  |
| 🗹 afficher l'écran d'app             | oel sur le second écran |                    |  |  |  |
| Image de fond C:\TI                  | MP\burger.jpg           | Background Color   |  |  |  |
| Langue                               |                         | Orders Color       |  |  |  |
| FR NL EN                             |                         |                    |  |  |  |
| Ecran cuisine pour Res               | tobar 4                 | V Ok               |  |  |  |
|                                      |                         |                    |  |  |  |
|                                      | man                     |                    |  |  |  |

## Images affichées sur la borne de commande

### Qu'est un affichage proportionnel?

Lorsque l'image est plus petite que le cadre l'image reste inchangée

Lorsque l'image est plus grande que le cadre, l'image est redimensionnée afin de tenir dans le cadre, ceci affecte la qualité de l'image.

Qu'importe la taille des images en mode caisse elle seront toujours affichées proportionnellement au cadre de l'image.

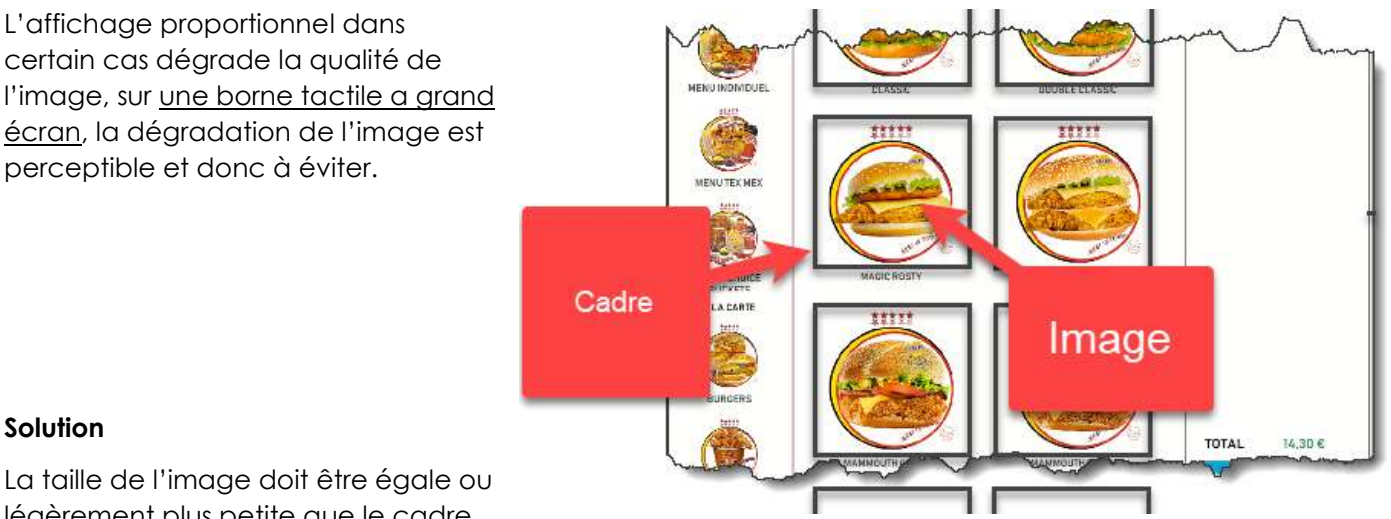

### Solution

légèrement plus petite que le cadre.

Fixer la taille du cadre de l'image dans les Paramètres de la borne

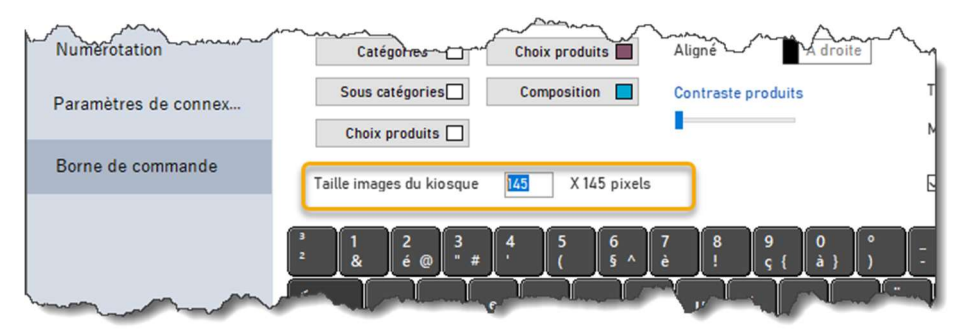

Lorsque vous importer une image dans un produit, sélectionner une image qui sera à la taille du cadre avec l'option « Taille originale » qui conservera la taille de l'image

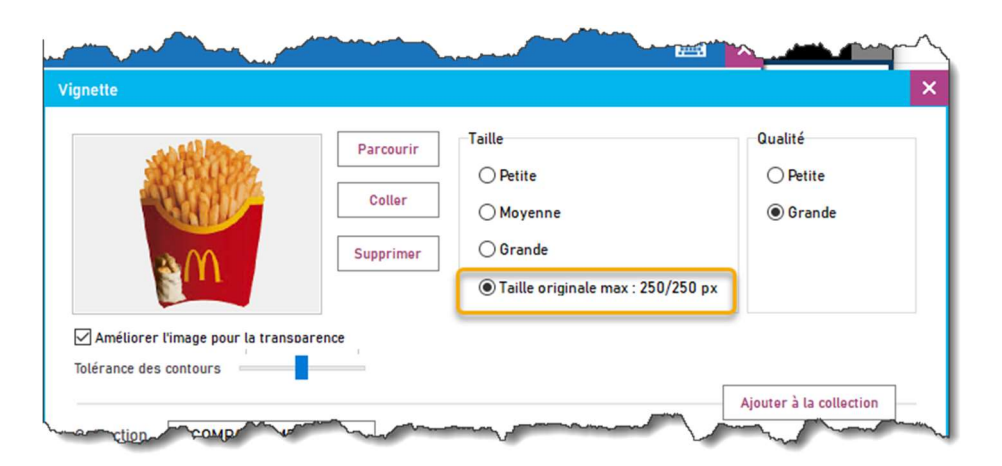

# Nouveautés de la version 4.02

Recharge des comptes prépaies à partir du module vente directe.

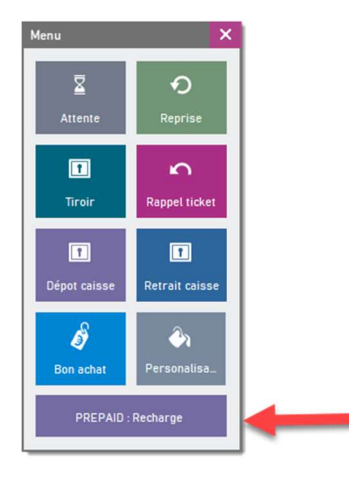

### Mise en attente et reprise automatique des tickets vendeurs

Le changement de vendeur (identification) sauvegarde et restore le ticket en cours de pointage

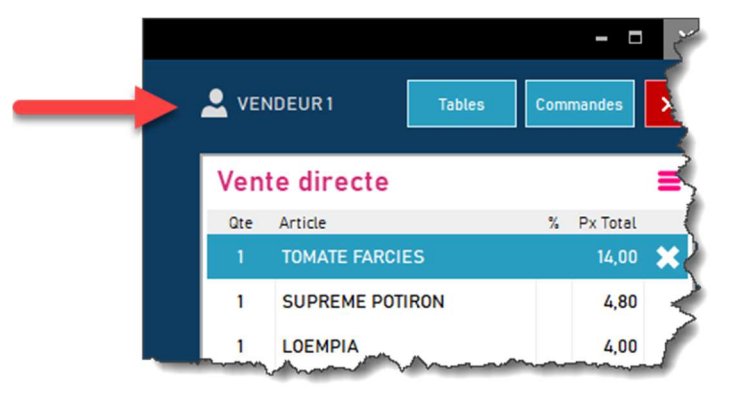

### Possibilité d'ajouter un acompte lors de la saisie d'une commande à livrer

| ommandes à livrer       |                                      |                |                                                                        |               | ×      |
|-------------------------|--------------------------------------|----------------|------------------------------------------------------------------------|---------------|--------|
|                         | Paiement prévu                       | Date livraison | 0,00                                                                   | Heure livra   | son    |
| ENLEVEMENT              | CASH                                 | 5/08/2021      |                                                                        | - 05.2        | · •    |
| Dénomination            | Prénom                               | Tel            | Adresse                                                                | Ville         | ^      |
| DEGOSSELIE              | GERALD                               | 02.5666987     | RUE VANDET INDERE, 18                                                  | UCCLES        |        |
| ENTREPRISE ETIENNE      | Etienne                              | 05/459.125     | Rue du mét ( 38                                                        | BRUXELLES     |        |
| GIL DE BINCHE           |                                      | 0478/45.65.23  | Avenue Clarles Deliège 18                                              | -4 BINCHE     |        |
| HALL                    | Alibert                              | 05/854.541     | Rue de Couillet 78                                                     | COUILLET      |        |
| OPEL MOTORS             |                                      | 0485.236.54    | Rue de limal 15                                                        | RIXENSART     |        |
|                         |                                      |                |                                                                        |               | ~      |
| Nom Prénom Télephone Ad | resse                                | Contient       | n                                                                      |               |        |
| Nouveau Editer          | Imprimer vers<br>Imprimante comptoir | Copies La      | ngue                                                                   | Enregistrer X | Fermer |
| 3 1 2 3<br>2 & É @ * #  | 4 5 6 7 8<br>' ( § ^ È !             | 9 0<br>Ç { À } | ° - Backspace                                                          | Nm. L 🖊 🔺     | ŀ      |
| <- A Z E                |                                      | I 0 P          | * * * * * * * * * * * * * * * * * * *                                  | 7 8 9         |        |
| Caps Lock Q S I         | D F G H J                            | K   L   I      | M <sup>%</sup> <sub>U</sub> , <sup>f</sup> <sub>μ</sub> , <sup>t</sup> | 4 5 6         |        |
| Shift > W X             | C V B N ;                            |                | + Shift                                                                | 1 2 3         | Enter  |
| Alt                     |                                      | Alt Gr         | Menu                                                                   | 0.            |        |

Impression d'une liste récapitulative groupée de tous les articles en commande.

Ceci permet d'optimiser la préparation des commandes.

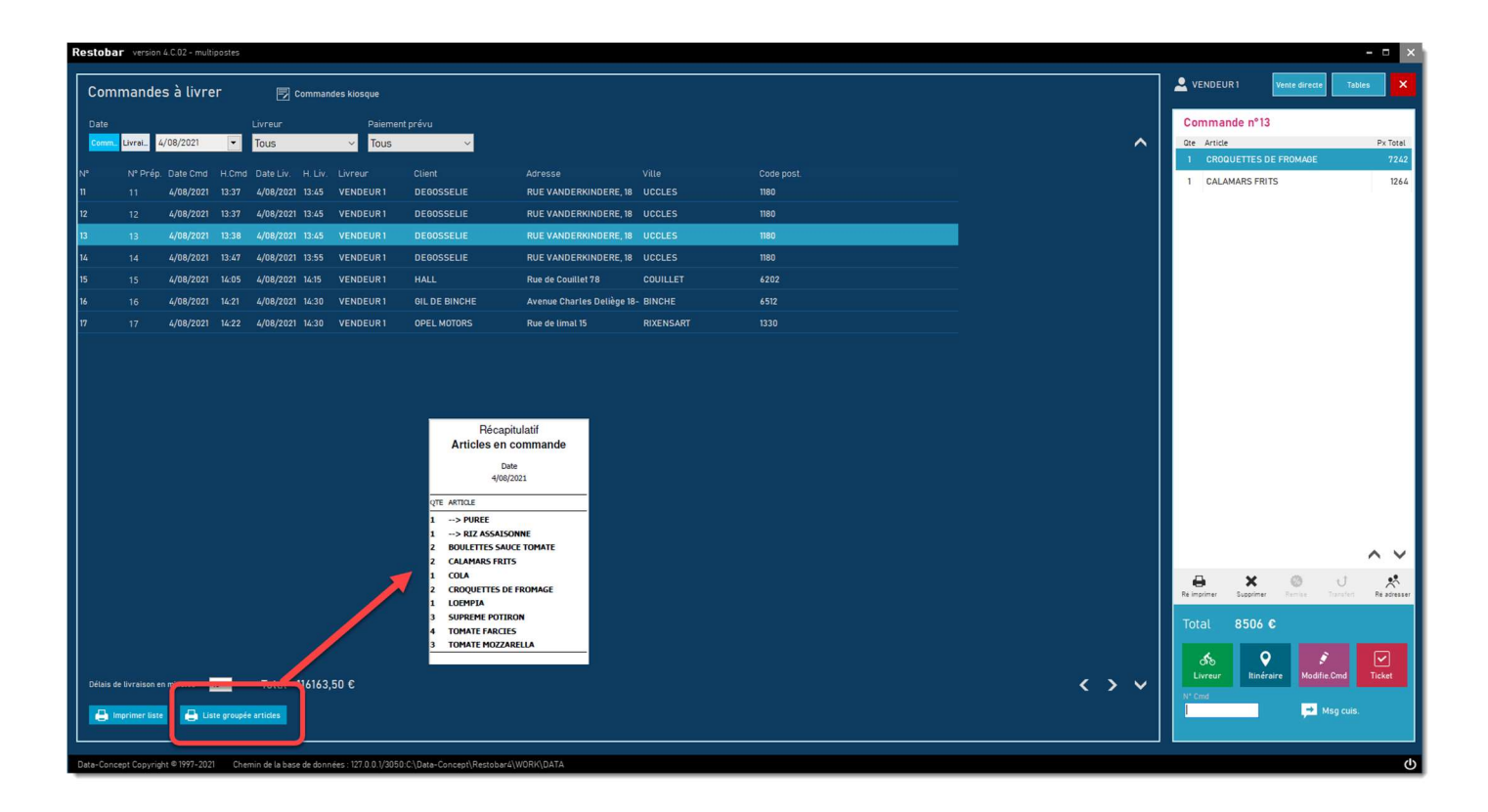

### Clôture de caisse

Impression du X par vendeur